# ılıılı cısco

# Cisco Prime Network Services Controller 3.0 CLI Configuration Guide

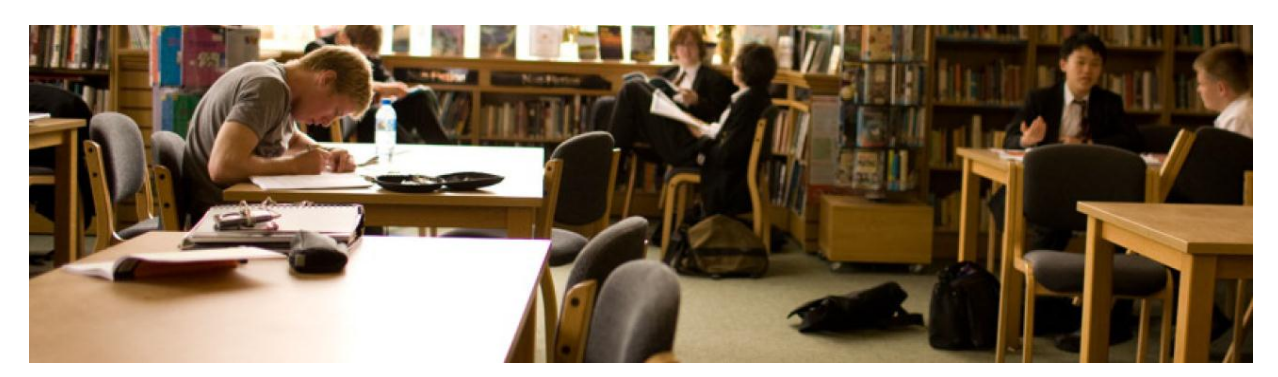

# January 29 2014

| Chapter 1 Overview                                          | 4  |
|-------------------------------------------------------------|----|
| Information About Prime Network Services Controller         | 4  |
| Information About the Prime Network Services Controller CLI | 5  |
| Accessing the Prime Network Services Controller CLI         |    |
| Overview of the Prime Network Services Controller CLIs      | 6  |
| Prime Network Services Controller CLI Basic Commands        | 9  |
| Chapter 2 Managing Prime Network Services Controller        | 10 |
| Rebooting Prime Network Services Controller                 | 10 |
| Updating the System                                         | 11 |
| Setting the Host Name                                       |    |
| Restoring Prime Network Services Controller                 | 13 |
| Working With Services                                       | 14 |
| Reinitializing the Database                                 | 15 |
| Restarting Services                                         | 16 |
| Starting Services                                           |    |
| Displaying the Status of Services                           |    |
| Stopping Services                                           |    |
| Managing Files and Applications                             | 20 |
| Copying a File                                              |    |
| Deleting a File                                             | 21 |
| Managing the Bootflash and Volatile Directories             |    |
| Managing Security                                           | 24 |
| Managing the Network Interface                              | 25 |
| Setting the IP Address                                      |    |
| Setting the Gateway Address                                 |    |
| Setting the Netmask                                         |    |
| Using the Ping Command                                      |    |
| Setting Terminal Session Parameters                         | 29 |
| Setting the Terminal Length                                 |    |
| Setting the Session Timeout                                 |    |
| Setting the Terminal Width                                  |    |
| Displaying System Information                               | 31 |
| Displaying Providers                                        |    |
| Displaying CLI Information                                  |    |

| Displaying the Clock                                                                       | 33       |
|--------------------------------------------------------------------------------------------|----------|
| Displaying the Configuration Information                                                   | 33       |
| Displaying the Network Interface                                                           | 34       |
| Displaying System Information                                                              | 35       |
| Displaying Version Numbers                                                                 | 36       |
| Displaying Technical Support Information                                                   | 37       |
| Displaying the Update History                                                              | 38       |
| Displaying FSMs                                                                            | 41       |
| Chapter 3 Managing File Backups and Management Data Exports and Imports                    | 43       |
| Restoring the Cisco Prime Network Services Controller Software to the Backup Configuration | 43       |
| Working with File Backups                                                                  | 45       |
| Creating File Backups                                                                      | 45       |
| Deleting File Backups                                                                      | 46       |
| Displaying File Backups                                                                    | 47       |
| Elidulii y File Backups                                                                    | 40<br>10 |
| Working With File Backup Attributes                                                        | +3       |
| Working With Management Data Exports and Imports                                           | 56       |
| Creating Management Data Exports Services                                                  |          |
| Deleting Management Data Export Services                                                   | 57       |
| Displaying Management Data Export Services                                                 | 58       |
| Enabling Management Data Export Services                                                   | 58       |
| Disabling Management Data Export Services                                                  | 59       |
| Creating Management Data Import Services                                                   | 60       |
| Deleting Management Data Import Service                                                    | 61       |
| Displaying Management Data Import Services                                                 | 62       |
| Enabling Management Data Import Services                                                   | 63       |
| Disabiling Management Data Import Services                                                 | 04       |
| Chanter 4 Managing Logs Events and Faults                                                  | 05       |
| Working With Management Logs                                                               | 70       |
| Setting Log Severity Levels and Log Size                                                   | 73       |
| Resetting the Management Log Levels                                                        | 74       |
| Saving Management Log Parameters                                                           | 75       |
| Displaying Management Logs                                                                 | 76       |
| Acknowledging Faults                                                                       | 78       |
| Displaying Audit Logs                                                                      | 79       |
| Displaying Events                                                                          | 80       |
| Displaying Faults                                                                          | 81       |
| Chapter 5 Managing the Device Profile                                                      | 83       |
| Creating a DNS Server Host Name                                                            | 83       |
| Creating an NTP Server Host Name                                                           | 84       |
| Deleting a DNS Server Host Name                                                            | 86       |
| Deleting an NTP Server Host Name                                                           | 87       |
| Changing the Domain Name                                                                   | 88       |
| Displaying the Device Profile                                                              | 90       |
| Setting the Core File Policy                                                               | 91       |
| Setting the Fault Policy                                                                   | 92       |
| Setting the Log Policy.                                                                    | 93       |
| Setting the Syslog Policy                                                                  | 95       |
| Setting the Timezone                                                                       | 96       |
| Displaying the DNS Server                                                                  | 97       |
| Displaying the Domain Name                                                                 | 98       |
| Displaying the NTP Server                                                                  | 100      |
| Chapter 6 Managing Policies                                                                | 102      |
| Working With Core File Policies                                                            | 102      |
| Creating a Core File Policy                                                                | 102      |
| Displaying Core File Policies                                                              | 103      |

| Deleting a Core File Policy                                                          | 105 |
|--------------------------------------------------------------------------------------|-----|
| Croating Will Policy                                                                 | 106 |
| Dislaving Fault Folicios                                                             | 107 |
| Displaying Fault Policy                                                              | 100 |
| Working With Log Policies                                                            | 110 |
| Creating a Log Policies                                                              | 110 |
| Displaying Log Policies                                                              | 110 |
| Displaying Log Policies                                                              | 113 |
| Working With System Policies                                                         |     |
| Croating With System Policies                                                        |     |
| Dislaving Systeg Policy                                                              | 114 |
| Displaying Systey Folicies                                                           |     |
| Chapter 7 Sotting Attributes for Core File, Foult, and Log Policies                  |     |
| Chapter 7 Setting Care File Delies Attributes for Cole File, Fault, and Log Folicies |     |
| Setting Core File Policy Attributes                                                  |     |
| Setting the Administration State                                                     |     |
| Setting the Description                                                              |     |
| Setting the Host Name                                                                |     |
| Setting the Path                                                                     |     |
| Setting the Port.                                                                    |     |
| Setting Fault Policy Attributes                                                      | 126 |
| Setting the Administration State                                                     | 126 |
| Setting Clear Action                                                                 | 128 |
| Setting the Description                                                              | 129 |
| Setting the Flap Interval                                                            |     |
| Setting the Referition Interval                                                      |     |
| Setting Log Policy Attributes                                                        | 134 |
| Setting the Backup Count                                                             | 134 |
| Setting the Description                                                              | 135 |
| Setting the Level.                                                                   | 137 |
| Setting the Size                                                                     | 138 |
| Chapter 8 Setting Attributes for Syslog Policies                                     | 140 |
| Assigning a Description to a Syslog Policy                                           | 140 |
| Sending Syslog Alerts                                                                | 141 |
| Working With the Console Attribute                                                   | 143 |
| Creating the Console Attribute                                                       | 143 |
| Enabling the Console Attribute                                                       | 144 |
| Disabling the Console Attribute                                                      | 146 |
| Setting the Console Attribute                                                        | 147 |
| Working With the File Attribute                                                      | 149 |
| Creating the File                                                                    | 149 |
| Enabling the File                                                                    | 150 |
| Disabling the File                                                                   | 152 |
| Setting the File                                                                     | 153 |
| Working With the Monitor Attribute                                                   | 154 |
| Creating the Monitor                                                                 | 155 |
| Enabling the Monitor                                                                 | 156 |
| Disabling the Monitor                                                                | 157 |
| Setting the Monitor                                                                  | 159 |
| Working With the Remote Destination Attribute                                        | 160 |
| Creating Remote Destinations                                                         | 160 |
| Enabling Remote Destinations                                                         | 162 |
| Disabling Remote Destinations                                                        | 163 |
| Setting Remote Destinations                                                          | 165 |
| Index                                                                                | 167 |
| Chapter 9 Obtaining Documentation, Obtaining Support, and Security Guidelines        | 169 |
|                                                                                      |     |

# **Chapter 1 Overview**

The following sections provide basic information about Prime Network Services Controller and the Prime Network Services Controller CLI:

- Information About Prime Network Services Controller
- Information About the Prime Network Services Controller CLI

# Information About Prime Network Services Controller

Prime Network Services Controller is a virtual appliance, based on Red Hat Enterprise Linux (RHEL), that provides centralized device and security policy management of the Cisco Virtual Security Gateway (VSG) and Cisco Adaptive Security Appliance 1000V (ASA 1000V) Cloud Firewall.

VSG is a virtual firewall appliance for the Cisco Nexus 1000V Series switch. VSG provides trusted access to virtual data center and cloud environments. VSG enables a broad set of multi-tenant workloads that have varied security profiles to share a common compute infrastructure in a virtual data center private cloud or in a public cloud. By associating one or more virtual machines (VMs) with distinct trust zones, VSG ensures that access to trust zones is controlled and monitored through established security policies.

ASA 1000V is a virtual appliance that was developed using the ASA infrastructure to secure the tenant edge in multi-tenant environments with Nexus 1000V deployments. It provides edge features and functionality (including site-to-site VPN, NAT, and DHCP), acts as a default gateway, and secures the VMs within the tenant against any network-based attacks.

Designed for multi-tenant operation, Prime Network Services Controller provides seamless, scalable, and automation-centric management for virtualized data center and cloud environments. With a web-based GUI, CLI, and XML APIs, Prime Network Services Controller allows you to manage VSGs and ASA 1000Vs that are deployed throughout the data center from a centralized location.

Multi-tenancy refers to the architectural principle, where a single instance of the software runs on a Software-as-a-Service (SaaS) server, serving multiple client organizations or tenants. Multi-tenancy is contrasted with a multiinstance architecture, where separate software instances are set up for different client organizations. With a multitenant architecture, a software application is designed to virtually partition data and configurations, so that each tenant works with a customized virtual application instance.

Prime Network Services Controller is built on an information model-driven architecture, where each managed device is represented by its subcomponents. This architecture enables Prime Network Services Controller to provide greater agility and simplification for securing multi-tenant infrastructure.

Prime Network Services Controller communicates with vCenter, VSM, ASA 1000V, and VSG over a management VLAN.

# Information About the Prime Network Services Controller CLI

This section includes the following topics:

- Accessing the Prime Network Services Controller CLI
- Overview of the Prime Network Services Controller CLI
- Prime Network Services Controller CLI Basic Commands

# Accessing the Prime Network Services Controller CLI

You can access the CLI using either of the following ways:

- Using the VSphere Client to Access the Prime Network Services Controller CLI
- Using SSH to Access the Prime Network Services Controller CLI

# Using the vSphere Client to Access the Prime Network Services Controller CLI

To access the Prime Network Services Controller CLI from within the vSphere Client:

- 1. Choose Home > Inventory > Hosts and Clusters.
- 2. From the pane on the left side, choose Prime Network Services Controller VM.
- 3. Click the Console tab to access the Prime Network Services Controller CLI.
- 4. Login as admin with the Prime Network Services Controller password specified at Prime Network Services Controller installation time.

# EXAMPLE

hostname login: admin Password: MyPassword

# Using SSH to Access the Prime Network Services Controller CLI

To access the Prime Network Services Controller CLI from SSH:

1. Enter the command

ssh admin@NSC-IP

where NSC-IP is your Prime Network Services Controller IP address.

- 2. When the following prompt appears, enter your Prime Network Services Controller administrator password. admin@NSC-IP's password:
- (Optional) If you are asked for confirmation to save your Prime Network Services Controller IP to ssh known\_hosts, enter yes.

# EXAMPLE

This example shows how to access the Prime Network Services Controller CLI using SSH:

```
$ ssh admin@172.25.97.246
admin@172.25.97.246's password:
Last login: Fri Aug 10 20:49:15 2012 from 171.69.222.221
Logged in from 171.69.154.246
Cisco Prime Network Services Controller
TAC support: http://www.cisco.com/tac
Copyright (c) 2002-2013, Cisco Systems, Inc. All rights reserved.
The copyrights to certain works contained in this software are
owned by other third parties and used and distributed under
license. Certain components of this software are licensed under
```

```
the GNU General Public License (GPL) version 2.0 or the GNU
Lesser General Public License (LGPL) Version 2.1. A copy of each
such license is available at
http://www.opensource.org/licenses/gpl-2.0.php and
http://www.opensource.org/licenses/lgpl-2.1.php
host-name#
```

# Overview of the Prime Network Services Controller CLIs

An important component of Prime Network Services Controller is the CLI. With it, you can perform the following tasks:

- Restore Prime Network Services Controller to a full state without having to reinstall Prime Network Services Controller.
- Collect technical support data and copy it to a file.
- Change the hostname.

- Change the management interface IP settings.
- Configure Prime Network Services Controller device profiles.
- Create Prime Network Services Controller system policies.
- · Create backups and import/export services.

Prime Network Services Controller contains six sub-CLIs. You use all six sub-CLIs to manage Prime Network Services Controller. The CLIs are as follows:

 Management controller—This is the default CLI. The command prompt is host-name#. Use this CLI to perform the following tasks:

| nost-name#     |                                         |
|----------------|-----------------------------------------|
| commit-buffer  | Commit transaction buffer               |
| connect        | Connect to another CLI                  |
| discard-buffer | Discard transaction buffer              |
| exit           | Exit from command interpreter           |
| scope          | Changes the current mode                |
| show           | Show system information                 |
| terminal       | Terminal                                |
| top            | Go to the top mode                      |
| where          | Show information about the current mode |
|                |                                         |

host-name# showcliCLI InformationclockClockconfigurationConfigurationnetwork-interfaceVM IP interfacesystemSystemsversionVersion of installed applications

Local management—This is the local management CLI. The command prompt ishost-name(local-mgmt)#.
 Use this CLI to perform the following tasks:

| host-name(local | l-mgmt) #                                    |
|-----------------|----------------------------------------------|
| connect         | Connect to another CLI                       |
| сору            | Copy a file                                  |
| delete          | Delete a file                                |
| dir             | Show content of dir                          |
| exit            | Exit from command interpreter                |
| modify          | Modify the shared secret on service registry |
| ping            | Ping                                         |
| reboot          | Perform system reboot                        |
| restore         | Restore the VM                               |
| service         | Control services                             |

```
show
              Show system information
terminal
              Terminal
              Go to the top mode
top
Update
             Update the system using the specified image
host-name(local-mgmt) # connect
local-mgmt Local-mgmt
policy-mgr Policy-mgr
resource-mgr Resource-mgr
service-reg Service-reg
            Vm-mgr
vm-mar
host-name(local-mgmt) # show
    CLI Information
cli
clock
             Clock
tech-support Show tech support
update-history show update system image history
              Version of installed applications
version
```

Policy manager—This is the policy manager CLI. The command prompt is host-name(policy-mgr)#. Use this
CLI to perform the following tasks:

```
host-name(policy-mgr) #
commit-buffer Commit transaction buffer
connect
                Connect to Another CLI
discard-buffer Discard transaction buffer
exit
               Exit from command interpreter
scope
                Changes the current mode
                Show system information
show
terminal
               Terminal
top
                Go to the top mode
                Show information about the current mode
where
host-name(policy-mgr) # connect
policy-mgr Policy-mgr
resource-mgr Resource-mgr
service-reg Service-reg
vm-mgr
           Vm-mgr
host-name(policy-mgr) # scope
monitoring Monitor the system
            Organizations
org
host-name(policy-mgr) # show
cli CLI Information
configuration Configuration
org
              Organizations
             Set timezone
timezone
version
            Version of installed applications
```

 Resource manager—This is the resource manager CLI. The command prompt is host-name(resourcemgr)#. Use this CLI to perform the following tasks:

host-name(resource-mgr)#
commit-buffer Commit transaction buffer
connect Connect to Another CLI
discard-buffer Discard transaction buffer
exit Exit from command interpreter
scope Changes the current mode
show Show system information
terminal Terminal
top Go to the top mode

```
where Show information about the current mode
host-name(resource-mgr) # connect
policy-mgr Policy-mgr
resource-mgr Resource-mgr
service-reg Service-reg
vm-mgr Vm-mgr
host-name(resource-mgr) # scope
monitoring Monitor the system
host-name(resource-mgr) # show
cli CLI Information
configuration Configuration
version Version of installed applications
```

 Service registry—This is the service registry CLI. The command prompt is host-name(service-reg)#. Use this CLI to perform the following tasks:

host-name(service-reg)# acknowledge Acknowledge commit-buffer Commit transaction buffer connect Connect to Another CLI discard-buffer Discard transaction buffer Exit from command interpreter exit. Changes the current mode scope show Show system information Terminal terminal top Go to the top mode where Show information about the current mode host-name(service-reg)# connect policy-mgr Policy-mgr resource-mgr Resource-mgr service-reg Service-reg vm-mgr Vm-mgr host-name(service-reg)# scope monitoring Monitor the system host-name(service-reg)# show CLI Information cli clients Show registered clients configuration Configuration controllers Show registered controllers fault Fault Show registered providers providers version Version of installed applications

 Virtual machine manager—This is the virtual machine manager CLI. The command prompt is hostname(vm-mgr)#. Use this CLI to perform the following tasks:

host-name(vm-mgr)#
commit-buffer Commit transaction buffer
connect Connect to Another CLI
discard-buffer Discard transaction buffer
exit Exit from command interpreter
scope Changes the current mode
show Show system information
terminal Terminal
top Go to the top mode

```
where Show information about the current mode
host-name(vm-mgr) # connect
policy-mgr Policy-mgr
resource-mgr Resource-mgr
service-reg Service-reg
vm-mgr Vm-mgr
host-name(vm-mgr) # scope
monitoring Monitor the system
host-name(vm-mgr) # show
cli CLI Information
configuration Configuration
version Version of installed applications
```

# Prime Network Services Controller CLI Basic Commands

The basic commands for the Prime Network Services Controller CLI are as follows:

- commit-buffer—Saves the configuration.
- commit-buffer can be used with the optional keyword verify-only. When you execute commit-buffer verifyonly the configuration is verified but not saved.
- connect—Connects to other CLIs.
- discard-buffer—Deletes the configuration.
- enter-Creates an object and places you in a mode.
- exit—Exits modes, CLIs, and the default CLI.
- scope—Places you in a mode.
- show—Displays information.
- top-Places you in management controller mode.
- where—Shows you where you are at in the Prime Network Services Controller CLI.
- ?-Displays the commands available in the mode.
- >--Redirects show commands to a file.
- >>—Redirect show commands to a file in append mode.
- |--Pipes show command output to a filter.

# **Chapter 2 Managing Prime Network Services Controller**

This following sections provide procedures for managing Prime Network Services Controller:

- Rebooting
- Updating the System
- Setting the Host Name
- Restoring
- Working With Services
- Reinitializing the Database
- Restarting Services
- Managing Files and Applications
- Managing Security
- Managing the Network Interface
- Setting Terminal Session Parameters
- Displaying System Information

# **Rebooting Prime Network Services Controller**

You can reboot Prime Network Services Controller.

# **BEFORE YOU BEGIN**

See Prime Network Services Controller CLI Basic Commands for basic information about the Prime Network Services Controller CLI.

## CLI

Local management

## SUMMARY STEPS

- 1. connect local-mgmt
- 2. reboot

|        | Command                 | Purpose                                       |
|--------|-------------------------|-----------------------------------------------|
| Step 1 | connect local-mgmt      | Places you in the local management CLI.       |
|        | Example:                |                                               |
|        | nsc# connect local-mgmt |                                               |
| Step 2 | reboot                  | Reboots Prime Network Services<br>Controller. |
|        | Example:                |                                               |
|        | nsc(local-mgmt)# reboot |                                               |

This example shows how to reboot Prime Network Services Controller:

```
nsc# connect local-mgmt
Cisco Prime Network Services Controller
TAC support: http://www.cisco.com/tac
Copyright (c) 2002-2013, Cisco Systems, Inc. All rights reserved.
The copyrights to certain works contained in this software are
owned by other third parties and used and distributed under
license. Certain components of this software are licensed under
the GNU General Public License (GPL) version 2.0 or the GNU
Lesser General Public License (LGPL) Version 2.1. A copy of each
such license is available at
http://www.opensource.org/licenses/gpl-2.0.php and
http://www.opensource.org/licenses/lgpl-2.1.php
nsc(local-mgmt) # reboot
The VM will be rebooted. Are you sure? (yes/no): yes
Rebooting...
Broadcast message from root (pts/0) (Thu Sep 30 01:52:25 2010):
The system is going down for reboot NOW!
nsc(local-mgmt) #
```

# Updating the System

You can update the system.

## **BEFORE YOU BEGIN**

See Prime Network Services Controller CLI Basic Commands for basic information about the Prime Network Services Controller CLI.

#### CLI

Local management

#### SUMMARY STEPS

- 1. connect local-mgmt
- 2. update {bootflash: | ftp: | scp: | sftp: | volatile:} < uri>

Note: Do not use TFTP to update the system.

|        | Command                 | Purpose                                 |
|--------|-------------------------|-----------------------------------------|
| Step 1 | connect local-mgmt      | Places you in the local management CLI. |
|        | Example:                |                                         |
|        | nsc# connect local-mgmt |                                         |

| Step 2 | update                                                      | Updates the system. |
|--------|-------------------------------------------------------------|---------------------|
|        | Example:                                                    |                     |
|        | <pre>nsc (local-mgmt)# update bootflash:/PNSC.3.0.bin</pre> |                     |

This example shows how to update the system:

```
nsc# connect local-mgmt
Cisco Prime Network Services Controller
TAC support: http://www.cisco.com/tac
Copyright (c) 2002-2013, Cisco Systems, Inc. All rights reserved.
The copyrights to certain works contained in this software are
owned by other third parties and used and distributed under
license. Certain components of this software are licensed under
the GNU General Public License (GPL) version 2.0 or the GNU
Lesser General Public License (LGPL) Version 2.1. A copy of each
such license is available at
http://www.opensource.org/licenses/gpl-2.0.php and
http://www.opensource.org/licenses/lgpl-2.1.php
nsc(local-mgmt)# update bootflash:/PNSC.3.0.bin
```

# Setting the Host Name

You can set the host name.

#### **BEFORE YOU BEGIN**

See Prime Network Services Controller CLI Basic Commands for basic information about the Prime Network Services Controller CLI.

**Caution**: Changing the host name will cause new certificate generation designed to warn the user of the impact of the change. The VM Manager Extension file would have to be exported again and installed on vCenter. Any web browser client that had the certificate installed will get a prompt for a new certificate.

Changing the certificate will also cause InterCloud Switch and Virtual Supervisor Module (VSM) instances to lose visibility and Prime Network Services Controller will be unable to manage the devices. To reconnect a VSM, use the VSM CLI to uninstall and then reinstall the VSM-CPA. To reconnect an InterCloud Switch, reboot the InterCloud Switch from the Prime Network Services Controller GUI.

# CLI

Management controller

#### SUMMARY STEPS

- 1. scope system
- 2. set hostname

# **DETAILED STEPS**

|        | Command                                    | Purpose                            |
|--------|--------------------------------------------|------------------------------------|
| Step 1 | scope system                               | Places you in system mode.         |
|        |                                            |                                    |
|        | Example:                                   |                                    |
|        | nsc# <b>scope system</b>                   |                                    |
| Step 2 | set hostname                               | Sets the host name.                |
|        | Example:                                   |                                    |
|        | nsc /system # <b>set hostname testHost</b> |                                    |
| Step 3 | commit-buffer                              | Commits (saves) the configuration. |
|        |                                            |                                    |
|        | Example:                                   |                                    |
|        | nsc /system* # <b>commit-buffer</b>        |                                    |

# EXAMPLES

This example shows how to set the host name:

```
nsc# scope system
nsc /system # set hostname testHost
nsc /system* # commit-buffer
nsc /system #
```

# **Restoring Prime Network Services Controller**

You can restore Prime Network Services Controller.

# **BEFORE YOU BEGIN**

See Prime Network Services Controller CLI Basic Commands for basic information about the Prime Network Services Controller CLI.

# CLI

Management controller

#### SUMMARY STEPS

- 1. connect local-mgmt
- 2. restore {ftp: | scp: | sftp:} <uri-remote-file>

Note: Do not use TFTP to restore Prime Network Services Controller.

#### **DETAILED STEPS**

|        | Command                                                                             | Purpose                                 |
|--------|-------------------------------------------------------------------------------------|-----------------------------------------|
| Step 1 | connect local-mgmt                                                                  | Places you in the local management CLI. |
|        | Example:                                                                            |                                         |
|        | nsc# connect local-mgmt                                                             |                                         |
| Step 2 | restore                                                                             |                                         |
|        | Example:                                                                            |                                         |
|        | nsc(local-mgmt)# <b>restore</b><br><b>scp://jsmith@171.71.171.100/ws/jsmith-sjc</b> |                                         |

# EXAMPLES

This example shows how to restore Prime Network Services Controller:

```
nsc# connect local-mgmt
Cisco Prime Network Services Controller
TAC support: http://www.cisco.com/tac
Copyright (c) 2002-2013, Cisco Systems, Inc. All rights reserved.
The copyrights to certain works contained in this software are
owned by other third parties and used and distributed under
license. Certain components of this software are licensed under
the GNU General Public License (GPL) version 2.0 or the GNU
Lesser General Public License (LGPL) Version 2.1. A copy of each
such license is available at
http://www.opensource.org/licenses/gpl-2.0.php and
http://www.opensource.org/licenses/lgpl-2.1.php
nsc(local-mgmt) # restore scp://jsmith@171.71.171.100/ws/jsmith-
sjc/483fullstatesftp
Enter password:
Stopping services
Extracting files
Configuring network
NOTE - the IP address you're restoring from differs from your current IP, you
might lose network connectivity
nsc(local-mgmt) #
```

# Working With Services

The following topics describe how to reinitialize your database, and start and stop services:

- · Reinitializing the Database
- Restarting Services
- Starting Services
- · Displaying the Status of Services
- Stopping Services

# Reinitializing the Database

You can reinitialize your database.

# **BEFORE YOU BEGIN**

See Prime Network Services Controller CLI Basic Commands for basic information about the Prime Network Services Controller CLI.

## CLI

Local management

#### SUMMARY STEPS

- 1. connect local-mgmt
- 2. service reinit

#### **DETAILED STEPS**

|        | Command                                | Purpose                                 |
|--------|----------------------------------------|-----------------------------------------|
| Step 1 | connect local-mgmt                     | Places you in the local management CLI. |
|        | Example:                               |                                         |
|        | nsc# connect local-mgmt                |                                         |
| Step 2 | service reinit                         | Reinitializes the database.             |
|        | Example:                               |                                         |
|        | nsc(local-mgmt)# <b>service reinit</b> |                                         |

## EXAMPLES

This example shows how to reinitialize a database:

```
nsc# connect local-mgmt
Cisco Prime Network Services Controller
TAC support: http://www.cisco.com/tac
Copyright (c) 2002-2013, Cisco Systems, Inc. All rights reserved.
The copyrights to certain works contained in this software are
owned by other third parties and used and distributed under
license. Certain components of this software are licensed under
the GNU General Public License (GPL) version 2.0 or the GNU
Lesser General Public License (LGPL) Version 2.1. A copy of each
such license is available at
http://www.opensource.org/licenses/gpl-2.0.php and
http://www.opensource.org/licenses/lgpl-2.1.php
nsc(local-mgmt)# service reinit
The Prime Network Services Controller databases will be reinitialized. Are you
sure? (yes/no): yes
Shutting down pmon:
                                                                  [ OK ]
Starting pmon:
                                                                  [ OK ]
nsc(local-mgmt)#
```

# **Restarting Services**

You can restart services.

# **BEFORE YOU BEGIN**

See Prime Network Services Controller CLI Basic Commands for basic information about the Prime Network Services Controller CLI.

### CLI

Local management

#### SUMMARY STEPS

- 1. connect local-mgmt
- 2. service restart

#### **DETAILED STEPS**

|        | Command                                 | Purpose                                 |
|--------|-----------------------------------------|-----------------------------------------|
| Step 1 | connect local-mgmt                      | Places you in the local management CLI. |
|        | Example:                                |                                         |
|        | nsc# connect local-mgmt                 |                                         |
| Step 2 | service restart                         | Restarts services.                      |
|        | Example:                                |                                         |
|        | nsc(local-mgmt)# <b>service restart</b> |                                         |

#### EXAMPLES

This example shows how to restart services:

```
nsc# connect local-mgmt
```

```
Cisco Prime Network Services Controller
TAC support: http://www.cisco.com/tac
Copyright (c) 2002-2013, Cisco Systems, Inc. All rights reserved.
The copyrights to certain works contained in this software are
owned by other third parties and used and distributed under
license. Certain components of this software are licensed under
the GNU General Public License (GPL) version 2.0 or the GNU
Lesser General Public License (LGPL) Version 2.1. A copy of each
such license is available at
http://www.opensource.org/licenses/gpl-2.0.php and
http://www.opensource.org/licenses/lgpl-2.1.php
nsc(local-mgmt)# service restart
Shutting down pmon:
                                                            [ OK ]
Starting pmon:
nsc(local-mgmt) #
```

# Starting Services

You can start services.

# **BEFORE YOU BEGIN**

See Prime Network Services Controller CLI Basic Commands for basic information about the Prime Network Services Controller CLI.

## CLI

Local management

#### SUMMARY STEPS

- 1. connect local-mgmt
- 2. service start

#### **DETAILED STEPS**

|        | Command                               | Purpose                                 |
|--------|---------------------------------------|-----------------------------------------|
| Step 1 | connect local-mgmt                    | Places you in the local management CLI. |
|        | Example:                              |                                         |
|        | nsc# connect local-mgmt               |                                         |
| Step 2 | service start                         | Restarts services.                      |
|        | Example:                              |                                         |
|        | nsc(local-mgmt)# <b>service start</b> |                                         |

# EXAMPLES

#### This example shows how to start services:

#### nsc# connect local-mgmt

Cisco Prime Network Services Controller TAC support: http://www.cisco.com/tac Copyright (c) 2002-2013, Cisco Systems, Inc. All rights reserved. The copyrights to certain works contained in this software are owned by other third parties and used and distributed under license. Certain components of this software are licensed under the GNU General Public License (GPL) version 2.0 or the GNU Lesser General Public License (LGPL) Version 2.1. A copy of each such license is available at http://www.opensource.org/licenses/gpl-2.0.php and http://www.opensource.org/licenses/lgpl-2.1.php nsc(local-mgmt)# service start Starting pmon: [ OK ] nsc(local-mgmt)#

# Displaying the Status of Services

You can display the status of services.

# **BEFORE YOU BEGIN**

See Prime Network Services Controller CLI Basic Commands for basic information about the Prime Network Services Controller CLI.

## CLI

Local management

#### SUMMARY STEPS

- 1. connect local-mgmt
- 2. service status

#### **DETAILED STEPS**

|        | Command                                | Purpose                                 |
|--------|----------------------------------------|-----------------------------------------|
| Step 1 | connect local-mgmt                     | Places you in the local management CLI. |
|        | Example:                               |                                         |
|        | nsc# connect local-mgmt                |                                         |
| Step 2 | service status                         | Shows the status of all your services.  |
|        | Example:                               |                                         |
|        | nsc(local-mgmt)# <b>service status</b> |                                         |

# EXAMPLES

#### This example shows how to start services:

#### nsc# connect local-mgmt

Cisco Prime Network Services Controller TAC support: http://www.cisco.com/tac Copyright (c) 2002-2013, Cisco Systems, Inc. All rights reserved. The copyrights to certain works contained in this software are owned by other third parties and used and distributed under license. Certain components of this software are licensed under the GNU General Public License (GPL) version 2.0 or the GNU Lesser General Public License (LGPL) Version 2.1. A copy of each such license is available at http://www.opensource.org/licenses/gpl-2.0.php and http://www.opensource.org/licenses/lgpl-2.1.php nsc(local-mgmt) # service status SERVICE NAME STATE RETRY (MAX) CORE \_\_\_\_\_ \_\_\_\_ \_\_\_\_\_ \_\_\_\_ running N/A N/A pmon core-svc\_cor\_dme running 0(4) no service-reg-svc\_reg\_dme 0(4) running no

| core-svc_cor_secAG                   | running | 0(4) | no |
|--------------------------------------|---------|------|----|
| resource-mgr-svc_res_dme             | running | 0(4) | no |
| policy-mgr-svc_pol_dme               | running | 0(4) | no |
| sam_cores_mon.sh                     | running | 0(4) | no |
| vm-mgr-svc_vmm_dme                   | running | 0(4) | no |
| <pre>core-svc_cor_controllerAG</pre> | running | 0(4) | no |
| vm-mgr-svc_vmm_vmAG                  | running | 0(4) | no |
| core-httpd.sh                        | running | 0(4) | no |
| <pre>core-svc_cor_sessionmgrAG</pre> | running | 0(4) | no |
| nsc(local-mgmt)#                     |         |      |    |

# **Stopping Services**

You can stop services.

# **BEFORE YOU BEGIN**

See Prime Network Services Controller CLI Basic Commands for basic information about the Prime Network Services Controller CLI.

# CLI

Local management

# SUMMARY STEPS

- 1. connect local-mgmt
- 2. service stop

|        | Command                                          | Purpose                                 |
|--------|--------------------------------------------------|-----------------------------------------|
| Step 1 | connect local-mgmt                               | Places you in the local management CLI. |
|        | Example:                                         |                                         |
|        | nsc# connect local-mgmt                          |                                         |
| Step 2 | service stop                                     | Stops your services.                    |
|        | Example:<br>nsc(local-mgmt)# <b>service stop</b> |                                         |

This example shows how to stop services:

nsc# connect local-mgmt

Cisco Prime Network Services Controller TAC support: http://www.cisco.com/tac Copyright (c) 2002-2013, Cisco Systems, Inc. All rights reserved. The copyrights to certain works contained in this software are owned by other third parties and used and distributed under license. Certain components of this software are licensed under the GNU General Public License (GPL) version 2.0 or the GNU Lesser General Public License (LGPL) Version 2.1. A copy of each such license is available at http://www.opensource.org/licenses/gpl-2.0.php and http://www.opensource.org/licenses/lgpl-2.1.php nsc(local-mgmt)# service stop Shutting down pmon: [OK ] nsc(local-mgmt)#

# Managing Files and Applications

This section includes the following topics:

- Copying a File
- Deleting a File
- Managing the Bootflash and Volatile Directories

# Copying a File

You can copy files.

# **BEFORE YOU BEGIN**

See Prime Network Services Controller CLI Basic Commands for basic information about the Prime Network Services Controller CLI.

#### CLI

Local management

#### SUMMARY STEPS

- 1. connect local-mgmt
- 2. copy {bootflash: | ftp: | scp: | stfp: | tftp: | volatile:} <uri-source-file> {bootflash: | ftp: | scp: | stfp: | tftp: | volatile:} <uri-destination-file>

#### **DETAILED STEPS**

|        | Command                                                                                         | Purpose                                 |
|--------|-------------------------------------------------------------------------------------------------|-----------------------------------------|
| Step 1 | connect local-mgmt                                                                              | Places you in the local management CLI. |
|        | Example:                                                                                        |                                         |
|        | nsc# connect local-mgmt                                                                         |                                         |
| Step 2 | сору                                                                                            | Copies the file.                        |
|        | Example:                                                                                        |                                         |
|        | nsc(local-mgmt)# copy<br>scp://jsmith@171.71.171.100/ws/jsmith-<br>sjc/PNSC.3.0.bin bootflash:/ |                                         |

# EXAMPLES

This example shows how to copy a file: nsc# connect local-mgmt Cisco Prime Network Services Controller TAC support: http://www.cisco.com/tac Copyright (c) 2002-2013, Cisco Systems, Inc. All rights reserved. The copyrights to certain works contained in this software are owned by other third parties and used and distributed under license. Certain components of this software are licensed under the GNU General Public License (GPL) version 2.0 or the GNU Lesser General Public License (LGPL) Version 2.1. A copy of each such license is available at http://www.opensource.org/licenses/gpl-2.0.php and http://www.opensource.org/licenses/lgpl-2.1.php nsc(local-mgmt) # copy scp://jsmith@171.71.171.100/ws/jsmith-sjc/PNSC.3.0.bin bootflash:/ Password: nsc(local-mgmt) #

# **Deleting a File**

You can delete files.

# **BEFORE YOU BEGIN**

See Prime Network Services Controller CLI Basic Commands for basic information about the Prime Network Services Controller CLI.

# CLI

Local management

# SUMMARY STEPS

- 1. connect local-mgmt
- 2. delete {bootflash: | volatile:} <uri-file>

## **DETAILED STEPS**

|        | Command                                                    | Purpose                                 |
|--------|------------------------------------------------------------|-----------------------------------------|
| Step 1 | connect local-mgmt                                         | Places you in the local management CLI. |
|        | Example:                                                   |                                         |
|        | nsc# connect local-mgmt                                    |                                         |
| Step 2 | delete                                                     | Deletes the file.                       |
|        | Example:                                                   |                                         |
|        | <pre>nsc(local-mgmt)# delete bootflash:/PNSC.3.0.bin</pre> |                                         |

#### **EXAMPLES**

#### This example shows how to delete a file:

#### nsc# connect local-mgmt

```
Cisco Prime Network Services Controller

TAC support: http://www.cisco.com/tac

Copyright (c) 2002-2013, Cisco Systems, Inc. All rights reserved.

The copyrights to certain works contained in this software are

owned by other third parties and used and distributed under

license. Certain components of this software are licensed under

the GNU General Public License (GPL) version 2.0 or the GNU

Lesser General Public License (LGPL) Version 2.1. A copy of each

such license is available at

http://www.opensource.org/licenses/gpl-2.0.php and

http://www.opensource.org/licenses/lgpl-2.1.php

nsc(local-mgmt)# delete bootflash:/PNSC.3.0.bin

Delete bootflash:///PNSC.3.0.bin? (yes/no): yes

Deleted

nsc(local-mgmt)#
```

# Managing the Bootflash and Volatile Directories

You can manage the bootflash and volatile directories.

#### **BEFORE YOU BEGIN**

See Prime Network Services Controller CLI Basic Commands for basic information about the Prime Network Services Controller CLI.

CLI

Local management

# SUMMARY STEPS

- 1. connect local-mgmt
- 2. dir {bootflash: | volatile:}

#### **DETAILED STEPS**

|        | Command                                    | Purpose                                 |
|--------|--------------------------------------------|-----------------------------------------|
| Step 1 | connect local-mgmt                         | Places you in the local management CLI. |
|        | Example:                                   |                                         |
|        | nsc# connect local-mgmt                    |                                         |
| Step 2 | dir                                        |                                         |
|        | Example:                                   |                                         |
|        | <pre>nsc(local-mgmt)# dir bootflash:</pre> |                                         |

#### **EXAMPLES**

This example shows how to monitor the bootflash directory:

# nsc# connect local-mgmt

```
Cisco Prime Network Services Controller
TAC support: http://www.cisco.com/tac
Copyright (c) 2002-2013, Cisco Systems, Inc. All rights reserved.
The copyrights to certain works contained in this software are
owned by other third parties and used and distributed under
license. Certain components of this software are licensed under
the GNU General Public License (GPL) version 2.0 or the GNU
Lesser General Public License (LGPL) Version 2.1. A copy of each
such license is available at
http://www.opensource.org/licenses/gpl-2.0.php and
http://www.opensource.org/licenses/lgpl-2.1.php
nsc(local-mgmt) # dir bootflash:
19M Jul 28 2013 PNSC-vsgpa.1.2.1b.bin
19M Jul 28 2013 PNSC-vsmpa.1.2.1b.bin
431M Aug 8 23:36 nsc.2.0.3f.bin
Usage for bootflash://
2694216 KB used
14554820 KB free
18187836 KB total
nsc(local-mgmt) #
```

# **Managing Security**

# **BEFORE YOU BEGIN**

See Prime Network Services Controller CLI Basic Commands for basic information about the Prime Network Services Controller CLI.

## CLI

Local management

## SUMMARY STEPS

- 1. connect local-mgmt
- 2. modify shared-secret

## **DETAILED STEPS**

|        | Command                                          | Purpose                                 |
|--------|--------------------------------------------------|-----------------------------------------|
| Step 1 | connect local-mgmt                               | Places you in the local management CLI. |
|        | Example:                                         |                                         |
|        | nsc# connect local-mgmt                          |                                         |
| Step 2 | modify shared-secret                             | Changes the shared secret password.     |
|        |                                                  | The password must be a minimum of       |
|        | Example:                                         | 8 characters.                           |
|        | <pre>nsc(local-mgmt)# modify shared-secret</pre> |                                         |

# EXAMPLES

This example shows how to modify the shared secret password:

```
nsc# connect local-mgmt
Cisco Prime Network Services Controller
TAC support: http://www.cisco.com/tac
Copyright (c) 2002-2013, Cisco Systems, Inc. All rights reserved.
The copyrights to certain works contained in this software are
owned by other third parties and used and distributed under
license. Certain components of this software are licensed under
the GNU General Public License (GPL) version 2.0 or the GNU
Lesser General Public License (LGPL) Version 2.1. A copy of each
such license is available at
http://www.opensource.org/licenses/gpl-2.0.php and
http://www.opensource.org/licenses/lgpl-2.1.php
nsc(local-mgmt) # modify shared-secret
Enter the Shared Secret :
Confirm Shared Secret :
nsc(local-mgmt) #
```

# Managing the Network Interface

The following topics provide procedures for managing the virtual machine network interface:

- Setting the IP Address
- Setting the Gateway Address
- Setting the Netmask
- Using the Ping Command

# Setting the IP Address

# **BEFORE YOU BEGIN**

Caution: Once committed, this change might disconnect the current CLI session.

See Prime Network Services Controller CLI Basic Commands for basic information about the Prime Network Services Controller CLI.

# CLI

Local management

#### SUMMARY STEPS

- 1. scope network-interface mgmt
- 2. set net ip <ip-address>
- 3. commit-buffer

|        | Command                                                       | Purpose                                                     |
|--------|---------------------------------------------------------------|-------------------------------------------------------------|
| Step 1 | scope network-interface mgmt                                  | Places you in network-interface mode.                       |
|        | Example:                                                      |                                                             |
|        | nsc# scope network-interface mgmt                             |                                                             |
| Step 2 | set net ip                                                    | Sets the IP address. The format of the argument is A.B.C.D. |
|        | Example:                                                      |                                                             |
|        | nsc /network-interface # <b>set net ip</b><br>209.165.200.230 |                                                             |
| Step 3 | commit-buffer                                                 | Commits (saves) the configuration.                          |
|        | Example:                                                      |                                                             |
|        | nsc /network-interface* # commit-buffer                       |                                                             |

This example shows how to set the IP address to 209.165.200.230:

nsc# scope network-interface mgmt

nsc /network-interface # set net ip 209.165.200.230

Warning: When committed, this change may disconnect the current CLI session.

nsc /network-interface\* # commit-buffer

nsc /network-interface#

# Setting the Gateway Address

#### **BEFORE YOU BEGIN**

**Caution:** You should be clear on what you are doing when resetting this property. Once it is reset, traffic in your network will be reset.

See Prime Network Services Controller CLI Basic Commands for basic information about the Prime Network Services Controller CLI.

# CLI

Management controller

#### SUMMARY STEPS

- 1. scope network-interface mgmt
- 2. set net gw <gateway-address> commit-buffer
- 3. commit-buffer

|        | Command                                                       | Purpose                                   |
|--------|---------------------------------------------------------------|-------------------------------------------|
| Step 1 | scope network-interface mgmt                                  | Places you in network-interface mode.     |
|        | Example:                                                      |                                           |
|        | nsc# <b>scope network-interface mgmt</b>                      |                                           |
| Step 2 | set net gw                                                    | Sets the gateway address.                 |
|        | Example:                                                      | The format of the argument is<br>A.B.C.D. |
|        | nsc /network-interface # <b>set net gw</b><br>209.165.200.225 |                                           |
| Step 3 | commit-buffer                                                 | Commits (saves) the configuration.        |
|        | Example:                                                      |                                           |
|        | nsc /network-interface* # <b>commit-buffer</b>                |                                           |

This example shows how to set the gateway address to 209.165.200.225:

nsc# scope network-interface mgmt

nsc /network-interface # set net gw 209.165.200.225

Warning: When committed, this change may disconnect the current CLI session.

nsc /network-interface\* # commit-buffer

nsc /network-interface #

# Setting the Netmask

## **BEFORE YOU BEGIN**

Caution: Once committed, this change might disconnect the current CLI session.

See Prime Network Services Controller CLI Basic Commands for basic information about the Prime Network Services Controller CLI.

## CLI

Management controller

#### SUMMARY STEPS

- 1. scope network-interface mgmt
- 2. set net netmask < netmask>
- 3. commit-buffer

|        | Command                                                    | Purpose                                   |
|--------|------------------------------------------------------------|-------------------------------------------|
| Step 1 | scope network-interface mgmt                               | Places you in network-interface mode.     |
|        | Example:                                                   |                                           |
|        | nsc# <b>scope network-interface mgmt</b>                   |                                           |
| Step 2 | set net netmask                                            | Sets the gateway address.                 |
|        | Example:                                                   | The format of the argument is<br>A.B.C.D. |
|        | nsc# /network-interface # set net netmask<br>255.255.255.0 |                                           |
| Step 3 | commit-buffer                                              | Commits (saves) the configuration.        |
|        |                                                            |                                           |
|        | Example:                                                   |                                           |
|        | nsc /network-interface* # <b>commit-buffer</b>             |                                           |

This example shows how to set the netmask to 255.255.255.0:

#### nsc# scope network-interface mgmt

nsc /network-interface # set net netmask 255.255.255.0
Warning: When committed, this change may disconnect the current CLI session.
nsc /network-interface\* # commit-buffer
nsc /network-interface#

# Using the Ping Command

You can ping the hostname or IP address of a device to ensure that you have connectivity to that device.

### **BEFORE YOU BEGIN**

See Prime Network Services Controller CLI Basic Commands for basic information about the Prime Network Services Controller CLI.

## CLI

Management controller

#### SUMMARY STEPS

- 1. scope network-interface mgmt
- 2. ping <hostname or ip-address>
- 3. commit-buffer

# **DETAILED STEPS**

|        | Command                                             | Purpose                               |
|--------|-----------------------------------------------------|---------------------------------------|
| Step 1 | scope network-interface mgmt                        | Places you in network-interface mode. |
|        | Example:                                            |                                       |
|        | nsc# <b>scope network-interface mgmt</b>            |                                       |
| Step 2 | <b>ping &lt;</b> hostname or ip-address <b>&gt;</b> | Ping the hostname or IP address.      |
|        | Example:                                            |                                       |
|        | nsc(local-mgmt)# <b>ping 171.69.68.1</b>            |                                       |

#### **EXAMPLES**

This example shows how to ping IP address 171.69.68.1:

#### nsc# connect local-mgmt

```
Cisco Prime Network Services Controller
TAC support: http://www.cisco.com/tac
Copyright (c) 2002-2013, Cisco Systems, Inc. All rights reserved.
The copyrights to certain works contained in this software are
owned by other third parties and used and distributed under
license. Certain components of this software are licensed under
the GNU General Public License (GPL) version 2.0 or the GNU
Lesser General Public License (LGPL) Version 2.1. A copy of each
such license is available at
http://www.opensource.org/licenses/gpl-2.0.php and
```

```
http://www.opensource.org/licenses/lgpl-2.1.php
nsc(local-mgmt)# ping 171.69.68.1
PING 171.69.68.1 (171.69.68.1) 56(84) bytes of data.
64 bytes from 171.69.68.1: icmp_seq=1 ttl=249 time=6.06 ms
64 bytes from 171.69.68.1: icmp_seq=2 ttl=249 time=1.55 ms
64 bytes from 171.69.68.1: icmp_seq=3 ttl=249 time=1.77 ms
--- 171.69.68.1 ping statistics ---
3 packets transmitted, 3 received, 0% packet loss, time 2000ms
rtt min/avg/max/mdev = 1.559/3.131/6.060/2.072 ms
nsc(local-mgmt)#
```

# Setting Terminal Session Parameters

You can set the terminal session parameters as described in the following sections:

- Setting the Terminal Length
- Setting the Session Timeout
- Setting the Terminal Width

# Setting the Terminal Length

You can set the number of rows of characters that display on your computer screen when you execute a show command.

# **BEFORE YOU BEGIN**

See Prime Network Services Controller CLI Basic Commands for basic information about the Prime Network Services Controller CLI.

# CLI

Management controller

#### SUMMARY STEPS

1. terminal length <terminal-length>

## **DETAILED STEPS**

|        | Command                        | Purpose                               |
|--------|--------------------------------|---------------------------------------|
| Step 1 | terminal length                | Sets the number of rows that display. |
|        | Example:                       | The range of valid values is 0 to     |
|        | nsc# <b>terminal length 46</b> | 511.                                  |

#### EXAMPLES

This example shows how to set the number of rows that display to 46:

```
nsc# terminal length 46
nsc#
```

# Setting the Session Timeout

You can set the terminal session timeout.

# **BEFORE YOU BEGIN**

See Prime Network Services Controller CLI Basic Commands for basic information about the Prime Network Services Controller CLI.

# CLI

Management controller

# SUMMARY STEPS

1. terminal session-timeout < terminal session timeout in minutes>

# **DETAILED STEPS**

|        | Command                                  | Purpose                            |
|--------|------------------------------------------|------------------------------------|
| Step 1 | terminal session-timeout                 | Sets the terminal session timeout. |
|        |                                          | The range of valid values is 0 to  |
|        | Example:                                 | 525600 minutes.                    |
|        | nsc# <b>terminal session-timeout 100</b> |                                    |

# EXAMPLES

This example shows how to set the terminal session timeout to 100 minutes:

```
nsc# terminal session-timeout 100
nsc#
```

# Setting the Terminal Width

You can set the number of columns of characters that display on your computer screen when you execute a **show** command.

# **BEFORE YOU BEGIN**

See Prime Network Services Controller CLI Basic Commands for basic information about the Prime Network Services Controller CLI.

## CLI

Management controller

#### SUMMARY STEPS

1. terminal width <terminal width>

# **DETAILED STEPS**

|        | Command                       | Purpose                                  |
|--------|-------------------------------|------------------------------------------|
| Step 1 | terminal width                | Sets the number of columns that display. |
| E      | Example:                      | The range of valid values is 24 to 511.  |
|        | nsc# <b>terminal width 46</b> |                                          |

## **EXAMPLES**

This example shows how to set the number of columns that display to 46:

```
nsc# terminal width 46
```

nsc#

# **Displaying System Information**

This section includes the following topics:

- Displaying Providers
- Displaying CLI Information
- Displaying the Clock
- Displaying the Configuration Information
- Displaying the Network Interface
- Displaying System Information
- Displaying Version Numbers
- Displaying Technical Support Information
- Displaying the Update History
- Displaying FSMs

# **Displaying Providers**

You can display Prime Network Services Controller providers.

# **BEFORE YOU BEGIN**

See Prime Network Services Controller CLI Basic Commands for basic information about the Prime Network Services Controller CLI.

# CLI

Service registry

#### SUMMARY STEPS

- 1. connect service-reg
- 2. show providers

|        | Command                                 | Purpose                                 |
|--------|-----------------------------------------|-----------------------------------------|
| Step 1 | <pre>connect service-reg Example:</pre> | Places you in the service registry CLI. |
|        | nsc# connect service-reg                |                                         |

| Step 2 | show providers                         | Displays providers. |
|--------|----------------------------------------|---------------------|
|        | Example:                               |                     |
|        | nsc(policy-mgr)# <b>show providers</b> |                     |

This example shows how to display providers:

```
nsc# connect service-reg
nsc(service-reg) # show providers
Registered Providers:
ID: 1001
Registered Provider IP: 209.165.200.230
Registered Provider Name: PNSC
Registered Provider Type: Policy Mgr
ID: 1002
Registered Provider IP: 209.165.200.230
Registered Provider Name: PNSC
Registered Provider Type: Resource Mgr
ID: 1004
Registered Provider IP: 209.165.200.230
Registered Provider Name: PNSC
Registered Provider Name: PNSC
```

# **Displaying CLI Information**

You can display information about the Prime Network Services Controller CLI.

#### BEFORE YOU BEGIN

See Prime Network Services Controller CLI Basic Commands for basic information about the Prime Network Services Controller CLI.

# CLI

Management controller

#### SUMMARY STEPS

1. show cli {command-status | history | mode-info | shell-type}

|        | Command                        | Purpose                   |
|--------|--------------------------------|---------------------------|
| Step 1 | show cli                       | Displays CLI information. |
|        | Example:                       |                           |
|        | nsc# <b>show cli mode-info</b> |                           |

This example shows how to display CLI mode information:

nsc# **show cli mode-info** Mode: / Mode Data: nsc#

# **Displaying the Clock**

You can display the system clock.

## **BEFORE YOU BEGIN**

See Prime Network Services Controller CLI Basic Commands for basic information about the Prime Network Services Controller CLI.

# CLI

Management controller

Local management

#### SUMMARY STEPS

1. show clock

# **DETAILED STEPS**

|        | Command         | Purpose             |
|--------|-----------------|---------------------|
| Step 1 | show clock      | Displays the clock. |
|        |                 |                     |
|        | Example:        |                     |
|        | nsc# show clock |                     |

## EXAMPLES

This example shows how to display the clock:

nsc# show clock

Thu Nov

# **Displaying the Configuration Information**

You can display the configuration information.

# **BEFORE YOU BEGIN**

See Prime Network Services Controller CLI Basic Commands for basic information about the Prime Network Services Controller CLI.

# CLI

Management controller Policy manager Resource manager Service registry Virtual machine manager

#### SUMMARY STEPS

1. (Optional) connect {policy-mgr | resource-mgr | service-reg | vm-mgr}

**Note** Step 1 is optional. You can also perform the **show configuration** command in the management controller CLI. Each CLI returns different configuration information, depending on the CLI you logged into.

2. show configuration

#### DETAILED STEPS

|        | Command                                    | Purpose                             |
|--------|--------------------------------------------|-------------------------------------|
| Step 1 | show configuration                         | Displays configuration information. |
|        | Example:<br>nsc# <b>show configuration</b> |                                     |

#### EXAMPLES

This example shows how to display the configuration information of the management controller:

```
nsc# show configuration
scope system
set hostname pnsc
exit
scope network-interface mgmt
set net ip 172.20.28.151 netmask 255.255.254 gw 172.20.28.129
exit
nsc#
```

# **Displaying the Network Interface**

You can display the network interface.

# **BEFORE YOU BEGIN**

See Prime Network Services Controller CLI Basic Commands for basic information about the Prime Network Services Controller CLI.

### CLI

Management controller

### SUMMARY STEPS

1. show network-interface [detail | fsm status | mgmt]

|        | Command                                             | Purpose                         |
|--------|-----------------------------------------------------|---------------------------------|
| Step 1 | show network-interface                              | Displays the network interface. |
|        | Example:<br>nsc# <b>show network-interface mgmt</b> |                                 |

This example shows how to display the interface ID, IP address, gateway, and netmask in table form:

nsc# show network-interface mgmt VM IP interface: ID OOB IP Addr OOB Gateway OOB Netmask \_\_\_\_\_ Mgmt 10.193.33.218 10.193.33.1 255.255.255.0 nsc# This example shows how to display the interface ID, IP address, gateway, and netmask in list form: nsc# show network-interface detail VM IP interface: ID: Mgmt OOB IP Addr: 10.193.33.218 OOB Gateway: 10.193.33.1 OOB Netmask: 255.255.255.0 Current Task:

Displaying System Information

You can display system information

#### **BEFORE YOU BEGIN**

See Prime Network Services Controller CLI Basic Commands for basic information about the Prime Network Services Controller CLI.

# CLI

nsc#

Management controller

#### SUMMARY STEPS

1. show network-interface [detail | fsm status]

#### **DETAILED STEPS**

|        | Command                                    | Purpose                         |
|--------|--------------------------------------------|---------------------------------|
| Step 1 | <pre>show network-interface Example:</pre> | Displays the network interface. |
|        | nsc# <b>show network-interface mgmt</b>    |                                 |

# EXAMPLES

This example shows how to display detailed information about the system:

```
nsc# show system detail
Systems:
Hostname: nsc
Address: 10.193.33.218
Current Task:
nsc#
```

# **Displaying Version Numbers**

You can display application version numbers.

## **BEFORE YOU BEGIN**

See Prime Network Services Controller CLI Basic Commands for basic information about the Prime Network Services Controller CLI.

# CLI

Management controller

Local management

#### SUMMARY STEPS

#### 1. (Optional) connect local-mgmt

Note: Step 1 is optional. You can also perform this show version command in the local management CLI.

2. show version

# **DETAILED STEPS (Local Management)**

|        | Command                 | Purpose                                    |
|--------|-------------------------|--------------------------------------------|
| Step 1 | connect local-mgmt      | Places you in the local management<br>CLI. |
|        | Example:                |                                            |
|        | nsc# connect local-mgmt |                                            |
| Step 2 | show version            | Displays the version number.               |
|        | Example:                |                                            |
|        | nsc# show version       |                                            |

#### **DETAILED STEPS**

|        | Command                              | Purpose                      |
|--------|--------------------------------------|------------------------------|
| Step 1 | show version                         | Displays the version number. |
|        | Example:<br>nsc# <b>show version</b> |                              |

# **EXAMPLES**

This example shows how to display version numbers in the management controller CLI:

# nsc# show version

| Name         | Package          | Version | n GUI  |
|--------------|------------------|---------|--------|
|              |                  |         |        |
| core         | Base System      | 2.0(0)  | 2.0(0) |
| service-reg  | Service Registry | 2.0(0)  | 2.0(0) |
| policy-mgr   | Policy Manager   | 2.0(0)  | 2.0(0) |
| resource-mgr | Resource Manager | 2.0(0)  | 2.0(0) |
| vm-mgr       | VM manager       | 2.0(0)  | none   |
| nsc#         |                  |         |        |
# **Displaying Technical Support Information**

You can display technical support information.

# **BEFORE YOU BEGIN**

See Prime Network Services Controller CLI Basic Commands for basic information about the Prime Network Services Controller CLI.

# CLI

Local management

#### SUMMARY STEPS

- 1. connect local-mgmt
- 2. show tech-support

# DETAILED STEPS

|        | Command                 | Purpose                                    |
|--------|-------------------------|--------------------------------------------|
| Step 1 | connect local-mgmt      | Places you in the local management<br>CLI. |
|        | Example:                |                                            |
|        | nsc# connect local-mgmt |                                            |
| Step 2 | show tech-support       | Displays technical support<br>information. |
|        | Example:                |                                            |
|        | nsc# show tech-support  |                                            |

# EXAMPLES

This example shows how to display version numbers in the management controller CLI:

#### nsc# connect local-mgmt

```
Cisco Prime Network Services Controller
TAC support: http://www.cisco.com/tac
Copyright (c) 2002-2013, Cisco Systems, Inc. All rights reserved.
The copyrights to certain works contained in this software are
owned by other third parties and used and distributed under
license. Certain components of this software are licensed under
the GNU General Public License (GPL) version 2.0 or the GNU
Lesser General Public License (LGPL) Version 2.1. A copy of each
such license is available at
http://www.opensource.org/licenses/gpl-2.0.php and
http://www.opensource.org/licenses/lgpl-2.1.php
nsc(local-mgmt) # show tech-support
Initiating tech-support information on NSC-TD.Cisco.com
All tech-support tasks are completed.
The detailed tech-support information is located at volatile:///20101130121144-V
NMC-TD.Cisco.com-techsupport.tgz
nsc(local-mgmt) #
```

# Displaying the Update History

You can display the update system image history.

#### **BEFORE YOU BEGIN**

See Prime Network Services Controller CLI Basic Commands for basic information about the Prime Network Services Controller CLI.

#### CLI

Local management

#### SUMMARY STEPS

- 1. connect local-mgmt
- 2. show update-history

#### **DETAILED STEPS**

|        | Command                                         | Purpose                                    |
|--------|-------------------------------------------------|--------------------------------------------|
| Step 1 | connect local-mgmt                              | Places you in the local management<br>CLI. |
|        | Example:                                        |                                            |
|        | nsc# connect local-mgmt                         |                                            |
| Step 2 | show update-history                             | Displays update system image<br>history.   |
|        | Example:                                        |                                            |
|        | <pre>nsc(local-mgmt)# show update-history</pre> |                                            |

# EXAMPLES

This example shows how to display the update system image history:

#### nsc# connect local-mgmt

```
Cisco Prime Network Services Controller
TAC support: http://www.cisco.com/tac
Copyright (c) 2002-2013, Cisco Systems, Inc. All rights reserved.
The copyrights to certain works contained in this software are
owned by other third parties and used and distributed under
license. Certain components of this software are licensed under
the GNU General Public License (GPL) version 2.0 or the GNU
Lesser General Public License (LGPL) Version 2.1. A copy of each
such license is available at
http://www.opensource.org/licenses/gpl-2.0.php and
http://www.opensource.org/licenses/lgpl-2.1.php
nsc(local-mgmt) # show update-history
Thu Aug 9 02:05:01 UTC 2012 - -----
_____
Thu Aug 9 02:05:01 UTC 2012 - Starting Apache Update
Thu Aug 9 02:05:01 UTC 2012 - -----
_____
Thu Aug 9 02:05:01 UTC 2012 - found for httpsCert
Thu Aug 9 02:05:01 UTC 2012 - found for httpsCACert
```

Thu Aug 9 02:05:01 UTC 2012 - found for combinedCert Thu Aug 9 02:05:01 UTC 2012 - found for keyFile Thu Aug 9 02:05:01 UTC 2012 - found for unsecureport Thu Aug 9 02:05:01 UTC 2012 - found for secureport Thu Aug 9 02:05:01 UTC 2012 - found for commProto Thu Aug 9 02:05:01 UTC 2012 - found for hn Thu Aug 9 02:05:01 UTC 2012 - found for domain Thu Aug 9 02:05:01 UTC 2012 - Cannot find necessary cert values, skipping until setup has been run Thu Aug 9 02:05:01 UTC 2012 - -----\_\_\_\_\_ Thu Aug 9 02:05:01 UTC 2012 - Completed Apache Update Thu Aug 9 02:05:01 UTC 2012 - -----\_\_\_\_\_ Thu Aug 9 02:06:30 UTC 2012 - Cleaning up extracted files Thu Aug 9 02:06:30 UTC 2012 - Cleaning up bin file Thu Aug 9 17:05:54 UTC 2012 - -----Thu Aug 9 17:05:54 UTC 2012 - Starting Apache Update Thu Aug 9 17:05:54 UTC 2012 - -----Thu Aug 9 17:05:54 UTC 2012 - found /opt/cisco/cert/CACertificate.pem for httpsCert Thu Aug 9 17:05:54 UTC 2012 - found /opt/cisco/cert/CACertificate.pem for httpsCACert Thu Aug 9 17:05:54 UTC 2012 - found /opt/cisco/cert/Combined.pem for combinedCert Thu Aug 9 17:05:54 UTC 2012 - found /opt/cisco/cert/privKey.pem for keyFile Thu Aug 9 17:05:54 UTC 2012 - found 80 for unsecureport Thu Aug 9 17:05:54 UTC 2012 - found 443 for secureport Thu Aug 9 17:05:54 UTC 2012 - found HTTPS for commProto Thu Aug 9 17:05:54 UTC 2012 - found Prime Network Services Controller for hn Thu Aug 9 17:05:54 UTC 2012 - found cisco.com for domain Thu Aug 9 17:05:54 UTC 2012 - Updating httpd.conf for core dos2unix: converting file /opt/cisco/core/apache/conf/httpd.conf to UNIX format ... dos2unix: converting file /opt/cisco/core/apache/conf/httpd.conf to UNIX format ... Thu Aug 9 17:05:54 UTC 2012 - Updating httpd-ssl.conf for core dos2unix: converting file /opt/cisco/core/apache/conf/extra/httpd-ssl.conf to UNIX format ... dos2unix: converting file /opt/cisco/core/apache/conf/extra/httpd-ssl.conf to UNIX format ... Thu Aug 9 17:05:54 UTC 2012 - -----\_\_\_\_\_ Thu Aug 9 17:05:54 UTC 2012 - Completed Apache Update Thu Aug 9 17:05:54 UTC 2012 - -----\_\_\_\_\_ dos2unix: converting file /etc/sysconfig/iptables-config to UNIX format ... dos2unix: converting file /etc/sysconfig/clock to UNIX format ... Thu Aug 9 17:09:16 UTC 2012 - -----\_\_\_\_\_

Thu Aug 9 17:09:16 UTC 2012 - Starting logrotate mgmt: modify for syslog - filename = messages Thu Aug 9 17:09:16 UTC 2012 - -----\_\_\_\_\_ dos2unix: converting file /etc/logrotate.d/syslog to UNIX format ... Thu Aug 9 17:09:16 UTC 2012 - -----Thu Aug 9 17:09:16 UTC 2012 - Finished logrotate mgmt Thu Aug 9 17:09:16 UTC 2012 - -----Thu Aug 9 17:09:16 UTC 2012 - -----Thu Aug 9 17:09:16 UTC 2012 - Starting logrotate mgmt: modify for syslog - size = 4194303 Thu Aug 9 17:09:16 UTC 2012 - ----dos2unix: converting file /etc/logrotate.d/syslog to UNIX format ... Thu Aug 9 17:09:16 UTC 2012 - -----Thu Aug 9 17:09:16 UTC 2012 - Finished logrotate mgmt Thu Aug 9 17:09:16 UTC 2012 - ----dos2unix: converting file /etc/sysconfig/clock to UNIX format ... Thu Aug 9 18:05:57 UTC 2012 - ------Thu Aug 9 18:05:57 UTC 2012 - Starting logrotate mgmt: modify for syslog - filename = messages Thu Aug 9 18:05:57 UTC 2012 - ----dos2unix: converting file /etc/logrotate.d/syslog to UNIX format ... Thu Aug 9 18:05:57 UTC 2012 - -----Thu Aug 9 18:05:57 UTC 2012 - Finished logrotate mgmt Thu Aug 9 18:05:57 UTC 2012 - -----Thu Aug 9 18:05:57 UTC 2012 - -----Thu Aug 9 18:05:57 UTC 2012 - Starting logrotate mgmt: modify for syslog - size = 4194303 Thu Aug 9 18:05:57 UTC 2012 - ----dos2unix: converting file /etc/logrotate.d/syslog to UNIX format ... Thu Aug 9 18:05:57 UTC 2012 - -----Thu Aug 9 18:05:57 UTC 2012 - Finished logrotate mgmt Thu Aug 9 18:05:57 UTC 2012 - ----dos2unix: converting file /etc/sysconfig/clock to UNIX format ... Mon Aug 13 17:49:16 PDT 2012 - ----- Mon Aug 13 17:49:16 PDT 2012 - Starting logrotate mgmt: modify for syslog - filename = messages Mon Aug 13 17:49:16 PDT 2012 - -----\_\_\_\_\_ dos2unix: converting file /etc/logrotate.d/syslog to UNIX format ... Mon Aug 13 17:49:16 PDT 2012 - -----\_\_\_\_\_ Mon Aug 13 17:49:16 PDT 2012 - Finished logrotate mgmt Mon Aug 13 17:49:16 PDT 2012 - -----Mon Aug 13 17:49:16 PDT 2012 - -----Mon Aug 13 17:49:16 PDT 2012 - Starting logrotate mgmt: modify for syslog - size = 4194303 Mon Aug 13 17:49:16 PDT 2012 - ----dos2unix: converting file /etc/logrotate.d/syslog to UNIX format ... Mon Aug 13 17:49:16 PDT 2012 - -----\_\_\_\_\_ Mon Aug 13 17:49:16 PDT 2012 - Finished logrotate mgmt Mon Aug 13 17:49:16 PDT 2012 - -----

nsc(local-mgmt) #

# **Displaying FSMs**

You can display FSMs. FSMs are Finite State Machines. FSMs are used to track the progress and status of configuration or inventory tasks.

#### **BEFORE YOU BEGIN**

See Prime Network Services Controller CLI Basic Commands for basic information about the Prime Network Services Controller CLI.

#### CLI

Local management

#### SUMMARY STEPS

- 1. connect local-mgmt
- 2. show fsm {status | task}

|        | Command                                          | Purpose                                    |
|--------|--------------------------------------------------|--------------------------------------------|
| Step 1 | connect local-mgmt                               | Places you in the local management<br>CLI. |
|        | Example:                                         |                                            |
|        | nsc# connect local-mgmt                          |                                            |
| Step 2 | show fsm                                         | Displays the FSM.                          |
|        | Example:<br>nsc /system <b># show fsm status</b> |                                            |

This example shows how to display the status of an FSM: nsc# scope system nsc /system # show fsm status FSM 1: Remote Result: Not Applicable Remote Error Code: None Remote Error Description: Status: 0 Previous Status: 0 Timestamp: Never Try: 0 Progress (%): 100 Current Task: nsc /system #

# Chapter 3 Managing File Backups and Management Data Exports and Imports

The following sections provide procedures for managing file backups and management data.

- Restoring the Cisco Prime Network Services Controller Software to the Backup Configuration
- Working with File Backups
- Working With Management Data Exports and Imports

# Restoring the Cisco Prime Network Services Controller Software to the Backup Configuration

The backup configuration includes backing up everything including the configuration and the association details. This is a binary backup.

To restore the Cisco Prime Network Services Controller software to the backup configuration:

 Install the Cisco Prime Network Services Controller virtual machine (VM). For details, see the Cisco Virtual Security Gateway, Release 4.2(1)VSG1(1) and Cisco Prime Network Services Controller, Release 2.0 Installation Guide.

Note Step 1 is optional if you are restoring existing Prime Network Services Controller software.

2. Uninstall the Cisco VSG policy agents.

Connect the Secure Shell to the Cisco VSG console for this task. This step does not cause a traffic disruption.

```
vsg (config) # vnm-policy-agent
```

vsg (config-vnm-policy-agent) # no policy-agent-image

**Note** Perform this step for all Cisco VSGs that are associated with the Cisco Prime Network Services Controller that you are restoring.

3. Disable the ASA 1000V policy agents.

Connect the Secure Shell to the ASA 1000V console (CLI) for this task.

```
ciscoasa> enable
Password:
ciscoasa# configure terminal
ciscoasa(config)# no vnmc policy-agent
```

**Note** Perform this step for all ASA 1000Vs that are associated with the Cisco Prime Network Services Controller you are restoring.

4. Uninstall the VSM policy agents.

Connect the Secure Shell to the VSM console for this task. This step does not cause a traffic disruption.

```
vsm# conf t
vsm (config) # vnm-policy-agent
vsm (config-vnm-policy-agent) # no policy-agent-image
```

**Note** Perform this step for all VSMs that are associated with the Cisco Prime Network Services Controller you are restoring.

5. Restore the Cisco Prime Network Services Controller database.

Connect the Secure Shell to the Cisco Prime Network Services Controller CLI for this task. Depending upon your Cisco Prime Network Services Controller backup location, restore using File Transfer Protocol (FTP), Secure Copy (SCP), or Secure File Transfer Protocol (SFTP).

```
nsc# connect local-mgmt
nsc(local-mgmt)# restore scp://username@server/pathtofile
```

Note Do not use TFTP for backup and restore operations.

- 6. In the Cisco Prime Network Services Controller GUI, choose Administration > Service Registry > Clients, and proceed with the following steps:
  - a. Wait until each registered VSM displays the operational status as lost-visibility.
  - b. Choose each VSM, and click Delete Client.
- 7. In the Cisco Prime Network Services Controller GUI, choose Resource Management > Resources > Virtual Supervisor Modules, and verify that the deleted VSMs are not visible.
- 8. Reinstall the VSM policy agents.

Note If the VSM policy agents must be upgraded, install the new software now.

```
VSM# conf t
VSM (config) # vnm-policy-agent
VSM (config-vnm-policy-agent) # policy-agent-image bootflash:PNSC-vsmpa.3.0.1g.bin
```

- 9. Wait until all the VSMs have registered in the Service Registry and are displayed under Resource Management > Resources > Virtual Supervisor Modules.
- 10. Reinstall the Cisco VSG policy agents.

Note If the Cisco VSG policy agents must be upgraded, install the new software now.

```
VSG# conf t
VSG (config) # vnm-policy-agent
VSG (config-vnm-policy-agent) # policy-agent-image bootflash:PNSC-vsgpa.3.0.1c.bin
```

11. Enable the ASA 1000V policy agents.

```
ciscoasa> enable
Password:
ciscoasa# configure terminal
ciscoasa(config)# vnm policy-agent
ciscoasa(config-vnm-policy-agent)# registration host n.n.n.n
ciscoasa(config-vnm-policy-agent)# shared-secret MySharedSecret
```

12. Verify the following states after the restore process is complete:

Note The restore process could take a few minutes depending upon your setup environment.

- a. On the Cisco VSG CLI, verify that your configurations are restored to their earlier state.
- b. On the Cisco ASA 1000V, verify that your configurations are restored to their earlier state.
- c. On the Cisco Prime Network Services Controller GUI, verify that your objects and policies are restored to their earlier state.

# Working with File Backups

This section includes the following topics:

- Creating File Backups
- Deleting File Backups
- Displaying File Backups
- Enabling File Backups
- Disabling File Backups
- Working With File Backup Attributes

# **Creating File Backups**

You can create a file backup.

Note Do not use TFTP to backup data.

# **BEFORE YOU BEGIN**

See Prime Network Services Controller CLI Basic Commands for basic information about the Prime Network Services Controller CLI.

## CLI

Management controller

# SUMMARY STEPS

- 1. scope system
- create backup {ftp:<//user@location/file> | scp:<//user@location/file> | sftp:<//user@location/file>} fullstate {disabled | enabled}
- 3. commit-buffer

|        | Command                                    | Purpose                               |
|--------|--------------------------------------------|---------------------------------------|
| Step 1 | scope system                               | Places you in system mode.            |
|        | Example:                                   |                                       |
|        | nsc# scope system                          |                                       |
| Step 2 | create backup                              | Creates a file backup                 |
|        | Example:                                   |                                       |
|        | nsc /system # create backup                |                                       |
|        | ftp://de@testhostname/testfile full-state  |                                       |
|        | enabled                                    |                                       |
| Step 3 | commit-buffer                              | Commits (saves) the<br>configuration. |
|        | Example:                                   |                                       |
|        | nsc /system/backup* # <b>commit-buffer</b> |                                       |

This example shows how to create a file backup:

nsc# scope system

nsc /system # create backup ftp://de@testhostname/testfile full-state enabled
Password:

nsc /system/backup\* # commit-buffer

nsc /system/backup #

# **Deleting File Backups**

You can delete a file backup.

#### **BEFORE YOU BEGIN**

See Prime Network Services Controller CLI Basic Commands for basic information about the Prime Network Services Controller CLI.

#### CLI

Management controller

#### SUMMARY STEPS

- 1. scope system
- 2. delete backup <hostname or ip-address>
- 3. commit-buffer

#### **DETAILED STEPS**

|        | Command                                    | Purpose                               |
|--------|--------------------------------------------|---------------------------------------|
| Step 1 | scope system                               | Places you in system mode.            |
|        |                                            |                                       |
|        | Example:                                   |                                       |
|        | nsc# scope system                          |                                       |
| Step 2 | delete backup                              | Deletes the file backup               |
|        | Example:                                   |                                       |
|        | nsc /system # delete backup testhostname   |                                       |
| Step 3 | commit-buffer                              | Commits (saves) the<br>configuration. |
|        | Example:                                   |                                       |
|        | nsc /system/backup* # <b>commit-buffer</b> |                                       |

# EXAMPLES

This example shows how to delete a file backup:

nsc# scope system

nsc /system # delete backup testhostname
nsc /system\* # commit-buffer
nsc /system #

# **Displaying File Backups**

You can display a list of file backups.

# **BEFORE YOU BEGIN**

See Prime Network Services Controller CLI Basic Commands for basic information about the Prime Network Services Controller CLI.

# CLI

Management controller

#### SUMMARY STEPS

- 1. scope system
- 2. show backup

#### **DETAILED STEPS**

|        | Command                          | Purpose                         |
|--------|----------------------------------|---------------------------------|
| Step 1 | scope system                     | Places you in system mode.      |
|        | Evennelet                        |                                 |
|        | nsc# scope system                |                                 |
| Step 2 | show backup                      | Displays a list of file backups |
|        |                                  |                                 |
|        | Example:                         |                                 |
|        | nsc /system # <b>show backup</b> |                                 |

# EXAMPLES

This example shows how to display a list of file backups:

# **Enabling File Backups**

You can enable a file backup.

# **BEFORE YOU BEGIN**

See Prime Network Services Controller CLI Basic Commands for basic information about the Prime Network Services Controller CLI.

#### CLI

Management controller

#### SUMMARY STEPS

- 1. scope system
- 2. scope backup <hostname or ip-address>
- 3. enable
- 4. commit-buffer

# **DETAILED STEPS**

|        | Command                                  | Purpose                               |
|--------|------------------------------------------|---------------------------------------|
| Step 1 | scope system                             | Places you in system mode.            |
|        | Example:                                 |                                       |
|        | nsc# <b>scope system</b>                 |                                       |
| Step 2 | delete backup                            | Deletes the file backup.              |
|        | Example:                                 |                                       |
|        | nsc /system # delete backup testhostname |                                       |
| Step 3 | enable                                   | Enables the backup.                   |
|        | Example:                                 |                                       |
|        | nsc /system/backup <b># enable</b>       |                                       |
| Step 4 | commit-buffer                            | Commits (saves) the<br>configuration. |
|        | Example:                                 |                                       |
|        | nsc /system/backup* # commit-buffer      |                                       |

# EXAMPLES

This example shows how to enable a file backup:

```
nsc# scope system
nsc /system # scope backup testhostname
```

```
nsc /system/backup # enable
Password:
nsc /system/backup* # commit-buffer
nsc /system/backup #
```

# **Disabling File Backups**

You can disable a file backup.

# **BEFORE YOU BEGIN**

See Prime Network Services Controller CLI Basic Commands for basic information about the Prime Network Services Controller CLI.

#### CLI

Management controller

#### SUMMARY STEPS

- 1. scope system
- 2. scope backup <hostname or ip-address>
- 3. disable
- 4. commit-buffer

# **DETAILED STEPS**

|        | Command                                  | Purpose                               |
|--------|------------------------------------------|---------------------------------------|
| Step 1 | scope system                             | Places you in system mode.            |
|        | Example:                                 |                                       |
|        | nsc# <b>scope system</b>                 |                                       |
| Step 2 | delete backup                            | Deletes the file backup               |
|        | Example:                                 |                                       |
|        | nsc /system # delete backup testhostname |                                       |
| Step 3 | disable                                  | Disables the backup.                  |
|        | Example:                                 |                                       |
|        | nsc /system/backup # <b>disable</b>      |                                       |
| Step 4 | commit-buffer                            | Commits (saves) the<br>configuration. |
|        | Example:                                 |                                       |
|        | nsc /system/backup* # commit-buffer      |                                       |

# EXAMPLES

This example shows how to disable a file backup:

```
nsc # scope system
nsc /system # scope backup testhostname
nsc /system/backup # disable
Password:
nsc /system/backup* # commit-buffer
nsc /system/backup #
```

# Working With File Backup Attributes

This section contains the following topics:

- Setting the Description Attribute for File Backups
- Setting the Password Attribute for File Backups
- Setting the Protocol Attribute for File Backups
- Setting the Remote File Attribute for File Backups
- Setting the Type Attribute for File Backups
- Setting the User Attribute for File Backups

#### Setting the Description Attribute for File Backups

You can set the description attribute.

# **BEFORE YOU BEGIN**

See Prime Network Services Controller CLI Basic Commands for basic information about the Prime Network Services Controller CLI.

#### CLI

Management controller

#### SUMMARY STEPS

- 1. scope system
- 2. scope backup <hostname or ip-address>
- 3. set descr
- 4. commit-buffer

|        | Command                                       | Purpose                         |
|--------|-----------------------------------------------|---------------------------------|
| Step 1 | scope system                                  | Places you in system mode.      |
|        |                                               |                                 |
|        | Example:                                      |                                 |
|        | nsc# <b>scope system</b>                      |                                 |
| Step 2 | delete backup                                 | Deletes the file backup         |
|        |                                               |                                 |
|        | Example:                                      |                                 |
|        | nsc /system # delete backup testhostname      |                                 |
| Step 3 | set descr                                     | Sets the description attribute. |
|        |                                               |                                 |
|        | Example:                                      |                                 |
|        | nsc /system/backup # <b>set descr testAll</b> |                                 |
| Step 4 | commit-buffer                                 | Commits (saves) the             |
|        |                                               | configuration.                  |
|        | Example:                                      |                                 |
|        | nsc /system/backup* <b># commit-buffer</b>    |                                 |

This example shows how to set the description attribute:

nsc# scope system

nsc /system # scope backup testhostname
nsc /system/backup # set descr testAll
nsc /system/backup\* # commit-buffer
nsc /system/backup #

#### Setting the Password Attribute for File Backups

You can set the password attribute.

# **BEFORE YOU BEGIN**

See Prime Network Services Controller CLI Basic Commands for basic information about the Prime Network Services Controller CLI.

# CLI

Management controller

#### SUMMARY STEPS

- 1. scope system
- 2. scope backup <hostname or ip-address>
- 3. set password
- 4. commit-buffer

# **DETAILED STEPS**

|        | Command                                    | Purpose                            |
|--------|--------------------------------------------|------------------------------------|
| Step 1 | scope system                               | Places you in system mode.         |
|        | Example:                                   |                                    |
|        | nsc# scope system                          |                                    |
| Step 2 | delete backup                              | Deletes the file backup            |
|        | Example:                                   |                                    |
|        | nsc /system # delete backup testhostname   |                                    |
| Step 3 | set password                               | Sets the password attribute.       |
|        | Example:                                   |                                    |
|        | nsc /system/backup # <b>set password</b>   |                                    |
| Step 4 | commit-buffer                              | Commits (saves) the configuration. |
|        | Example:                                   |                                    |
|        | nsc /system/backup* # <b>commit-buffer</b> |                                    |

# EXAMPLES

This example shows how to set the password attribute:

```
nsc# scope system
nsc /system # scope backup testhostname
nsc /system/backup # set password
Password:
```

```
nsc /system/backup* # commit-buffer
nsc /system/backup #
```

# Setting the Protocol Attribute for File Backups

You can set the remote file name.

Note Do not use TFTP to backup data.

# **BEFORE YOU BEGIN**

See Prime Network Services Controller CLI Basic Commands for basic information about the Prime Network Services Controller CLI.

#### CLI

Management controller

#### SUMMARY STEPS

- 1. scope system
- 2. scope backup <hostname or ip-address>
- 3. set passwordset protocol {ftp | scp | sftp}
- 4. commit-buffer

# **DETAILED STEPS**

|        | Command                                      | Purpose                               |
|--------|----------------------------------------------|---------------------------------------|
| Step 1 | scope system                                 | Places you in system mode.            |
|        | Example:                                     |                                       |
|        | nsc# scope system                            |                                       |
| Step 2 | delete backup                                | Deletes the file backup               |
|        | Example:                                     |                                       |
|        | nsc /system # delete backup testhostname     |                                       |
| Step 3 | set protocol                                 | Sets the protocol attribute.          |
|        | Example:                                     |                                       |
|        | nsc /system/backup # <b>set protocol scp</b> |                                       |
| Step 4 | commit-buffer                                | Commits (saves) the<br>configuration. |
|        | Example:                                     |                                       |
|        | nsc /system/backup* # <b>commit-buffer</b>   |                                       |

#### EXAMPLES

This example shows how to set the protocol attribute:

```
nsc# scope system
nsc /system # scope backup testhostname
nsc /system/backup # set protocol scp
nsc /system/backup* # commit-buffer
nsc /system/backup #
```

# Setting the Remote File Attribute for File Backups

You can set the remote file attribute.

#### **BEFORE YOU BEGIN**

See Prime Network Services Controller CLI Basic Commands for basic information about the Prime Network Services Controller CLI.

# CLI

Management controller

#### SUMMARY STEPS

- 1. scope system
- 2. scope backup <hostname or ip-address>
- 3. set remote-file <remote file full path>
- 4. commit-buffer

# **DETAILED STEPS**

|        | Command                                         | Purpose                               |
|--------|-------------------------------------------------|---------------------------------------|
| Step 1 | scope system                                    | Places you in system mode.            |
|        | Example:                                        |                                       |
|        | nsc# scope system                               |                                       |
| Step 2 | delete backup                                   | Deletes the file backup               |
|        | Example:                                        |                                       |
|        | nsc /system # <b>delete backup testhostname</b> |                                       |
| Step 3 | set remote-file                                 | Sets the remote file attribute.       |
|        | Example:                                        |                                       |
|        | nsc /system/backup # <b>set remote-file</b>     |                                       |
|        | /directory/file_a                               |                                       |
| Step 4 | commit-buffer                                   | Commits (saves) the<br>configuration. |
|        | Example:                                        |                                       |
|        | nsc /system/backup* # <b>commit-buffer</b>      |                                       |

#### EXAMPLES

This example shows how to set the remote file attribute:

nsc# scope system
nsc /system # scope backup testhostname
nsc /system/backup # set remote-file /directory/file\_a
nsc /system/backup\* # commit-buffer
nsc /system/backup #

# Setting the Type Attribute for File Backups

You can set the type attribute.

#### **BEFORE YOU BEGIN**

See Prime Network Services Controller CLI Basic Commands for basic information about the Prime Network Services Controller CLI.

# CLI

Management controller

#### SUMMARY STEPS

- 1. scope system
- 2. scope backup <hostname or ip-address>
- 3. set type {full-state}
- 4. commit-buffer

# **DETAILED STEPS**

|        | Command                                         | Purpose                               |
|--------|-------------------------------------------------|---------------------------------------|
| Step 1 | scope system                                    | Places you in system mode.            |
|        | Example:                                        |                                       |
|        | nsc# scope system                               |                                       |
| Step 2 | delete backup                                   | Deletes the file backup               |
|        | Example:                                        |                                       |
|        | nsc /system # delete backup testhostname        |                                       |
| Step 3 | set type                                        | Sets the type attribute.              |
|        | Example:                                        |                                       |
|        | nsc /system/backup # <b>set type full-state</b> |                                       |
| Step 4 | commit-buffer                                   | Commits (saves) the<br>configuration. |
|        | Example:                                        |                                       |
|        | nsc /system/backup* <b># commit-buffer</b>      |                                       |

# EXAMPLES

This example shows how to set the type attribute:

nsc# scope system

nsc /system # scope backup testhostname
nsc /system/backup # set type full-state
nsc /system/backup\* # commit-buffer
nsc /system/backup #

# Setting the User Attribute for File Backups

You can set the user attribute.

#### **BEFORE YOU BEGIN**

See Prime Network Services Controller CLI Basic Commands for basic information about the Prime Network Services Controller CLI.

# CLI

Management controller

#### SUMMARY STEPS

- 1. scope system
- 2. scope backup <hostname or ip-address>
- 3. set user <user-name>
- 4. commit-buffer

# **DETAILED STEPS**

|        | Command                                  | Purpose                    |
|--------|------------------------------------------|----------------------------|
| Step 1 | scope system                             | Places you in system mode. |
|        | Evample.                                 |                            |
|        |                                          |                            |
|        | nsc# scope system                        |                            |
| Step 2 | delete backup                            | Deletes the file backup    |
|        |                                          |                            |
|        | Example:                                 |                            |
|        | nsc /system # delete backup testhostname |                            |
| Step 3 | set user                                 | Sets the user attribute    |
| otop o |                                          |                            |
|        | Fyample.                                 |                            |
|        | nampie.                                  |                            |
|        | nsc /system/backup # set user techs      |                            |
| Step 4 | commit-buffer                            | Commits (saves) the        |
|        |                                          | configuration.             |
|        | Example:                                 |                            |
|        | nsc /system/backup* # commit-buffer      |                            |
|        |                                          |                            |

# EXAMPLES

This example shows how to set the user attribute:

nsc# scope system

nsc /system # scope backup testhostname
nsc /system/backup # set user techs
nsc /system/backup\* # commit-buffer
nsc /system/backup #

# Working With Management Data Exports and Imports

Data export only includes the configuration.

This section includes the following topics:

- Creating Management Data Export Services
- Deleting Management Data Export Services
- Displaying Management Data Export Services
- Enabling Management Data Export Services
- Disabling Management Data Export Services
- Creating Management Data Import Services
- Deleting Management Data Import Service
- Displaying Management Data Import Services
- Enabling Management Data Import Services
- Working With Management Data Attributes

# Creating Management Data Export Services

You can create Prime Network Services Controller management data export services.

Note Do not use TFTP for import and export operations.

# **BEFORE YOU BEGIN**

See Prime Network Services Controller CLI Basic Commands for basic information about the Prime Network Services Controller CLI.

# CLI

Management controller

#### SUMMARY STEPS

- 1. scope system
- 2. scope backup <hostname or ip-address>
- 3. create export {ftp:<//user@location/file> | scp:<//user@location/file> | sftp:<//user@location/file> } {config-all | config-logical | config-system} {disabled | enabled}
- 4. commit-buffer

|        | Command                                                                              | Purpose                                     |
|--------|--------------------------------------------------------------------------------------|---------------------------------------------|
| Step 1 | scope system                                                                         | Places you in system mode.                  |
|        | Example:                                                                             |                                             |
|        | nsc# scope system                                                                    |                                             |
| Step 2 | <b>create export</b><br>Example:                                                     | Enables the management data export service. |
|        | <pre>nsc /system # create export ftp://de@testhostname/PA12 config-all enabled</pre> |                                             |
| Step 3 | commit-buffer                                                                        | Commits (saves) the configuration.          |
|        | Example:                                                                             |                                             |
|        | nsc /system/backup* # commit-buffer                                                  |                                             |

This example shows how to create a management data export service:

nsc# scope system

```
nsc /system # create export ftp://de@testhostname/PA12 config-all enabled
```

```
Password:
```

nsc /system/export\* # commit-buffer

nsc /system/export #

# **Deleting Management Data Export Services**

You can delete a management data export service.

# **BEFORE YOU BEGIN**

See Prime Network Services Controller CLI Basic Commands for basic information about the Prime Network Services Controller CLI.

#### CLI

Management controller

#### SUMMARY STEPS

- 1. scope system
- 2. delete export <hostname or ip-address>
- 3. commit-buffer

#### **DETAILED STEPS**

|        | Command                                  | Purpose                     |
|--------|------------------------------------------|-----------------------------|
| Step 1 | scope system                             | Places you in system mode.  |
|        |                                          |                             |
|        | Example:                                 |                             |
|        | nsc# scope system                        |                             |
| Step 2 | delete export                            | Deletes the export service. |
|        |                                          |                             |
|        | Example:                                 |                             |
|        | nsc /system # delete export testhostname |                             |
| Step 3 | commit-buffer                            | Commits (saves) the         |
|        |                                          | configuration.              |
|        | Example:                                 |                             |
|        | nsc /system/backup* # commit-buffer      |                             |

# EXAMPLES

This example shows how to delete a management data export service:

nsc# scope system

```
nsc /system # delete export testhostname
nsc /system* # commit-buffer
nsc /system #
```

# **Displaying Management Data Export Services**

You can display a list of export services.

# **BEFORE YOU BEGIN**

See Prime Network Services Controller CLI Basic Commands for basic information about the Prime Network Services Controller CLI.

# CLI

Management controller

#### SUMMARY STEPS

- 1. scope system
- 2. show export

#### **DETAILED STEPS**

|        | Command                                      | Purpose                             |
|--------|----------------------------------------------|-------------------------------------|
| Step 1 | scope system                                 | Places you in system mode.          |
|        | Example:                                     |                                     |
|        | nsc# scope system                            |                                     |
| Step 2 | show export                                  | Displays a list of export services. |
|        | Example:<br>nsc /system <b># show export</b> |                                     |

# EXAMPLES

This example shows how to display a list of export services:

#### nsc# scope system

# Enabling Management Data Export Services

You can enable management data export services.

#### **BEFORE YOU BEGIN**

See Prime Network Services Controller CLI Basic Commands for basic information about the Prime Network Services Controller CLI.

CLI

Management controller

# SUMMARY STEPS

- 1. scope system
- 2. scope export < hostname or ip-address>
- 3. enable
- 4. commit-buffer

# **DETAILED STEPS**

|        | Command                                 | Purpose                                  |
|--------|-----------------------------------------|------------------------------------------|
| Step 1 | scope system                            | Places you in system mode.               |
|        | Example:                                |                                          |
|        | nsc# scope system                       |                                          |
| Step 2 | scope export                            | Places you in export mode.               |
|        | Example:                                |                                          |
|        | nsc /system # scope export testhostname |                                          |
| Step 3 | enable                                  | Enables management data export services. |
|        | Example:                                |                                          |
|        | nsc /system/export # <b>enable</b>      |                                          |
| Step 4 | commit-buffer                           | Commits (saves) the<br>configuration.    |
|        | Example:                                |                                          |
|        | nsc /system/backup* # commit-buffer     |                                          |

# EXAMPLES

This example shows how to enable a management data export service:

```
nsc # scope system
nsc /system # scope export testhostname
nsc /system/export # enable
Password:
nsc /system/export* # commit-buffer
nsc /system/export #
```

# **Disabling Management Data Export Services**

You can disable management data export services.

# **BEFORE YOU BEGIN**

See Prime Network Services Controller CLI Basic Commands for basic information about the Prime Network Services Controller CLI.

# CLI

Management controller

# SUMMARY STEPS

- 1. scope system
- 2. scope export < hostname or ip-address>
- 3. disable
- 4. commit-buffer

#### **DETAILED STEPS**

|        | Command                                    | Purpose                                   |
|--------|--------------------------------------------|-------------------------------------------|
| Step 1 | scope system                               | Places you in system mode.                |
|        | Example:                                   |                                           |
|        | nsc# scope system                          |                                           |
| Step 2 | scope export                               | Places you in export mode.                |
|        | Example:                                   |                                           |
|        | nsc /system # scope export testhostname    |                                           |
| Step 3 | disable                                    | Disables management data export services. |
|        | Example:                                   |                                           |
|        | nsc /system/export # <b>disable</b>        |                                           |
| Step 4 | commit-buffer                              | Commits (saves) the<br>configuration.     |
|        | Example:                                   |                                           |
|        | nsc /system/backup* # <b>commit-buffer</b> |                                           |

# EXAMPLES

This example shows how to disable a management data export service:

nsc # scope system nsc /system # scope export testhostname nsc /system/export # disable Password: nsc /system/export\* # commit-buffer nsc /system/export #

# **Creating Management Data Import Services**

You can create a Prime Network Services Controller management data import service.

Note Do not use TFTP for import and export operations.

#### **BEFORE YOU BEGIN**

See Prime Network Services Controller CLI Basic Commands for basic information about the Prime Network Services Controller CLI.

# CLI

Management controller

# SUMMARY STEPS

- 1. scope system
- create import {ftp:<//user@location/file> | scp:<//user@location/file> | sftp:<//user@location/file>} {merge} {disabled | enabled}
- 3. commit-buffer

# **DETAILED STEPS**

|        | Command                                  | Purpose                                     |
|--------|------------------------------------------|---------------------------------------------|
| Step 1 | scope system                             | Places you in system mode.                  |
|        | Example:                                 |                                             |
|        | nsc# scope system                        |                                             |
| Step 2 | create import                            | Enables the management data import service. |
|        | Example:                                 |                                             |
|        | nsc /system # create import              |                                             |
|        | ftp://de@testhostname/PA12 merge enabled |                                             |
| Step 3 | commit-buffer                            | Commits (saves) the<br>configuration.       |
|        | Example:                                 |                                             |
|        | nsc /system/backup* # commit-buffer      |                                             |

#### **EXAMPLES**

This example shows how to create a management data import service:

```
nsc# scope system
nsc /system # create import ftp:/de@testhostname/PA12 merge enabled
Password:
nsc /system/import* # commit-buffer
nsc /system/import #
```

# **Deleting Management Data Import Service**

You can delete the management data import service.

#### **BEFORE YOU BEGIN**

See Prime Network Services Controller CLI Basic Commands for basic information about the Prime Network Services Controller CLI.

# CLI

Management controller

#### SUMMARY STEPS

- 1. scope system
- 2. delete import <hostname or ip-address>
- 3. commit-buffer

# **DETAILED STEPS**

|        | Command                                                     | Purpose                               |
|--------|-------------------------------------------------------------|---------------------------------------|
| Step 1 | scope system                                                | Places you in system mode.            |
|        | Example:<br>nsc# <b>scope system</b>                        |                                       |
| Step 2 | delete import                                               | Deletes the import service.           |
|        | Example:<br>nsc /system # <b>delete import testhostname</b> |                                       |
| Step 3 | commit-buffer                                               | Commits (saves) the<br>configuration. |
|        | Example:                                                    |                                       |
|        | nsc /system/backup* <b># commit-buffer</b>                  |                                       |

#### EXAMPLES

This example shows how to delete the import service:

```
nsc# scope system
nsc /system # delete import testhostname
nsc /system* # commit-buffer
nsc /system #
```

# **Displaying Management Data Import Services**

You can display a list of import services.

# **BEFORE YOU BEGIN**

See Prime Network Services Controller CLI Basic Commands for basic information about the Prime Network Services Controller C CLI.

#### CLI

Management controller

#### SUMMARY STEPS

- 1. scope system
- 2. show import

|        | Command                                                   | Purpose                             |
|--------|-----------------------------------------------------------|-------------------------------------|
| Step 1 | scope system<br>Example:<br>nsc# scope system             | Places you in system mode.          |
| Step 2 | <pre>show import Example: nsc /system # show import</pre> | Displays a list of import services. |

This example shows how to display a list of import services:

# **Enabling Management Data Import Services**

You can enable management data import services.

# **BEFORE YOU BEGIN**

See Prime Network Services Controller CLI Basic Commands for basic information about the Prime Network Services Controller CLI.

#### CLI

Management controller

#### SUMMARY STEPS

- 1. scope system
- 2. scope import <hostname or ip-address>
- 3. enable
- 4. commit-buffer

|        | Command                                    | Purpose                                  |
|--------|--------------------------------------------|------------------------------------------|
| Step 1 | scope system                               | Places you in system mode.               |
|        | Example:                                   |                                          |
|        | nsc# scope system                          |                                          |
| Step 2 | scope import                               | Places you in import mode.               |
|        | Example:                                   |                                          |
|        | nsc /system # scope import testhostname    |                                          |
| Step 3 | enable                                     | Enables management data import services. |
|        | Example:                                   |                                          |
|        | nsc /system/export # <b>enable</b>         |                                          |
| Step 4 | commit-buffer                              | Commits (saves) the<br>configuration.    |
|        | Example:                                   |                                          |
|        | nsc /system/backup* # <b>commit-buffer</b> |                                          |

This example shows how to enable a management data import service:

```
nsc# scope system
nsc /system # scope import testhostname
nsc /system/import # enable
Password:
nsc /system/import* # commit-buffer
nsc /system/import #
```

# **Disabling Management Data Import Services**

You can disable management data import services.

# **BEFORE YOU BEGIN**

See Prime Network Services Controller CLI Basic Commands for basic information about the Prime Network Services Controller CLI.

# CLI

Management controller

#### SUMMARY STEPS

- 1. scope system
- 2. scope import <hostname or ip-address>
- 3. disable
- 4. commit-buffer

|        | Command                                 | Purpose                                      |
|--------|-----------------------------------------|----------------------------------------------|
| Step 1 | scope system                            | Places you in system mode.                   |
|        | Example:                                |                                              |
|        | nsc# scope system                       |                                              |
| Step 2 | scope import                            | Places you in import mode.                   |
|        | Example:                                |                                              |
|        | nsc /system # scope import testhostname |                                              |
| Step 3 | disable                                 | Disables management data import<br>services. |
|        | Example:                                |                                              |
|        | nsc /system/import # <b>disable</b>     |                                              |
| Step 4 | commit-buffer                           | Commits (saves) the configuration.           |
|        | Example:                                |                                              |
|        | nsc /system/backup* # commit-buffer     |                                              |

This example shows how to disable a management data import service:

```
nsc # scope system
nsc /system # scope import testhostname
nsc /system/import # disable
Password:
nsc /system/import* # commit-buffer
nsc /system/import #
```

# Working With Management Data Attributes

This section includes the following topics:

- Setting the Action Attribute for Imports
- Setting the Description Attribute for Exports and Imports
- · Setting the Password Attribute for Exports and Imports
- · Setting the Protocol Attribute for Exports and Imports
- Setting the Remote File Prefix Attribute for Exports and Imports
- Setting the Type Attribute for Exports
- Setting the User Attribute for Exports and Imports

# Setting the Action Attribute for Imports

You can set the action attribute.

# **BEFORE YOU BEGIN**

See Prime Network Services Controller CLI Basic Commands for basic information about the Prime Network Services Controller CLI.

#### CLI

Management controller

#### SUMMARY STEPS

- 1. scope system
- 2. scope import <hostname or ip-address>
- 3. set action {merge}
- 4. commit-buffer

|        | Command                                 | Purpose                    |
|--------|-----------------------------------------|----------------------------|
| Step 1 | scope system                            | Places you in system mode. |
|        |                                         |                            |
|        | Example:                                |                            |
|        | nsc# <b>scope system</b>                |                            |
| Step 2 | scope import                            | Places you in import mode. |
|        |                                         |                            |
|        | Example:                                |                            |
|        | nsc /system # scope import testhostname |                            |
| Step 3 | set action                              | Sets the action attribute. |
|        |                                         |                            |
|        | Example:                                |                            |
|        | nsc /system/import # set action merge   |                            |

```
Step 4 commit-buffer
```

```
Εx
```

```
Example:
nsc /system/backup* # commit-buffer
```

Commits (saves) the configuration.

# EXAMPLES

This example shows how to set the action attribute:

```
nsc # scope system
nsc /system # scope import testhostname
nsc /system/import # set action merge
nsc /system/import* # commit-buffer
nsc /system/import #
```

# Setting the Description Attribute for Exports and Imports

You can set the description attribute.

# **BEFORE YOU BEGIN**

See Prime Network Services Controller CLI Basic Commands for basic information about the Prime Network Services Controller CLI.

#### CLI

Management controller

#### SUMMARY STEPS

- 1. scope system
- 2. scope export <hostname or ip-address> | scope import <hostname or ip-address>
- 3. set descr <description>
- 4. commit-buffer

# **DETAILED STEPS (export mode)**

|        | Command                                            | Purpose                         |
|--------|----------------------------------------------------|---------------------------------|
| Step 1 | scope system                                       | Places you in system mode.      |
|        |                                                    |                                 |
|        | Example:                                           |                                 |
|        | nsc # scope system                                 |                                 |
| Step 2 | scope export                                       | Places you in export mode.      |
|        |                                                    |                                 |
|        | Example:                                           |                                 |
|        | <pre>nsc /system # scope export testhostname</pre> |                                 |
| Step 3 | set descr                                          | Sets the description attribute. |
|        |                                                    |                                 |
|        | Example:                                           |                                 |
|        | nsc /system/export # <b>set descr testA</b>        |                                 |
| Step 4 | commit-buffer                                      | Commits (saves) the             |
|        |                                                    | configuration.                  |
|        | Example:                                           | _                               |
|        | nsc /system/backup* # <b>commit-buffer</b>         |                                 |

# **DETAILED STEPS (import mode)**

|        | Command                                 | Purpose                            |
|--------|-----------------------------------------|------------------------------------|
| Step 1 | scope system                            | Places you in system mode.         |
|        | Example:                                |                                    |
|        | nsc # <b>scope system</b>               |                                    |
| Step 2 | scope import                            | Places you in import mode.         |
|        | Example:                                |                                    |
|        | nsc /system # scope import testhostname |                                    |
| Step 3 | set descr                               | Sets the description attribute.    |
|        | Example:                                |                                    |
|        | nsc /system/export # set descr testA    |                                    |
| Step 4 | commit-buffer                           | Commits (saves) the configuration. |
|        | Example:                                |                                    |
|        | nsc /system/backup* # commit-buffer     |                                    |

# EXAMPLES

This example shows how to set the description attribute in export mode:

```
nsc # scope system
nsc /system # scope export testhostname
nsc /system/backup # set descr testA
nsc /system/backup* # commit-buffer
nsc /system/backup* #
```

#### Setting the Protocol Attribute for Exports and Imports

You can set the protocol attribute.

Note Do not use TFTP for import and export operations.

# **BEFORE YOU BEGIN**

See Prime Network Services Controller CLI Basic Commands for basic information about the Prime Network Services Controller CLI.

CLI

Management controller

#### SUMMARY STEPS

- 1. scope system
- 2. scope export <hostname or ip-address> | scope import <hostname or ip-address>
- 3. set protocol {ftp | scp | sftp}
- 4. commit-buffer

# **DETAILED STEPS (export mode)**

|        | Command                                          | Purpose                               |
|--------|--------------------------------------------------|---------------------------------------|
| Step 1 | scope system                                     | Places you in system mode.            |
|        | Example:                                         |                                       |
|        | nsc# scope system                                |                                       |
| Step 2 | scope export                                     | Places you in export mode.            |
|        |                                                  |                                       |
|        | Example:                                         |                                       |
|        | nsc /system # scope export testnostname          |                                       |
| Step 3 | set protocol                                     | Sets the protocol attribute.          |
|        | Example:                                         |                                       |
|        | <pre>nsc /system/export # set protocol ftp</pre> |                                       |
| Step 4 | commit-buffer                                    | Commits (saves) the<br>configuration. |
|        | Example:                                         |                                       |
|        | nsc /system/backup* # commit-buffer              |                                       |

# **DETAILED STEPS (import mode)**

|        | Command                                      | Purpose                            |
|--------|----------------------------------------------|------------------------------------|
| Step 1 | scope system                                 | Places you in system mode.         |
|        | Example:                                     |                                    |
|        | nsc # <b>scope system</b>                    |                                    |
| Step 2 | scope import                                 | Places you in import mode.         |
|        | Example:                                     |                                    |
|        | nsc /system # scope import testhostname      |                                    |
| Step 3 | set protocol                                 | Sets the protocol attribute.       |
|        | Example:                                     |                                    |
|        | nsc /system/export # <b>set protocol ftp</b> |                                    |
| Step 4 | commit-buffer                                | Commits (saves) the configuration. |
|        | Example:                                     |                                    |
|        | nsc /system/backup* # <b>commit-buffer</b>   |                                    |

# EXAMPLES

This example shows how to set the protocol attribute in import mode:

nsc # scope system

```
nsc /system # scope import testhostname
nsc /system/import # set protocol ftp
nsc /system/import* # commit-buffer
nsc /system/import #
```

# Setting the Remote File Prefix Attribute for Exports and Imports

You can set the remote file prefix attribute to the prefix (/pathtofile/file) or full path (/pathtofile/file.tgz) of the remote file.

# **BEFORE YOU BEGIN**

See Prime Network Services Controller CLI Basic Commands for basic information about the Prime Network Services Controller CLI.

#### CLI

Management controller

#### SUMMARY STEPS

- 1. scope system
- 2. scope export <hostname or ip-address> | scope import <hostname or ip-address>
- 3. set remote-file-prefix </path/filename>/ </path/filename.tgz>
- 4. commit-buffer

# **DETAILED STEPS (export mode)**

|        | Command                                                | Purpose                                |
|--------|--------------------------------------------------------|----------------------------------------|
| Step 1 | scope system                                           | Places you in system mode.             |
|        | Example:                                               |                                        |
|        | nsc# <b>scope system</b>                               |                                        |
| Step 2 | scope export                                           | Places you in export mode.             |
|        | Example:                                               |                                        |
|        | nsc /system # scope export testhostname                |                                        |
| Step 3 | set remote-file-prefix                                 | Sets the remote file prefix attribute. |
|        | Example:                                               |                                        |
|        | <pre>nsc /system/export # set remote-file-prefix</pre> |                                        |
|        | /test                                                  |                                        |
| Step 4 | commit-buffer                                          | Commits (saves) the<br>configuration.  |
|        | Example:                                               |                                        |
|        | nsc /system/backup* # commit-buffer                    |                                        |

#### **DETAILED STEPS (import mode)**

|        | Command                                                | Purpose                                |
|--------|--------------------------------------------------------|----------------------------------------|
| Step 1 | scope system                                           | Places you in system mode.             |
|        | Example:                                               |                                        |
|        | nsc # scope system                                     |                                        |
| Step 2 | scope import                                           | Places you in import mode.             |
|        | Example:                                               |                                        |
|        | nsc /system # scope import testhostname                |                                        |
| Step 3 | set remote-file-prefix                                 | Sets the remote file prefix attribute. |
|        | Example:                                               |                                        |
|        | <pre>nsc /system/export # set remote-file-prefix</pre> |                                        |
|        | /test                                                  |                                        |

```
Step 4 commit-buffer
```

```
Exa
```

```
Example:
nsc /system/backup* # commit-buffer
```

Commits (saves) the configuration.

# EXAMPLES

This example shows how to set the remote file prefix attribute in export mode:

```
nsc # scope system
nsc /system # scope export testhostname
nsc /system/export # set remote-file-prefix /test
nsc /system/export* # commit-buffer
nsc /system/export #
```

# Setting the Type Attribute for Exports

You can set the type attribute.

# **BEFORE YOU BEGIN**

See Prime Network Services Controller CLI Basic Commands for basic information about the Prime Network Services Controller CLI.

#### CLI

Management controller

#### SUMMARY STEPS

- 1. scope system
- 2. scope export <hostname or ip-address>
- 3. set type <hostname or ip-address> {config-all | config-logical | config-system}
- 4. commit-buffer

#### **DETAILED STEPS (export mode)**

|        | Command                                             | Purpose                    |
|--------|-----------------------------------------------------|----------------------------|
| Step 1 | scope system                                        | Places you in system mode. |
|        |                                                     |                            |
|        | Example:                                            |                            |
|        | nsc# scope system                                   |                            |
| Step 2 | scope export                                        | Places you in export mode. |
|        |                                                     |                            |
|        | Example:                                            |                            |
|        | nsc /system # scope export testhostname             |                            |
| Step 3 | set type                                            | Sets the type attribute.   |
|        |                                                     |                            |
|        | Example:                                            |                            |
|        | <pre>nsc /system/export # set type config-all</pre> |                            |
| Step 4 | commit-buffer                                       | Commits (saves) the        |
| -      |                                                     | configuration.             |
|        | Example:                                            |                            |
|        | nsc /system/backup* <b># commit-buffer</b>          |                            |

This example shows how to set the type attribute in export mode:

nsc # scope system

nsc /system # scope export testhostname
nsc /system/export # set type config-all

nsc /system/export\* # commit-buffer

nsc /system/export #

# Setting the User Attribute for Exports and Imports

You can set the user attribute.

#### **BEFORE YOU BEGIN**

See Prime Network Services Controller CLI Basic Commands for basic information about the Prime Network Services Controller CLI.

# CLI

Management controller

#### SUMMARY STEPS

- 1. scope system
- 2. scope export <hostname or ip-address> | scope import <hostname or ip-address>
- 3. set user <user-name>
- 4. commit-buffer

# **DETAILED STEPS (export mode)**

|        | Command                                 | Purpose                            |
|--------|-----------------------------------------|------------------------------------|
| Step 1 | scope system                            | Places you in system mode.         |
|        | Example:                                |                                    |
|        | nsc# scope system                       |                                    |
| Step 2 | scope export                            | Places you in export mode.         |
|        | Example:                                |                                    |
|        | nsc /system # scope export testhostname |                                    |
| Step 3 | set user                                | Sets the user attribute.           |
|        | Example:                                |                                    |
|        | nsc /system/export # set user techs     |                                    |
| Step 4 | commit-buffer                           | Commits (saves) the configuration. |
|        | Example:                                |                                    |
|        | nsc /system/backup* # commit-buffer     |                                    |

# **DETAILED STEPS (import mode)**

|        | Command                                    | Purpose                               |
|--------|--------------------------------------------|---------------------------------------|
| Step 1 | scope system                               | Places you in system mode.            |
|        | Example:                                   |                                       |
|        | nsc # <b>scope system</b>                  |                                       |
| Step 2 | scope import                               | Places you in import mode.            |
|        | Example:                                   |                                       |
|        | nsc /system # scope import testhostname    |                                       |
| Step 3 | set user                                   | Sets the user attribute.              |
|        | Example:                                   |                                       |
|        | nsc /system/export # set user techs        |                                       |
| Step 4 | commit-buffer                              | Commits (saves) the<br>configuration. |
|        | Example:                                   |                                       |
|        | nsc /system/backup* <b># commit-buffer</b> |                                       |

# EXAMPLES

This example shows how to set the user attribute in import mode:

- nsc # scope system
- nsc /system # scope import testhostname
- nsc /system/import # set user techs
- nsc /system/import\* # commit-buffer
- nsc /system/import #
# Chapter 4 Managing Logs, Events, and Faults

This chapter provides procedures for managing Prime Network Services Controller management logging. This chapter includes the following sections:

- Working With Management Logs
- Acknowledging Faults
- Displaying Audit Logs
- Displaying Events
- Displaying Faults

## Working With Management Logs

This section includes the following topics:

- Setting Log Severity Levels and Log Size
- Resetting the Management Log Levels
- Saving Management Log Parameters
- Displaying Management Logs

## Setting Log Severity Levels and Log Size

You can set the log severity level and log size.

## **BEFORE YOU BEGIN**

See Prime Network Services Controller CLI Basic Commands for basic information about the Prime Network Services Controller CLI.

## CLI

Management controller

Policy manager

Resource manager

Service registry

Virtual machine manager

#### SUMMARY STEPS

1. (Optional) connect {policy-mgr | resource-mgr | service-reg | vm-mgr}

**Note** Step 1 is optional. You can also perform the **set** command in the management controller CLI. Each CLI allows you to control a different set of logs.

- 2. scope monitoring
- 3. scope sysdebug
- 4. scope mgmt-logging
- 5. set [ all { crit | debug0 | debug1 | debug2 | debug3 | debug4 | info | major | minor | warn } | file size <size> | module <Name> { crit | debug0 | debug1 | debug2 | debug3 | debug4 | info | major | minor | warn } ]

This example shows how to assign a critical severity level to all logging files in the resource manager CLI: nsc# connect resource-mgr Cisco Prime Network Services Controller TAC support: http://www.cisco.com/tac Copyright (c) 2002-2013, Cisco Systems, Inc. All rights reserved. The copyrights to certain works contained in this software are owned by other third parties and used and distributed under license. Certain components of this software are licensed under the GNU General Public License (GPL) version 2.0 or the GNU Lesser General Public License (LGPL) Version 2.1. A copy of each such license is available at http://www.opensource.org/licenses/gpl-2.0.php and http://www.opensource.org/licenses/lgpl-2.1.php nsc(resource-mgr) # scope monitoring nsc (resource-mgr) /monitoring # scope sysdebug nsc (resource-mgr) /monitoring/sysdebug # scope mgmt-logging nsc (resource-mgr) /monitoring/sysdebug/mgmt-logging # set all crit nsc (resource-mgr) /monitoring/sysdebug/mgmt-logging #

## Resetting the Management Log Levels

You can reset the management log levels.

#### **BEFORE YOU BEGIN**

See Prime Network Services Controller CLI Basic Commands for basic information about the Prime Network Services Controller CLI.

## CLI

Management controller

Policy manager

Resource manager

Service registry

Virtual machine manager

#### SUMMARY STEPS

1. (Optional) connect {policy-mgr | resource-mgr | service-reg | vm-mgr}

**Note** Step 1 is optional. You can also perform the **reset** command in the management controller CLI. Each CLI allows you to control a different set of logs.

- 2. scope monitoring
- 3. scope sysdebug
- 4. scope mgmt-logging
- 5. reset

This example shows how to reset the management logging levels in the resource manager CLI: nsc # connect resource-mgr Cisco Prime Network Services Controller TAC support: http://www.cisco.com/tac Copyright (c) 2002-2013, Cisco Systems, Inc. All rights reserved. The copyrights to certain works contained in this software are owned by other third parties and used and distributed under license. Certain components of this software are licensed under the GNU General Public License (GPL) version 2.0 or the GNU Lesser General Public License (LGPL) Version 2.1. A copy of each such license is available at http://www.opensource.org/licenses/gpl-2.0.php and http://www.opensource.org/licenses/lgpl-2.1.php nsc(resource-mgr) # scope monitoring nsc (resource-mgr) /monitoring # scope sysdebug nsc (resource-mgr) /monitoring/sysdebug # scope mgmt-logging nsc (resource-mgr) /monitoring/sysdebug/mgmt-logging # reset nsc (resource-mgr) /monitoring/sysdebug/mgmt-logging #

## Saving Management Log Parameters

You can save the management log parameters.

#### **BEFORE YOU BEGIN**

See Prime Network Services Controller CLI Basic Commands for basic information about the Prime Network Services Controller CLI.

## CLI

Management controller Policy manager

Resource manager

Service registry

Virtual machine manager

#### SUMMARY STEPS

1. (Optional) connect {policy-mgr | resource-mgr | service-reg | vm-mgr}

**Note** Step 1 is optional. You can also perform the **save** command in the management controller CLI. Each CLI allows you to control a different set of logs.

- 2. scope monitoring
- 3. scope sysdebug
- 4. scope mgmt-logging
- 5. save

This example shows how to reset the management logging levels in the resource manager CLI: nsc # connect resource-mgr Cisco Prime Network Services Controller TAC support: http://www.cisco.com/tac Copyright (c) 2002-2013, Cisco Systems, Inc. All rights reserved. The copyrights to certain works contained in this software are owned by other third parties and used and distributed under license. Certain components of this software are licensed under the GNU General Public License (GPL) version 2.0 or the GNU Lesser General Public License (LGPL) Version 2.1. A copy of each such license is available at http://www.opensource.org/licenses/gpl-2.0.php and http://www.opensource.org/licenses/lgpl-2.1.php nsc (resource-mgr) # scope monitoring nsc (resource-mgr) /monitoring # scope sysdebug nsc (resource-mgr) /monitoring/sysdebug # scope mgmt-logging nsc (resource-mgr) /monitoring/sysdebug/mgmt-logging # save nsc (resource-mgr) /monitoring/sysdebug/mgmt-logging #

## **Displaying Management Logs**

You can display management logs.

#### **BEFORE YOU BEGIN**

See Prime Network Services Controller CLI Basic Commands for basic information about the Prime Network Services Controller CLI.

## CLI

Management controller

Policy manager

Resource manager

Service registry

Virtual machine manager

#### SUMMARY STEPS

1. (Optional) connect {policy-mgr | resource-mgr | service-reg | vm-mgr}

**Note** Step 1 is optional. You can also perform the **show** command in the management controller CLI. Each CLI allows you to control a different set of logs.

- 2. scope monitoring
- 3. scope sysdebug
- 4. scope mgmt-logging
- 5. show

This example shows how to display all log files in the resource manager CLI: nsc# connect resource-mgr Cisco Prime Network Services Controller TAC support: http://www.cisco.com/tac Copyright (c) 2002-2013, Cisco Systems, Inc. All rights reserved. The copyrights to certain works contained in this software are owned by other third parties and used and distributed under license. Certain components of this software are licensed under the GNU General Public License (GPL) version 2.0 or the GNU Lesser General Public License (LGPL) Version 2.1. A copy of each such license is available at http://www.opensource.org/licenses/gpl-2.0.php and http://www.opensource.org/licenses/lgpl-2.1.php nsc(resource-mgr) # scope monitoring nsc(resource-mgr) /monitoring # scope sysdebug nsc(resource-mgr) /monitoring/sysdebug # scope mgmt-logging nsc(resource-mgr) /monitoring/sysdebug/mgmt-logging # show Log File Size Limit: 10000000 Name Level Default Level ----- -----Info Info agdriver Info Info ape Info Info app sam cim app sam dme Info Info Info Info app sam ucsmAG app unittest testsvc Info Info auth Info Info Info Info autocond bio stream Info Info callhome Info Info catalog Info Info char stream Info Info Info Info core transactor core utils Info Info Info Info doer event channel Info Info exception\_handling Info Info fault Tnfo Info filter Info Info fsm Info Info fw Info Info http client Info Info

| log                          | Info       | Info                     |   |
|------------------------------|------------|--------------------------|---|
| logical                      | Info       | Info                     |   |
| meta                         | Info       | Info                     |   |
| method                       | Info       | Info                     |   |
| mgmt                         | Info       | Info                     |   |
| mgmtif                       | Info       | Info                     |   |
| mit_init                     | Info       | Info                     |   |
| mo                           | Info       | Info                     |   |
| mo_qualifier                 | Info       | Info                     |   |
| mod_nuova                    | Info       | Info                     |   |
| net                          | Info       | Info                     |   |
| org                          | Info       | Info                     |   |
| OS                           | Info       | Info                     |   |
| pam_proxy                    | Info       | Info                     |   |
| pool                         | Info       | Info                     |   |
| proc_app                     | Info       | Info                     |   |
| prt                          | Info       | Info                     |   |
| sam_extXMLApi_               | Info       | Info                     |   |
| sam_sec                      | Info       | Info                     |   |
| sam_sessionmgrAG             | Info       | Info                     |   |
| sam_ucssh                    | Info       | Info                     |   |
| smbios                       | Info       | Info                     |   |
| snmp                         | Info       | Info                     |   |
| solprot                      | Info       | Info                     |   |
| stats                        | Info       | Info                     |   |
| sysdebug                     | Info       | Info                     |   |
| top                          | Info       | Info                     |   |
| tx                           | Info       | Info                     |   |
| xml_parser                   | Info       | Info                     |   |
| <pre>nsc(resource-mgr)</pre> | /monitorir | ng/sysdebug/mgmt-logging | # |
| event_                       | Info       | Info                     |   |

# **Acknowledging Faults**

You can acknowledge faults.

## **BEFORE YOU BEGIN**

See Prime Network Services Controller CLI Basic Commands for basic information about the Prime Network Services Controller CLI.

#### CLI

Management controller Policy manager Resource manager Service registry Virtual machine manager

#### SUMMARY STEPS

1. (Optional) connect {policy-mgr | resource-mgr | service-reg | vm-mgr}

**Note** Step 1 is optional. You can also perform the **acknowledge fault** command in the management controller CLI. Each CLI allows you to control a different set of logs.

- 2. scope monitoring
- 3. acknowledge fault <fault-id>
- 4. commit-buffer

#### **EXAMPLES**

This example shows how to acknowledge a fault in the management controller CLI:

nsc# **scope monitoring** 

nsc /monitoring # acknowledge fault 10194
nsc /monitoring\* # commit-buffer

nsc /monitoring #

## **Displaying Audit Logs**

You can display a list of audit logs.

#### **BEFORE YOU BEGIN**

See Prime Network Services Controller CLI Basic Commands for basic information about the Prime Network Services Controller CLI.

### CLI

Management controller Policy manager Resource manager Service registry Virtual machine manager

#### SUMMARY STEPS

 (Optional) connect {policy-mgr | resource-mgr | service-reg | vm-mgr} Note Step 1 is optional. You can also perform the show audit-logs

command in the management controller CLI. Each CLI allows you to control a different set of logs.

- 2. scope monitoring
- 3. show audit-logs

### EXAMPLES

This example shows how to display a list of audit logs in the management controller CLI:

nsc# scope monitoring nsc /monitoring # show audit-logs Audit trail logs: User ID Creation Time Action Description ----- -----\_\_\_\_\_ -----2010-11-29 T14:56:29.195 admin 10615 Modification sysdebug mgmt log control module 2010-11-29 T14:56:29.195 admin 10616 Modification sysdebug mgmt log

| control module    |               |             |              |                   |
|-------------------|---------------|-------------|--------------|-------------------|
| 2010-11-29        | T14:56:29.195 | admin 10617 | Modification | sysdebug mgmt log |
| control module    |               |             |              |                   |
| 2010-11-29        | T14:56:29.19  | admin 10607 | Modification | sysdebug mgmt log |
| 2010-11-29        | T14:56:29.194 | admin 10608 | Modification | sysdebug mgmt log |
| control module    |               |             |              |                   |
| 2010-11-29        | T14:56:29.194 | admin 10609 | Modification | sysdebug mgmt log |
| control module    |               |             |              |                   |
| 2010-11-29        | T14:56:29.194 | admin 10610 | Modification | sysdebug mgmt log |
| control module    |               |             |              |                   |
| 2010-11-29        | T14:56:29.194 | admin 10611 | Modification | sysdebug mgmt log |
| control module    |               |             |              |                   |
| 2010-11-29        | T14:56:29.194 | admin 10612 | Modification | sysdebug mgmt log |
| control module    |               |             |              |                   |
| 2010-11-29        | T14:56:29.194 | admin 10613 | Modification | sysdebug mgmt log |
| control module    |               |             |              |                   |
| 2010-11-29        | T14:56:29.194 | admin 10614 | Modification | sysdebug mgmt log |
| nsc /monitoring # |               |             |              |                   |

# **Displaying Events**

You can display a list of events.

#### **BEFORE YOU BEGIN**

See Prime Network Services Controller CLI Basic Commands for basic information about the Prime Network Services Controller CLI.

## CLI

Management controller Policy manager Resource manager Service registry

Virtual machine manager

### SUMMARY STEPS

1. (Optional) connect {policy-mgr | resource-mgr | service-reg | vm-mgr}

Note Step 1 is optional. You can also perform the  $\ensuremath{\text{show event}}$ 

command in the management controller CLI. Each CLI allows you to control a different set of logs.

- 2. scope monitoring
- 3. show event

## EXAMPLES

This example shows how to display a list of events in the policy manager CLI:

#### nsc# connect policy-mgr

```
Cisco Prime Network Services Controller
TAC support: http://www.cisco.com/tac
Copyright (c) 2002-2013, Cisco Systems, Inc. All rights reserved.
```

The copyrights to certain works contained in this software are owned by other third parties and used and distributed under license. Certain components of this software are licensed under the GNU General Public License (GPL) version 2.0 or the GNU Lesser General Public License (LGPL) Version 2.1. A copy of each such license is available at http://www.opensource.org/licenses/gpl-2.0.php and http://www.opensource.org/licenses/lgpl-2.1.php nsc(policy-mgr) # scope monitoring nsc(policy-mgr) /monitoring # show event Creation Time ΤD Code Description \_\_\_\_\_ \_\_\_\_ 2010-11-22T12:09:26.369 10161 E4194467 [FSM:END]: Resolve Mgmt Controller Fs m(FSM:sam:dme:ObserveObservedResolveControllerFsm) 2010-11-22T12:09:26.368 10160 E4194465 [FSM:STAGE:END]: Resolve Mgmt Control ler FSM Execute (FSM-STAGE:sam:dme:ObserveObservedResolveControllerFsm:Execute) E4194465 [FSM:STAGE:STALE-SUCCESS]: Resolve Mg 2010-11-22T12:09:26.367 10158 mt Controller FSM Execute (FSM-STAGE:sam:dme:ObserveObservedResolveControllerFsm: Execute) 2010-11-22T12:09:26.018 10156 E4194465 [FSM:STAGE:ASYNC]: Resolve Mgmt Contr oller FSM Execute (FSM-STAGE: sam: dme: ObserveObservedResolveControllerFsm: Execute) 2010-11-22T12:09:26.017 10153 E4194447 [FSM:END]: Service Registration Fsm(F SM:sam:dme:ExtpolEpRegisterFsm) 2010-11-22T12:09:26.017 10154 E4194464 [FSM:BEGIN]: Resolve Mgmt Controller Fsm(FSM:sam:dme:ObserveObservedResolveControllerFsm) 2010-11-22T12:09:26.017 10155 E4194464 [FSM:STAGE:END]: (FSM-STAGE:sam:dme:O bserveObservedResolveControllerFsm:begin) 2010-11-22T12:09:26.014 10148 E4194445 [FSM:STAGE:END]: Register FSM Execute (FSM-STAGE:sam:dme:ExtpolEpRegisterFsm:Execute) 2010-11-22T12:09:25.991 10144 E4194445 [FSM:STAGE:STALE-SUCCESS]: Register F SM Execute(FSM-STAGE:sam:dme:ExtpolEpRegisterFsm:Execute) 2010-11-22T12:09:25.558 10143 E4194445 [FSM:STAGE:ASYNC]: Register FSM Execu te(FSM-STAGE:sam:dme:ExtpolEpRegisterFsm:Execute) E4194444 [FSM:BEGIN]: Service Registration Fsm 2010-11-22T12:09:25.557 10141 (FSM:sam:dme:ExtpolEpRegisterFsm) 2010-11-22T12:09:25.557 10142 E4194444 [FSM:STAGE:END]: (FSM-STAGE:sam:dme:E xtpolEpRegisterFsm:begin) nsc(policy-mgr) /monitoring #

# **Displaying Faults**

You can display a list of faults.

#### BEFORE YOU BEGIN

See Prime Network Services Controller CLI Basic Commands for basic information about the Prime Network Services Controller CLI.

## CLI

Management controller Policy manager Resource manager Service registry

Virtual machine manager

## SUMMARY STEPS

 (Optional) connect {policy-mgr | resource-mgr | service-reg | vm-mgr} Note Step 1 is optional. You can also perform the show fault

command in the management controller CLI. Each CLI allows you to control a different set of logs.

- 2. scope monitoring
- 3. show fault

## EXAMPLES

This example shows how to display a list of faults in the management controller CLI:

nsc# scope monitoring nsc /monitoring # show fault Severity Code Last Transition Time ID Description \_\_\_\_\_ \_\_\_\_\_ Critical F999556 2010-11-24T18:38:17.345 20133 [FSM:FAILED]: internal system backup(FSM:sam:dme:MgmtBackupBackup) Warning F16516 2010-11-24T18:38:17.344 20131 [FSM:STAGE:FAILED]: internal system backup(FSM-STAGE:sam:dme:MgmtBackupBackup:upload) Warning F77956 2010-11-24T18:38:17.344 20129 [FSM:STAGE:REMOTE-ERROR]: Result: end-point-failed Code: unspecified Message: Permission denied (sam:dme:MgmtBackupBackup:upload) nsc /monitoring #

## **Chapter 5 Managing the Device Profile**

The following topics provide procedures for managing the device profile.

- Creating a DNS Server Host Name
- Creating an NTP Server Host Name
- Deleting a DNS Server Host Name
- Deleting an NTP Server Host Name
- Changing the Domain Name
- Displaying the Device Profile
- Setting the Core File Policy
- Setting the Fault Policy
- Setting the Log Policy
- Setting the Syslog Policy
- Setting the Timezone
- Displaying the DNS Server
- Displaying the Domain Name
- Displaying the NTP Server

## Creating a DNS Server Host Name

You can create a Domain Name Server (DNS) hostname.

#### **BEFORE YOU BEGIN**

See Prime Network Services Controller CLI Basic Commands for basic information about the Prime Network Services Controller CLI.

## CLI

Policy Manager

#### SUMMARY STEPS

- 1. connect policy-mgr
- 2. scope org
- 3. scope deviceprofile <profile-name>
- 4. create dns <ip-address>
- 5. commit-buffer

#### **DETAILED STEPS**

|        | Command                           | Purpose                               |
|--------|-----------------------------------|---------------------------------------|
| Step 1 | connect policy-mgr                | Places you in the policy manager CLI. |
|        | Example:                          |                                       |
|        | nsc# connect policy-mgr           |                                       |
| Step 2 | scope org                         | Places you in organization mode.      |
|        | Example:                          |                                       |
|        | nsc(policy-mgr)# <b>scope org</b> |                                       |

| Step 3 | scope deviceprofile                                                             | Places you in device profile mode.                            |
|--------|---------------------------------------------------------------------------------|---------------------------------------------------------------|
|        | Example:<br>nsc(policy-mgr) /org <b># scope deviceprofile</b><br><b>default</b> |                                                               |
| Step 4 | create dns                                                                      | Creates a DNS host name.                                      |
|        | Example:<br>nsc(policy-mgr) /org/deviceprofile # create dns<br>209.165.200.225  | Specify the host name as an IP address in the format a.b.c.d. |
| Step 5 | commit-buffer                                                                   | Commits (saves) the configuration.                            |
|        | Example:                                                                        |                                                               |
|        | nsc /system/backup* # commit-buffer                                             |                                                               |

This example shows how to create a DNS host name:

nsc# connect policy-mgr

```
Cisco Prime Network Services Controller
TAC support: http://www.cisco.com/tac
Copyright (c) 2002-2013, Cisco Systems, Inc. All rights reserved.
The copyrights to certain works contained in this software are
owned by other third parties and used and distributed under
license. Certain components of this software are licensed under
the GNU General Public License (GPL) version 2.0 or the GNU
Lesser General Public License (LGPL) Version 2.1. A copy of each
such license is available at
http://www.opensource.org/licenses/gpl-2.0.php and
http://www.opensource.org/licenses/lgpl-2.1.php
nsc (policy-mgr)# scope org
nsc (policy-mgr) /org # scope deviceprofile default
nsc (policy-mgr) /org/deviceprofile # create dns 209.165.200.225
nsc (policy-mgr) /org/deviceprofile* # commit-buffer
nsc (policy-mgr) /org/deviceprofile #
```

## Creating an NTP Server Host Name

You can create a network time protocol (NTP) server hostname.

### **BEFORE YOU BEGIN**

See Prime Network Services Controller CLI Basic Commands for basic information about the Prime Network Services Controller CLI.

CLI

Policy Manager

#### SUMMARY STEPS

- 1. connect policy-mgr
- 2. scope org
- 3. scope deviceprofile <profile-name>

- 4. create ntp-server <server-name>
- 5. commit-buffer

#### **DETAILED STEPS**

|        | Command                                                 | Purpose                               |
|--------|---------------------------------------------------------|---------------------------------------|
| Step 1 | connect policy-mgr                                      | Places you in the policy manager CLI. |
|        | Example:                                                |                                       |
|        | nsc# connect policy-mgr                                 |                                       |
| Step 2 | scope org                                               | Places you in organization mode.      |
|        | Example:                                                |                                       |
|        | nsc (policy-mgr)# <b>scope org</b>                      |                                       |
| Step 3 | scope deviceprofile                                     | Places you in device profile mode.    |
|        | Example:                                                |                                       |
|        | nsc (policy-mgr) /org # scope deviceprofile             |                                       |
|        | default                                                 |                                       |
| Step 4 | create ntp-server                                       | Creates an NTP server host<br>name.   |
|        | Example:                                                |                                       |
|        | <pre>nsc (policy-mgr) /org/deviceprofile # create</pre> |                                       |
|        | ntp-server networkTime                                  |                                       |
| Step 5 | commit-buffer                                           | Commits (saves) the<br>configuration. |
|        | Example:                                                |                                       |
|        | nsc /system/backup* # <b>commit-buffer</b>              |                                       |

## EXAMPLES

This example shows how to create a NTP server host name:

```
nsc # connect policy-mgr
```

```
Cisco Prime Network Services Controller
TAC support: http://www.cisco.com/tac
Copyright (c) 2002-2013, Cisco Systems, Inc. All rights reserved.
The copyrights to certain works contained in this software are
owned by other third parties and used and distributed under
license. Certain components of this software are licensed under
the GNU General Public License (GPL) version 2.0 or the GNU
Lesser General Public License (LGPL) Version 2.1. A copy of each
such license is available at
http://www.opensource.org/licenses/gpl-2.0.php and
http://www.opensource.org/licenses/lgpl-2.1.php
nsc(policy-mgr) # scope org
nsc(policy-mgr) /org # scope deviceprofile default
nsc(policy-mgr) /org/deviceprofile # create ntp-server networkTime
nsc(policy-mgr) /org/deviceprofile* # commit-buffer
nsc(policy-mgr) /org/deviceprofile #
```

## Deleting a DNS Server Host Name

You can delete a Domain Name Server (DNS) hostname.

## **BEFORE YOU BEGIN**

See Prime Network Services Controller CLI Basic Commands for basic information about the Prime Network Services Controller CLI.

#### CLI

**Policy Manager** 

#### SUMMARY STEPS

- 1. connect policy-mgr
- 2. scope org
- 3. scope deviceprofile <profile-name>
- 4. delete dns <ip-address>
- 5. commit-buffer

## **DETAILED STEPS**

|        | Command                                                 | Purpose                               |
|--------|---------------------------------------------------------|---------------------------------------|
| Step 1 | connect policy-mgr                                      | Places you in the policy manager CLI. |
|        | Example:                                                |                                       |
|        | nsc# connect policy-mgr                                 |                                       |
| Step 2 | scope org                                               | Places you in organization mode.      |
|        | Example:                                                |                                       |
|        | nsc (policy-mgr)# <b>scope org</b>                      |                                       |
| Step 3 | scope deviceprofile                                     | Places you in device profile mode.    |
|        | Example:                                                |                                       |
|        | nsc (policy-mgr) /org # scope deviceprofile             |                                       |
|        | default                                                 |                                       |
| Step 4 | delete dns                                              | Deletes a DNS host name.              |
|        | Example:                                                |                                       |
|        | <pre>nsc (policy-mgr) /org/deviceprofile # delete</pre> |                                       |
|        | dns 209.165.200.225                                     |                                       |
| Step 5 | commit-buffer                                           | Commits (saves) the<br>configuration. |
|        | Example:                                                |                                       |
|        | nsc /system/backup* # <b>commit-buffer</b>              |                                       |

### EXAMPLES

This example shows how to delete a DNS server host name:

nsc # connect policy-mgr

Cisco Prime Network Services Controller TAC support: http://www.cisco.com/tac Copyright (c) 2002-2013, Cisco Systems, Inc. All rights reserved. The copyrights to certain works contained in this software are owned by other third parties and used and distributed under license. Certain components of this software are licensed under the GNU General Public License (GPL) version 2.0 or the GNU

```
Lesser General Public License (LGPL) Version 2.1. A copy of each
such license is available at
http://www.opensource.org/licenses/gpl-2.0.php and
http://www.opensource.org/licenses/lgpl-2.1.php
nsc(policy-mgr) # scope org
nsc(policy-mgr) /org # scope deviceprofile default
nsc(policy-mgr) /org/deviceprofile # delete dns 209.165.200.225
nsc(policy-mgr) /org/deviceprofile * # commit-buffer
nsc(policy-mgr) /org/deviceprofile #
```

## Deleting an NTP Server Host Name

You can delete a network time protocol (NTP) server hostname.

## **BEFORE YOU BEGIN**

See Prime Network Services Controller CLI Basic Commands for basic information about the Prime Network Services Controller CLI.

### CLI

**Policy Manager** 

#### SUMMARY STEPS

- 1. connect policy-mgr
- 2. scope org
- 3. scope deviceprofile <profile-name>
- 4. delete ntp-server <server-name>
- 5. commit-buffer

## **DETAILED STEPS**

|        | Command                                                | Purpose                               |
|--------|--------------------------------------------------------|---------------------------------------|
| Step 1 | connect policy-mgr                                     | Places you in the policy manager CLI. |
|        | Example:                                               |                                       |
|        | nsc# connect policy-mgr                                |                                       |
| Step 2 | scope org                                              | Places you in organization mode.      |
|        | Example:                                               |                                       |
|        | nsc(policy-mgr)# <b>scope org</b>                      |                                       |
| Step 3 | scope deviceprofile                                    | Places you in device profile mode.    |
|        | Example:                                               |                                       |
|        | nsc(policy-mgr) /org # scope deviceprofile             |                                       |
|        | default                                                |                                       |
| Step 4 | delete ntp-server                                      | Deletes an NTP server host name.      |
|        | Example:                                               |                                       |
|        | <pre>nsc(policy-mgr) /org/deviceprofile # delete</pre> |                                       |
|        | ntp-server networkTime                                 |                                       |
| Step 5 | commit-buffer                                          | Commits (saves) the configuration.    |
|        | Example:                                               |                                       |
|        | nsc /system/backup* # <b>commit-buffer</b>             |                                       |

This example shows how to delete an NTP server host name: nsc# connect policy-mgr Cisco Prime Network Services Controller TAC support: http://www.cisco.com/tac Copyright (c) 2002-2013, Cisco Systems, Inc. All rights reserved. The copyrights to certain works contained in this software are owned by other third parties and used and distributed under license. Certain components of this software are licensed under Lesser General Public License (LGPL) Version 2.1. A copy of each such license is available at http://www.opensource.org/licenses/gpl-2.0.php and http://www.opensource.org/licenses/lgpl-2.1.php nsc(policy-mgr) # scope org nsc(policy-mgr) /org # scope deviceprofile default nsc(policy-mgr) /org/deviceprofile # delete ntp-server networkTime nsc(policy-mgr) /org/deviceprofile\* # commit-buffer nsc(policy-mgr) /org/deviceprofile #

## Changing the Domain Name

You can set the domain name.

Caution Changing the domain name will cause new certificate generation designed to warn the user of the impact of the change. The VM Manager Extension file will have to be exported again and installed on vCenter. Any web browser client that had the certificate installed will get a prompt for a new certificate.

#### **BEFORE YOU BEGIN**

See Prime Network Services Controller CLI Basic Commands for basic information about the Prime Network Services Controller CLI.

#### CLI

Policy Manager

#### SUMMARY STEPS

- 1. connect policy-mgr
- 2. scope org
- 3. scope deviceprofile <profile-name>
- 4. scope domain-name < name-of-the-domain-name-entry>
- 5. set domain <new-domain-name>
- 6. commit-buffer

#### **DETAILED STEPS**

|        | Command                                        | Purpose                               |
|--------|------------------------------------------------|---------------------------------------|
| Step 1 | connect policy-mgr                             | Places you in the policy manager CLI. |
|        | Example:                                       |                                       |
|        | nsc# connect policy-mgr                        |                                       |
| Step 2 | scope org                                      | Places you in organization mode.      |
|        | Example:                                       |                                       |
|        | nsc(policy-mgr)# scope org                     |                                       |
| Step 3 | scope deviceprofile                            | Places you in device profile mode.    |
|        | Example:                                       |                                       |
|        | nsc(policy-mar) /ora # scope deviceprofile     |                                       |
|        | default                                        |                                       |
| Step 4 | scope domain-name                              | Places you in domain name mode.       |
|        | Example:                                       |                                       |
|        | nsc(policy-mar) /org/deviceprofile # scope     |                                       |
|        | domain-name default                            |                                       |
| Step 5 | set domain                                     | Sets the domain name.                 |
|        | Example.                                       |                                       |
|        | nsc(policy-mar) /org/deviceprofile/domain-name |                                       |
|        | # set domain testOne                           |                                       |
| Step 6 | commit-buffer                                  | Commits (saves) the                   |
| otop o |                                                | configuration.                        |
|        | Example:                                       |                                       |
|        | nsc /system/backup* # commit-buffer            |                                       |

## EXAMPLES

```
This example shows how to set the domain name:
nsc# connect policy-mgr
Cisco Prime Network Services Controller
TAC support: http://www.cisco.com/tac
Copyright (c) 2002-2013, Cisco Systems, Inc. All rights reserved.
The copyrights to certain works contained in this software are
owned by other third parties and used and distributed under
license. Certain components of this software are licensed under
the GNU General Public License (GPL) version 2.0 or the GNU
Lesser General Public License (LGPL) Version 2.1. A copy of each
such license is available at
http://www.opensource.org/licenses/gpl-2.0.php and
http://www.opensource.org/licenses/lgpl-2.1.php
nsc(policy-mgr) # scope org
nsc(policy-mgr) /org # scope deviceprofile default
nsc(policy-mgr) /org/deviceprofile # scope domain-name default
nsc(policy-mgr) /org/deviceprofile/domain-name # set domain testOne
nsc(policy-mgr) /org/deviceprofile/domain-name* # commit-buffer
nsc(policy-mgr) /org/deviceprofile/domain-name #
```

## **Displaying the Device Profile**

You can display the device profile.

## **BEFORE YOU BEGIN**

See Prime Network Services Controller CLI Basic Commands for basic information about the Prime Network Services Controller CLI.

#### CLI

**Policy Manager** 

#### SUMMARY STEPS

- 1. connect policy-mgr
- 2. scope org
- 3. show deviceprofile

#### DETAILED STEPS

|        | Command                                              | Purpose                               |
|--------|------------------------------------------------------|---------------------------------------|
| Step 1 | connect policy-mgr                                   | Places you in the policy manager CLI. |
|        | Example:                                             |                                       |
|        | nsc# connect policy-mgr                              |                                       |
| Step 2 | scope org                                            | Places you in organization mode.      |
|        | Example:                                             |                                       |
|        | nsc(policy-mgr)# <b>scope org</b>                    |                                       |
| Step 3 | show deviceprofile                                   | Displays the device profile.          |
|        | Example:                                             |                                       |
|        | <pre>nsc(policy-mgr) /org # show deviceprofile</pre> |                                       |

#### **EXAMPLES**

This example shows how to display the device profile:

nsc# connect policy-mgr Cisco Prime Network Services Controller TAC support: http://www.cisco.com/tac Copyright (c) 2002-2013, Cisco Systems, Inc. All rights reserved. The copyrights to certain works contained in this software are owned by other third parties and used and distributed under license. Certain components of this software are licensed under the GNU General Public License (GPL) version 2.0 or the GNU Lesser General Public License (LGPL) Version 2.1. A copy of each such license is available at http://www.opensource.org/licenses/gpl-2.0.php and http://www.opensource.org/licenses/lgpl-2.1.php nsc(policy-mgr) # scope org nsc(policy-mgr) /org # show deviceprofile Name: default Core File Policy:

```
Fault Policy: default
Log File Policy: default
Syslog Policy:
nsc(policy-mgr) /org #
```

# Setting the Core File Policy

You can set the core file policy.

## **BEFORE YOU BEGIN**

See Prime Network Services Controller CLI Basic Commands for basic information about the Prime Network Services Controller CLI.

CLI

**Policy Manager** 

#### SUMMARY STEPS

- 1. connect policy-mgr
- 2. scope org
- 3. scope deviceprofile <profile-name>
- 4. set corefile <policy-name>
- 5. commit-buffer

## **DETAILED STEPS**

|        | Command                                               | Purpose                               |
|--------|-------------------------------------------------------|---------------------------------------|
| Step 1 | connect policy-mgr                                    | Places you in the policy manager CLI. |
|        | Example:                                              |                                       |
|        | nsc# connect policy-mgr                               |                                       |
| Step 2 | scope org                                             | Places you in organization mode.      |
|        | Example:                                              |                                       |
|        | nsc(policy-mgr)# scope org                            |                                       |
| Step 3 | scope deviceprofile                                   | Places you in device profile mode.    |
|        | Example:                                              |                                       |
|        | <pre>nsc(policy-mgr) /org # scope deviceprofile</pre> |                                       |
|        | default                                               |                                       |
| Step 4 | set corefile                                          | Sets the core file policy.            |
|        | Example:                                              |                                       |
|        | nsc(policy-mgr) /org/deviceprofile # set              |                                       |
|        | corefile EaCorePA13                                   |                                       |
| Step 5 | commit-buffer                                         | Commits (saves) the configuration.    |
|        | Example:                                              | -                                     |
|        | nsc /system/backup* # <b>commit-buffer</b>            |                                       |

#### **EXAMPLES**

This example shows how to set the core file policy:

nsc# **connect policy-mgr** Cisco Prime Network Services Controller

```
TAC support: http://www.cisco.com/tac
Copyright (c) 2002-2013, Cisco Systems, Inc. All rights reserved.
The copyrights to certain works contained in this software are
owned by other third parties and used and distributed under
license. Certain components of this software are licensed under
the GNU General Public License (GPL) version 2.0 or the GNU
Lesser General Public License (LGPL) Version 2.1. A copy of each
such license is available at
http://www.opensource.org/licenses/gpl-2.0.php and
http://www.opensource.org/licenses/lgpl-2.1.php
nsc(policy-mgr) # scope org
nsc(policy-mgr) /org # scope deviceprofile default
nsc(policy-mgr) /org/deviceprofile # set corefile EaCorePA13
nsc(policy-mgr) /org/deviceprofile * # commit-buffer
nsc(policy-mgr) /org/deviceprofile #
```

# Setting the Fault Policy

You can set the fault policy.

## **BEFORE YOU BEGIN**

See Prime Network Services Controller CLI Basic Commands for basic information about the Prime Network Services Controller CLI.

### CLI

Policy Manager

#### SUMMARY STEPS

- 1. connect policy-mgr
- 2. scope org
- 3. scope deviceprofile <profile-name>
- 4. set faultpolicy <policy-name>
- 5. commit-buffer

#### **DETAILED STEPS**

|        | Command                                               | Purpose                               |
|--------|-------------------------------------------------------|---------------------------------------|
| Step 1 | connect policy-mgr                                    | Places you in the policy manager CLI. |
|        | Example:                                              |                                       |
|        | nsc# connect policy-mgr                               |                                       |
| Step 2 | scope org                                             | Places you in organization mode.      |
|        | Example:                                              |                                       |
|        | nsc(policy-mgr)# <b>scope org</b>                     |                                       |
| Step 3 | scope deviceprofile                                   | Places you in device profile mode.    |
|        | Example:                                              |                                       |
|        | <pre>nsc(policy-mgr) /org # scope deviceprofile</pre> |                                       |
|        | default                                               |                                       |

| Step 4 | set faultpolicy                                                                        | Sets the fault policy.                |
|--------|----------------------------------------------------------------------------------------|---------------------------------------|
|        | Example:<br>nsc(policy-mgr) /org/deviceprofile # <b>set</b><br>faultpolicy EaFaultPA12 |                                       |
| Step 5 | commit-buffer                                                                          | Commits (saves) the<br>configuration. |
|        | Example:                                                                               |                                       |
|        | nsc /system/backup* # <b>commit-buffer</b>                                             |                                       |

This example shows how to set the fault policy:

```
nsc# connect policy-mgr
Cisco Prime Network Services Controller
```

```
TAC support: http://www.cisco.com/tac
Copyright (c) 2002-2013, Cisco Systems, Inc. All rights reserved.
The copyrights to certain works contained in this software are
owned by other third parties and used and distributed under
license. Certain components of this software are licensed under
the GNU General Public License (GPL) version 2.0 or the GNU
Lesser General Public License (LGPL) Version 2.1. A copy of each
such license is available at
http://www.opensource.org/licenses/gpl-2.0.php and
```

http://www.opensource.org/licenses/lgpl-2.1.php
nsc(policy-mgr) # scope org
nsc(policy-mgr) /org # scope deviceprofile default
nsc(policy-mgr) /org/deviceprofile # set faultpolicy EaFaultPA12
nsc(policy-mgr) /org/deviceprofile\* # commit-buffer
nsc(policy-mgr) /org/deviceprofile #

## Setting the Log Policy

You can set the log policy.

#### **BEFORE YOU BEGIN**

See Prime Network Services Controller CLI Basic Commands for basic information about the Prime Network Services Controller CLI.

#### CLI

**Policy Manager** 

#### SUMMARY STEPS

- 1. connect policy-mgr
- 2. scope org
- 3. scope deviceprofile <profile-name>
- 4. set log <policy-name>
- 5. commit-buffer

## **DETAILED STEPS**

|        | Command                                                 | Purpose                               |
|--------|---------------------------------------------------------|---------------------------------------|
| Step 1 | connect policy-mgr                                      | Places you in the policy manager CLI. |
|        | Example:                                                |                                       |
|        | nsc# connect policy-mgr                                 |                                       |
| Step 2 | scope org                                               | Places you in organization mode.      |
|        | Example:                                                |                                       |
|        | nsc(policy-mgr)# <b>scope org</b>                       |                                       |
| Step 3 | scope deviceprofile                                     | Places you in device profile mode.    |
|        | Example:                                                |                                       |
|        | nsc(policy-mgr) /org # scope deviceprofile              |                                       |
|        | default                                                 |                                       |
| Step 4 | set log                                                 | Sets the log policy.                  |
|        | Example:                                                |                                       |
|        | <pre>nsc(policy-mgr) /org/deviceprofile # set log</pre> |                                       |
|        | EaLogPA12                                               |                                       |
| Step 5 | commit-buffer                                           | Commits (saves) the<br>configuration. |
|        | Example:                                                |                                       |
|        | nsc/system/backup* # commit-buffer                      |                                       |

#### **EXAMPLES**

This example shows how to set the log policy:

```
nsc# connect policy-mgr
Cisco Prime Network Services Controller
TAC support: http://www.cisco.com/tac
Copyright (c) 2002-2013, Cisco Systems, Inc. All rights reserved.
The copyrights to certain works contained in this software are
owned by other third parties and used and distributed under
license. Certain components of this software are licensed under
the GNU General Public License (GPL) version 2.0 or the GNU
Lesser General Public License (LGPL) Version 2.1. A copy of each
such license is available at
http://www.opensource.org/licenses/gpl-2.0.php and
http://www.opensource.org/licenses/lgpl-2.1.php
nsc(policy-mgr) # scope org
nsc(policy-mgr) /org # scope deviceprofile default
nsc(policy-mgr) /org/deviceprofile # set log EaLogPA12
nsc(policy-mgr) /org/deviceprofile* # commit-buffer
nsc(policy-mgr) /org/deviceprofile #
```

# Setting the Syslog Policy

You can set the syslog policy.

## **BEFORE YOU BEGIN**

See Prime Network Services Controller CLI Basic Commands for basic information about the Prime Network Services Controller CLI.

#### CLI

**Policy Manager** 

#### SUMMARY STEPS

- 1. connect policy-mgr
- 2. scope org
- 3. scope deviceprofile <profile-name>
- 4. set syslog <policy-name>
- 5. commit-buffer

## **DETAILED STEPS**

|        | Command                                                    | Purpose                               |
|--------|------------------------------------------------------------|---------------------------------------|
| Step 1 | connect policy-mgr                                         | Places you in the policy manager CLI. |
|        | Example:                                                   |                                       |
|        | nsc# connect policy-mgr                                    |                                       |
| Step 2 | scope org                                                  | Places you in organization mode.      |
|        | Example:                                                   |                                       |
|        | nsc(policy-mgr)# <b>scope org</b>                          |                                       |
| Step 3 | scope deviceprofile                                        | Places you in device profile mode.    |
|        | Example:                                                   |                                       |
|        | nsc(policy-mgr) /org # <b>scope deviceprofile</b>          |                                       |
|        | default                                                    |                                       |
| Step 4 | set syslog                                                 | Sets the syslog policy.               |
|        | Example:                                                   |                                       |
|        | <pre>nsc(policy-mgr) /org/deviceprofile # set syslog</pre> |                                       |
|        | EaSysPA12                                                  |                                       |
| Step 5 | commit-buffer                                              | Commits (saves) the<br>configuration. |
|        | Example:                                                   |                                       |
|        | nsc /system/backup* # <b>commit-buffer</b>                 |                                       |

### EXAMPLES

This example shows how to set the syslog policy:

nsc# connect policy-mgr

Cisco Prime Network Services Controller TAC support: http://www.cisco.com/tac Copyright (c) 2002-2013, Cisco Systems, Inc. All rights reserved. The copyrights to certain works contained in this software are owned by other third parties and used and distributed under license. Certain components of this software are licensed under the GNU General Public License (GPL) version 2.0 or the GNU

```
Lesser General Public License (LGPL) Version 2.1. A copy of each
such license is available at
http://www.opensource.org/licenses/gpl-2.0.php and
http://www.opensource.org/licenses/lgpl-2.1.php
nsc(policy-mgr) # scope org
nsc(policy-mgr) /org # scope deviceprofile default
nsc(policy-mgr) /org/deviceprofile # set syslog EaSysPA12
nsc(policy-mgr) /org/deviceprofile* # commit-buffer
nsc(policy-mgr) /org/deviceprofile #
```

## Setting the Timezone

You can set the timezone.

### **BEFORE YOU BEGIN**

See Prime Network Services Controller CLI Basic Commands for basic information about the Prime Network Services Controller CLI.

#### CLI

**Policy Manager** 

#### SUMMARY STEPS

- 1. connect policy-mgr
- 2. scope org
- 3. scope deviceprofile <profile-name>
- 4. set timezone <zone-name>
- 5. commit-buffer

## **DETAILED STEPS**

|        | Command                                    | Purpose                               |
|--------|--------------------------------------------|---------------------------------------|
| Step 1 | connect policy-mgr                         | Places you in the policy manager CLI. |
|        | Example:                                   |                                       |
|        | nsc# connect policy-mgr                    |                                       |
| Step 2 | scope org                                  | Places you in organization mode.      |
|        | Example:                                   |                                       |
|        | nsc(policy-mgr) <b># scope org</b>         |                                       |
| Step 3 | scope deviceprofile                        | Places you in device profile mode.    |
|        | Example:                                   |                                       |
|        | nsc(policy-mgr) /org # scope deviceprofile |                                       |
|        | default                                    |                                       |
| Step 4 | set timezone                               | Sets the timezone.                    |
|        | Example:                                   |                                       |
|        | nsc(policy-mgr) /org/deviceprofile # set   |                                       |
|        | timezone pacific                           |                                       |
| Step 5 | commit-buffer                              | Commits (saves) the configuration.    |
|        | Example:                                   |                                       |
|        | nsc /system/backup* # <b>commit-buffer</b> |                                       |

This example shows how to set the timezone:

## nsc# connect policy-mgr

Cisco Prime Network Services Controller TAC support: http://www.cisco.com/tac Copyright (c) 2002-2013, Cisco Systems, Inc. All rights reserved. The copyrights to certain works contained in this software are owned by other third parties and used and distributed under license. Certain components of this software are licensed under the GNU General Public License (GPL) version 2.0 or the GNU Lesser General Public License (LGPL) Version 2.1. A copy of each such license is available at http://www.opensource.org/licenses/gpl-2.0.php and http://www.opensource.org/licenses/lgpl-2.1.php nsc(policy-mgr) # scope org nsc(policy-mgr) /org # scope deviceprofile default nsc(policy-mgr) /org/deviceprofile # set timezone pacific nsc(policy-mgr) /org/deviceprofile\* # commit-buffer nsc(policy-mgr) /org/deviceprofile #

## **Displaying the DNS Server**

You can display the DNS server.

#### **BEFORE YOU BEGIN**

See Prime Network Services Controller CLI Basic Commands for basic information about the Prime Network Services Controller CLI.

## CLI

Policy Manager

#### SUMMARY STEPS

- 1. connect policy-mgr
- 2. scope org
- 3. scope deviceprofile <profile-name>
- 4. show dns

## DETAILED STEPS

|        | Command                           | Purpose                               |
|--------|-----------------------------------|---------------------------------------|
| Step 1 | connect policy-mgr                | Places you in the policy manager CLI. |
|        | Example:                          |                                       |
|        | nsc# connect policy-mgr           |                                       |
| Step 2 | scope org                         | Places you in organization mode.      |
|        | Example:                          |                                       |
|        | nsc(policy-mgr)# <b>scope org</b> |                                       |

| Step 3 | scope deviceprofile                                                             | Places you in device profile mode. |
|--------|---------------------------------------------------------------------------------|------------------------------------|
|        | Example:<br>nsc(policy-mgr) /org <b># scope deviceprofile</b><br><b>default</b> |                                    |
| Step 4 | show dns                                                                        | Displays the DNS server.           |
|        | <pre>Example: nsc(policy-mgr) /org/deviceprofile # show dns</pre>               |                                    |

This example shows how to display the DNS server:

```
nsc# connect policy-mgr
Cisco Prime Network Services Controller
TAC support: http://www.cisco.com/tac
Copyright (c) 2002-2013, Cisco Systems, Inc. All rights reserved.
The copyrights to certain works contained in this software are
owned by other third parties and used and distributed under
license. Certain components of this software are licensed under
the GNU General Public License (GPL) version 2.0 or the GNU
Lesser General Public License (LGPL) Version 2.1. A copy of each
such license is available at
http://www.opensource.org/licenses/gpl-2.0.php and
http://www.opensource.org/licenses/lgpl-2.1.php
nsc(policy-mgr) # scope org
nsc(policy-mgr) /org # scope deviceprofile default
nsc(policy-mgr) /org/deviceprofile # show dns
Domain Name Servers:
IP Address: 209.165.200.226
nsc(policy-mgr) /org/deviceprofile #
```

## Displaying the Domain Name

You can display the domain name.

#### **BEFORE YOU BEGIN**

See Prime Network Services Controller CLI Basic Commands for basic information about the Prime Network Services Controller CLI.

## CLI

**Policy Manager** 

#### SUMMARY STEPS

- 1. connect policy-mgr
- 2. scope org
- 3. scope deviceprofile <profile-name>
- 4. show domain-name

### **DETAILED STEPS**

|        | Command                                               | Purpose                               |
|--------|-------------------------------------------------------|---------------------------------------|
| Step 1 | connect policy-mgr                                    | Places you in the policy manager CLI. |
|        | Example:                                              |                                       |
|        | nsc# connect policy-mgr                               |                                       |
| Step 2 | scope org                                             | Places you in organization mode.      |
|        | Example:                                              |                                       |
|        | nsc(policy-mgr)# <b>scope org</b>                     |                                       |
| Step 3 | scope deviceprofile                                   | Places you in device profile mode.    |
|        | Example:                                              |                                       |
|        | <pre>nsc(policy-mgr) /org # scope deviceprofile</pre> |                                       |
|        | default                                               |                                       |
| Step 4 | show domain-name                                      | Displays the domain name.             |
|        | Example:                                              |                                       |
|        | nsc(policy-mgr) /org/deviceprofile # <b>show</b>      |                                       |
|        | domain-name                                           |                                       |

#### EXAMPLES

This example shows how to display the domain name:

```
nsc# connect policy-mgr
Cisco Prime Network Services Controller
TAC support: http://www.cisco.com/tac
Copyright (c) 2002-2013, Cisco Systems, Inc. All rights reserved.
The copyrights to certain works contained in this software are
owned by other third parties and used and distributed under
license. Certain components of this software are licensed under
the GNU General Public License (GPL) version 2.0 or the GNU
Lesser General Public License (LGPL) Version 2.1. A copy of each
such license is available at
http://www.opensource.org/licenses/gpl-2.0.php and
http://www.opensource.org/licenses/lgpl-2.1.php
NSC(policy-mgr) # scope org
NSC (policy-mgr) /org # scope deviceprofile default
NSC(policy-mgr) /org/deviceprofile # show domain-name
Domain Name:
Domain
_____
Cisco.com
nsc(policy-mgr) /org/deviceprofile #
```

## **Displaying the NTP Server**

You can display the NTP server.

## **BEFORE YOU BEGIN**

See Prime Network Services Controller CLI Basic Commands for basic information about the Prime Network Services Controller CLI.

#### CLI

**Policy Manager** 

#### SUMMARY STEPS

- 1. connect policy-mgr
- 2. scope org
- 3. scope deviceprofile <profile-name>
- 4. show ntp

## DETAILED STEPS

|        | Command                                                  | Purpose                               |
|--------|----------------------------------------------------------|---------------------------------------|
| Step 1 | connect policy-mgr                                       | Places you in the policy manager CLI. |
|        | Example:                                                 |                                       |
|        | nsc# connect policy-mgr                                  |                                       |
| Step 2 | scope org                                                | Places you in organization mode.      |
|        | Example:                                                 |                                       |
|        | nsc(policy-mgr)# <b>scope org</b>                        |                                       |
| Step 3 | scope deviceprofile                                      | Places you in device profile mode.    |
|        | Example:                                                 |                                       |
|        | nsc(policy-mgr) /org # scope deviceprofile               |                                       |
|        | default                                                  |                                       |
| Step 4 | show ntp                                                 | Displays the NTP server.              |
|        | Example:                                                 |                                       |
|        | <pre>nsc(policy-mgr) /org/deviceprofile # show ntp</pre> |                                       |

## EXAMPLES

This example shows how to display the NTP server:

#### nsc# connect policy-mgr

```
Cisco Prime Network Services Controller
TAC support: http://www.cisco.com/tac
Copyright (c) 2002-2013, Cisco Systems, Inc. All rights reserved.
The copyrights to certain works contained in this software are
owned by other third parties and used and distributed under
license. Certain components of this software are licensed under
the GNU General Public License (GPL) version 2.0 or the GNU
Lesser General Public License (LGPL) Version 2.1. A copy of each
such license is available at
http://www.opensource.org/licenses/gpl-2.0.php and
http://www.opensource.org/licenses/lgpl-2.1.php
```

NSC(policy-mgr) # scope org NSC(policy-mgr) /org # scope deviceprofile default NSC(policy-mgr) /org/deviceprofile # show ntp NTP Servers: Name: EaTest NSC(policy-mgr) /org/deviceprofile #

# **Chapter 6 Managing Policies**

The following sections provide information about managing policies.

- Working With Core File Policies
- Working With Fault Policies
- Working With Log Policies
- Working With Syslog Policies

# Working With Core File Policies

This section includes the following topics:

- Creating a Core File Policy
- Displaying Core File Policies
- Deleting a Core File Policy

## Creating a Core File Policy

You can create core file policies.

## **BEFORE YOU BEGIN**

See Prime Network Services Controller CLI Basic Commands for basic information about the Prime Network Services Controller CLI.

CLI

**Policy Manager** 

#### SUMMARY STEPS

- 1. connect policy-mgr
- 2. scope org
- 3. scope policy
- 4. create corefile <policy-name> <transfer-host-name> <file-path> {disabled | enabled}
- 5. commit-buffer

### **DETAILED STEPS**

|        | Command                                                                           | Purpose                               |
|--------|-----------------------------------------------------------------------------------|---------------------------------------|
| Step 1 | connect policy-mgr                                                                | Places you in the policy manager CLI. |
|        | Example:                                                                          |                                       |
|        | nsc# connect policy-mgr                                                           |                                       |
| Step 2 | scope org                                                                         | Places you in organization mode.      |
|        | Example:                                                                          |                                       |
|        | nsc(policy-mgr)# <b>scope org</b>                                                 |                                       |
| Step 3 | scope policy                                                                      | Places you in policy mode.            |
|        | Example:                                                                          |                                       |
|        | nsc(policy-mgr) /org # scope policy                                               |                                       |
| Step 4 | create corefile                                                                   | Creates a core file policy.           |
|        | Example:                                                                          | For the policy name, the maximum      |
|        | nsc(policy-mgr) /org/policy # create corefile<br>EaCoreP12 hostname /test enabled | number of characters is 32.           |

```
Step 5 commit-buffer
```

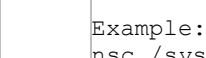

Example: nsc /system/backup\* **# commit-buffer** 

## EXAMPLES

```
This example shows how to create a core file policy:
nsc# connect policy-mgr
Cisco Prime Network Services Controller
TAC support: http://www.cisco.com/tac
Copyright (c) 2002-2013, Cisco Systems, Inc. All rights reserved.
The copyrights to certain works contained in this software are
owned by other third parties and used and distributed under
license. Certain components of this software are licensed under
the GNU General Public License (GPL) version 2.0 or the GNU
Lesser General Public License (LGPL) Version 2.1. A copy of each
such license is available at
http://www.opensource.org/licenses/gpl-2.0.php and
http://www.opensource.org/licenses/lgpl-2.1.php
nsc(policy-mgr) # scope org
nsc(policy-mgr) /org # scope policy
nsc(policy-mgr) /org/policy # create corefile EaCoreP12 hostname /test enabled
nsc(policy-mgr) /org/policy/corefile* # commit-buffer
nsc(policy-mgr) /org/policy/corefile #
```

## **Displaying Core File Policies**

You can display core file policies.

## **BEFORE YOU BEGIN**

See Prime Network Services Controller CLI Basic Commands for basic information about the Prime Network Services Controller CLI.

### CLI

**Policy Manager** 

#### SUMMARY STEPS

- 1. connect policy-mgr
- 2. scope org
- 3. scope policy
- 4. show corefile

#### **DETAILED STEPS**

|        | Command                                                | Purpose                               |
|--------|--------------------------------------------------------|---------------------------------------|
| Step 1 | connect policy-mgr                                     | Places you in the policy manager CLI. |
|        | Example:                                               |                                       |
|        | nsc# connect policy-mgr                                |                                       |
| Step 2 | scope org                                              | Places you in organization mode.      |
|        | Example:                                               |                                       |
|        | nsc(policy-mgr)# <b>scope org</b>                      |                                       |
| Step 3 | scope policy                                           | Places you in policy mode.            |
|        | Example:                                               |                                       |
|        | nsc(policy-mgr) /org # <b>scope policy</b>             |                                       |
| Step 4 | show corefile                                          | Displays core file policies.          |
|        | Example:                                               |                                       |
|        | <pre>nsc(policy-mgr) /org/policy # show corefile</pre> |                                       |

#### EXAMPLES

This example shows how to display all core file policies in list form:

```
nsc# connect policy-mgr
```

```
Cisco Prime Network Services Controller
TAC support: http://www.cisco.com/tac
Copyright (c) 2002-2013, Cisco Systems, Inc. All rights reserved.
The copyrights to certain works contained in this software are
owned by other third parties and used and distributed under
license. Certain components of this software are licensed under
the GNU General Public License (GPL) version 2.0 or the GNU
Lesser General Public License (LGPL) Version 2.1. A copy of each
such license is available at
http://www.opensource.org/licenses/gpl-2.0.php and
http://www.opensource.org/licenses/lgpl-2.1.php
nsc(policy-mgr) # scope org
nsc(policy-mgr) /org # scope policy
nsc(policy-mgr) /org/policy # show corefile
Core File Policy:
Core File Policy Name: local
Core File Transfer Host Name: nexthost
Core File Policy Path: /test
Core File Policy Admin State: Enabled
Core File Policy Name: host
Core File Transfer Host Name: nexthost
Core File Policy Path: /test
Core File Policy Admin State: Enabled
nsc(policy-mgr) /org/policy #
```

## Deleting a Core File Policy

You can delete core file policies.

## **BEFORE YOU BEGIN**

See Prime Network Services Controller CLI Basic Commands for basic information about the Prime Network Services Controller CLI.

#### CLI

**Policy Manager** 

#### SUMMARY STEPS

- 1. connect policy-mgr
- 2. scope org
- 3. scope policy
- 4. delete corefile <policy-name>
- 5. commit-buffer

## **DETAILED STEPS**

|        | Command                                                  | Purpose                               |
|--------|----------------------------------------------------------|---------------------------------------|
| Step 1 | connect policy-mgr                                       | Places you in the policy manager CLI. |
|        | Example:                                                 |                                       |
|        | nsc# connect policy-mgr                                  |                                       |
| Step 2 | scope org                                                | Places you in organization mode.      |
|        | Example:                                                 |                                       |
|        | nsc(policy-mgr)# scope org                               |                                       |
| Step 3 | scope policy                                             | Places you in policy mode.            |
|        | Example:                                                 |                                       |
|        | nsc(policy-mgr) /org # scope policy                      |                                       |
| Step 4 | delete corefile                                          | Deletes a core file policy.           |
|        | Example:                                                 |                                       |
|        | <pre>nsc(policy-mgr) /org/policy # delete corefile</pre> |                                       |
|        | EaCoreP12                                                |                                       |
| Step 5 | commit-buffer                                            | Commits (saves) the<br>configuration. |
|        | Example:                                                 | -                                     |
|        | nsc /system/backup* # <b>commit-buffer</b>               |                                       |

#### EXAMPLES

This example shows how to delete the core file:

#### nsc# connect policy-mgr

Cisco Prime Network Services Controller TAC support: http://www.cisco.com/tac Copyright (c) 2002-2013, Cisco Systems, Inc. All rights reserved. The copyrights to certain works contained in this software are owned by other third parties and used and distributed under license. Certain components of this software are licensed under

```
the GNU General Public License (GPL) version 2.0 or the GNU
Lesser General Public License (LGPL) Version 2.1. A copy of each
such license is available at
http://www.opensource.org/licenses/gpl-2.0.php and
http://www.opensource.org/licenses/lgpl-2.1.php
nsc(policy-mgr)# scope org
nsc(policy-mgr)# scope policy
nsc(policy-mgr) /org/policy # delete corefile EaCoreP12
nsc(policy-mgr) /org/policy* # commit-buffer
nsc(policy-mgr) /org/policy #
```

## Working With Fault Policies

This section includes the following topics:

- Creating a Fault Policy
- Displaying Fault Policies
- Deleting a Fault Policy

## **Creating a Fault Policy**

You can create fault policies.

## **BEFORE YOU BEGIN**

See Prime Network Services Controller CLI Basic Commands for basic information about the Prime Network Services Controller CLI.

#### CLI

**Policy Manager** 

#### SUMMARY STEPS

- 1. connect policy-mgr
- 2. scope org
- 3. scope policy
- 4. create faultpolicy <policy-name> <flap-interval> {delete | retain} {<number-of-days> | forever} {disabled | enabled}
- 5. commit-buffer

#### **DETAILED STEPS**

|        | Command                             | Purpose                          |
|--------|-------------------------------------|----------------------------------|
| Step 1 | connect policy-mgr                  | Places you in the policy manager |
|        | Example:                            | CLI.                             |
|        | nsc# connect policy-mgr             |                                  |
| Step 2 | scope org                           | Places you in organization mode. |
|        | Example:                            |                                  |
|        | nsc(policy-mgr)# <b>scope org</b>   |                                  |
| Step 3 | scope policy                        | Places you in policy mode.       |
|        | Example:                            |                                  |
|        | nsc(policy-mgr) /org # scope policy |                                  |

```
      Step 4
      create faultpolicy
      Creates a fault policy.

      Example:
      nsc(policy-mgr) /org/policy # create
      For the policy name, the maximum number of characters is 32.

      Step 5
      commit-buffer
      Commits (saves) the configuration.

      Example:
      nsc /system/backup* # commit-buffer
```

This example shows how to create a fault policy named EaFaultPA13:

```
nsc# connect policy-mgr
```

Cisco Prime Network Services Controller

TAC support: http://www.cisco.com/tac

Copyright (c) 2002-2013, Cisco Systems, Inc. All rights reserved.

The copyrights to certain works contained in this software are

owned by other third parties and used and distributed under

license. Certain components of this software are licensed under

the GNU General Public License (GPL) version 2.0 or the GNU

Lesser General Public License (LGPL) Version 2.1. A copy of each

such license is available at

http://www.opensource.org/licenses/gpl-2.0.php and

http://www.opensource.org/licenses/lgpl-2.1.php

nsc(policy-mgr) # scope org

nsc(policy-mgr) /org # scope policy

nsc(policy-mgr) /org/policy # create faultpolicy EaFaultPA13 10 retain forever
enabled

nsc(policy-mgr) /org/policy/faultpolicy\* # commit-buffer
nsc(policy-mgr) /org/policy/faultpolicy #

## **Displaying Fault Policies**

You can display fault policies.

#### **BEFORE YOU BEGIN**

See Prime Network Services Controller CLI Basic Commands for basic information about the Prime Network Services Controller CLI.

### CLI

**Policy Manager** 

#### SUMMARY STEPS

- 1. connect policy-mgr
- 2. scope org
- 3. scope policy
- 4. show faultpolicy

#### **DETAILED STEPS**

|        | Command                                                   | Purpose                               |
|--------|-----------------------------------------------------------|---------------------------------------|
| Step 1 | connect policy-mgr                                        | Places you in the policy manager CLI. |
|        | Example:                                                  |                                       |
|        | nsc# connect policy-mgr                                   |                                       |
| Step 2 | scope org                                                 | Places you in organization mode.      |
|        | Example:                                                  |                                       |
|        | nsc(policy-mgr)# <b>scope org</b>                         |                                       |
| Step 3 | scope policy                                              | Places you in policy mode.            |
|        | Example:                                                  |                                       |
|        | nsc(policy-mgr) /org # scope policy                       |                                       |
| Step 4 | show faultpolicy                                          | Displays fault policies.              |
|        | Example:                                                  |                                       |
|        | <pre>nsc(policy-mgr) /org/policy # show faultpolicy</pre> |                                       |

#### EXAMPLES

This example shows how to display all fault policies in list form:

nsc# connect policy-mgr

```
Cisco Prime Network Services Controller
TAC support: http://www.cisco.com/tac
Copyright (c) 2002-2013, Cisco Systems, Inc. All rights reserved.
The copyrights to certain works contained in this software are
owned by other third parties and used and distributed under
license. Certain components of this software are licensed under
the GNU General Public License (GPL) version 2.0 or the GNU
Lesser General Public License (LGPL) Version 2.1. A copy of each
such license is available at
http://www.opensource.org/licenses/gpl-2.0.php and
http://www.opensource.org/licenses/lgpl-2.1.php
nsc(policy-mgr) # scope org
nsc(policy-mgr) /org # scope policy
nsc(policy-mgr) /org/policy # show faultpolicy
Fault Policy:
Fault Policy Name: default
Fault Policy Clear Action: Retain
Fault Policy Flap Interval (dd:hh:mm:ss): 00:00:00:10
Fault Policy Retention Interval (dd:hh:mm:ss): 10:00:00:00
Fault Policy Admin State: Enabled
Fault Policy Name: EaFaultPA13
Fault Policy Clear Action: Retain
Fault Policy Flap Interval (dd:hh:mm:ss): 00:00:00:05
Fault Policy Retention Interval (dd:hh:mm:ss): 100:00:00:00
Fault Policy Admin State: Enabled
```
# **Deleting a Fault Policy**

You can delete fault policies.

# **BEFORE YOU BEGIN**

See Prime Network Services Controller CLI Basic Commands for basic information about the Prime Network Services Controller CLI.

#### CLI

**Policy Manager** 

#### SUMMARY STEPS

- 1. connect policy-mgr
- 2. scope org
- 3. scope policy
- 4. delete faultpolicy <policy-name>
- 5. commit-buffer

# **DETAILED STEPS**

|        | Command                                     | Purpose                               |
|--------|---------------------------------------------|---------------------------------------|
| Step 1 | connect policy-mgr                          | Places you in the policy manager CLI. |
|        | Example:                                    |                                       |
|        | nsc# connect policy-mgr                     |                                       |
| Step 2 | scope org                                   | Places you in organization mode.      |
|        | Example:                                    |                                       |
|        | nsc(policy-mgr)# <b>scope org</b>           |                                       |
| Step 3 | scope policy                                | Places you in policy mode.            |
|        | Example:                                    |                                       |
|        | nsc(policy-mgr) /org # scope policy         |                                       |
| Step 4 | delete faultpolicy                          | Deletes a fault policy.               |
|        | Example:                                    |                                       |
|        | nsc(policy-mgr) /org/policy # <b>delete</b> |                                       |
|        | faultpolicy EaFaultPA13                     |                                       |
| Step 5 | commit-buffer                               | Commits (saves) the configuration.    |
|        | Example:                                    |                                       |
|        | nsc /system/backup* # <b>commit-buffer</b>  |                                       |

#### EXAMPLES

This example shows how to delete a fault policy named sysfault:

#### nsc# connect policy-mgr

```
Cisco Prime Network Services Controller
TAC support: http://www.cisco.com/tac
Copyright (c) 2002-2013, Cisco Systems, Inc. All rights reserved.
The copyrights to certain works contained in this software are
owned by other third parties and used and distributed under
license. Certain components of this software are licensed under
```

```
the GNU General Public License (GPL) version 2.0 or the GNU
Lesser General Public License (LGPL) Version 2.1. A copy of each
such license is available at
http://www.opensource.org/licenses/gpl-2.0.php and
http://www.opensource.org/licenses/lgpl-2.1.php
nsc(policy-mgr) # scope org
nsc(policy-mgr) /org # scope policy
nsc(policy-mgr) /org/policy # delete faultpolicy EaFaultPA13
nsc(policy-mgr) /org/policy # delete faultpolifer
nsc(policy-mgr) /org/policy #
```

# Working With Log Policies

This section includes the following topics:

- Creating a Log Policy
- Displaying Log Policies
- Deleting a Log Policy

# Creating a Log Policy

You can create log policies.

# **BEFORE YOU BEGIN**

See Prime Network Services Controller CLI Basic Commands for basic information about the Prime Network Services Controller CLI.

# CLI

**Policy Manager** 

#### SUMMARY STEPS

- 1. connect policy-mgr
- 2. scope org
- 3. scope policy
- 4. create log <policy-name> <log-policy-backup-count> {critical | debug0 | debug1 | debug2 | debug3 | debug4 | info | major | minor | warning} <log-policy-size>
- 5. commit-buffer

|        | Command                                        | Purpose                               |
|--------|------------------------------------------------|---------------------------------------|
| Step 1 | connect policy-mgr                             | Places you in the policy manager CLI. |
|        | Example:                                       |                                       |
|        | nsc# connect policy-mgr                        |                                       |
| Step 2 | scope org                                      | Places you in organization mode.      |
|        | Example:                                       |                                       |
|        | nsc(policy-mgr)# <b>scope org</b>              |                                       |
| Step 3 | scope policy                                   | Places you in policy mode.            |
|        | Example:                                       |                                       |
|        | <pre>nsc(policy-mgr) /org # scope policy</pre> |                                       |

| Step 4 | create log                                                                                  | Creates a log policy.                                        |
|--------|---------------------------------------------------------------------------------------------|--------------------------------------------------------------|
|        | Example:<br>nsc(policy-mgr) /org/policy <b># create log</b><br>EaLogP13 9 critical 10000000 | For the policy name, the maximum number of characters is 32. |
| Step 5 | commit-buffer                                                                               | Commits (saves) the<br>configuration.                        |
|        | Example:                                                                                    |                                                              |
|        | nsc /system/backup* # commit-buffer                                                         |                                                              |

This example shows how to create a log policy named EaLogP13:

```
nsc# connect policy-mgr
Cisco Prime Network Services Controller
TAC support: http://www.cisco.com/tac
Copyright (c) 2002-2013, Cisco Systems, Inc. All rights reserved.
The copyrights to certain works contained in this software are
owned by other third parties and used and distributed under
license. Certain components of this software are licensed under
the GNU General Public License (GPL) version 2.0 or the GNU
Lesser General Public License (LGPL) Version 2.1. A copy of each
such license is available at
http://www.opensource.org/licenses/gpl-2.0.php and
http://www.opensource.org/licenses/lgpl-2.1.php
nsc(policy-mgr) # scope org
nsc(policy-mgr) /org # scope policy
nsc(policy-mgr) /org/policy # create log EaLogP13 9 critical 10000000
nsc(policy-mgr) /org/policy/log* # commit-buffer
nsc(policy-mgr) /org/policy/log #
```

# **Displaying Log Policies**

You can display log policies.

# **BEFORE YOU BEGIN**

See Prime Network Services Controller CLI Basic Commands for basic information about the Prime Network Services Controller CLI.

# CLI

**Policy Manager** 

- 1. connect policy-mgr
- 2. scope org
- 3. scope policy
- 4. show log

|        | Command                                       | Purpose                               |
|--------|-----------------------------------------------|---------------------------------------|
| Step 1 | connect policy-mgr                            | Places you in the policy manager CLI. |
|        | Example:                                      |                                       |
|        | nsc# connect policy-mgr                       |                                       |
| Step 2 | scope org                                     | Places you in organization mode.      |
|        | Example:                                      |                                       |
|        | nsc(policy-mgr)# <b>scope org</b>             |                                       |
| Step 3 | scope policy                                  | Places you in policy mode.            |
|        | Example:                                      |                                       |
|        | nsc(policy-mgr) /org # <b>scope policy</b>    |                                       |
| Step 4 | show log                                      | Displays log policies                 |
|        | Example:                                      |                                       |
|        | nsc(policy-mgr) /org/policy # <b>show log</b> |                                       |

# EXAMPLES

This example shows how to display all log policies in list form:

```
nsc# connect policy-mgr
```

```
Cisco Prime Network Services Controller
TAC support: http://www.cisco.com/tac
Copyright (c) 2002-2013, Cisco Systems, Inc. All rights reserved.
The copyrights to certain works contained in this software are
owned by other third parties and used and distributed under
license. Certain components of this software are licensed under
the GNU General Public License (GPL) version 2.0 or the GNU
Lesser General Public License (LGPL) Version 2.1. A copy of each
such license is available at
http://www.opensource.org/licenses/gpl-2.0.php and
http://www.opensource.org/licenses/lgpl-2.1.php
nsc(policy-mgr) # scope org
nsc(policy-mqr) /org # scope policy
nsc(policy-mgr) /org/policy # show log
Logging Policy:
Logging Policy Name: LogPA1
Logging Policy Backup Count: 2
Logging Policy Level: Debug1
Logging Policy Size: 10000000
Logging Policy Admin State: Enabled
Logging Policy Name: LogPA2
Logging Policy Backup Count: 1
Logging Policy Level: critical
Logging Policy Size: 1000000
Logging Policy Admin State: Enabled
nsc(policy-mgr) /org/policy #
```

# **Deleting a Log Policy**

You can delete fault policies.

# **BEFORE YOU BEGIN**

See Prime Network Services Controller CLI Basic Commands for basic information about the Prime Network Services Controller CLI.

## CLI

**Policy Manager** 

# SUMMARY STEPS

- 1. connect policy-mgr
- 2. scope org
- 3. scope policy
- 4. delete log <policy-name>
- 5. commit-buffer

# **DETAILED STEPS**

|        | Command                                  | Purpose                               |
|--------|------------------------------------------|---------------------------------------|
| Step 1 | connect policy-mgr                       | Places you in the policy manager CLI. |
|        | Example:                                 |                                       |
|        | nsc# connect policy-mgr                  |                                       |
| Step 2 | scope org                                | Places you in organization mode.      |
|        | Example:                                 |                                       |
|        | nsc(policy-mgr)# <b>scope org</b>        |                                       |
| Step 3 | scope policy                             | Places you in policy mode.            |
|        | Example:                                 |                                       |
|        | nsc(policy-mgr) /org # scope policy      |                                       |
| Step 4 | delete log                               | Deletes a log policy.                 |
|        | Example:                                 |                                       |
|        | nsc(policy-mgr) /org/policy # delete log |                                       |
|        | EaLogP13                                 |                                       |
| Step 5 | commit-buffer                            | Commits (saves) the<br>configuration. |
|        | Example:                                 | -                                     |
|        | nsc /system/backup* # commit-buffer      |                                       |

#### **EXAMPLES**

This example shows how to delete a log policy named EaLogP13:

nsc# connect policy-mgr

Cisco Prime Network Services Controller TAC support: http://www.cisco.com/tac Copyright (c) 2002-2013, Cisco Systems, Inc. All rights reserved. The copyrights to certain works contained in this software are owned by other third parties and used and distributed under license. Certain components of this software are licensed under

```
the GNU General Public License (GPL) version 2.0 or the GNU
Lesser General Public License (LGPL) Version 2.1. A copy of each
such license is available at
http://www.opensource.org/licenses/gpl-2.0.php and
http://www.opensource.org/licenses/lgpl-2.1.php nsc(policy-mgr)# scope org
nsc(policy-mgr) /org # scope policy
nsc(policy-mgr) /org/policy # delete log EaLogP13
nsc(policy-mgr) /org/policy* # commit-buffer
nsc(policy-mgr) /org/policy #
```

# Working With Syslog Policies

This section includes the following topics:

- Creating a Syslog Policy
- Displaying Syslog Policies
- Deleting a Syslog Policy

# Creating a Syslog Policy

You can create syslog policies.

# **BEFORE YOU BEGIN**

See Prime Network Services Controller CLI Basic Commands for basic information about the Prime Network Services Controller CLI.

CLI

Policy Manager

# SUMMARY STEPS

- 1. connect policy-mgr
- 2. scope org
- 3. scope policy
- 4. create syslog <policy-name>
- 5. commit-buffer

|        | Command                                        | Purpose                               |
|--------|------------------------------------------------|---------------------------------------|
| Step 1 | connect policy-mgr                             | Places you in the policy manager CLI. |
|        | Example:                                       |                                       |
|        | nsc# connect policy-mgr                        |                                       |
| Step 2 | scope org                                      | Places you in organization mode.      |
|        | Example:                                       |                                       |
|        | nsc(policy-mgr)# <b>scope org</b>              |                                       |
| Step 3 | scope policy                                   | Places you in policy mode.            |
|        | Example:                                       |                                       |
|        | <pre>nsc(policy-mgr) /org # scope policy</pre> |                                       |

| Step 4 | create syslog                                                                      | Creates a syslog policy.                                     |
|--------|------------------------------------------------------------------------------------|--------------------------------------------------------------|
|        | Example:<br>nsc(policy-mgr) /org/policy <b># create syslog</b><br><b>EaSysPA13</b> | For the policy name, the maximum number of characters is 32. |
| Step 5 | commit-buffer                                                                      | Commits (saves) the configuration.                           |
|        | nsc /system/backup* # <b>commit-buffer</b>                                         |                                                              |

This example shows how to create a log policy named EaSysPA13:

```
nsc# connect policy-mgr
Cisco Prime Network Services Controller
TAC support: http://www.cisco.com/tac
Copyright (c) 2002-2013, Cisco Systems, Inc. All rights reserved.
The copyrights to certain works contained in this software are
owned by other third parties and used and distributed under
license. Certain components of this software are licensed under
the GNU General Public License (GPL) version 2.0 or the GNU
Lesser General Public License (LGPL) Version 2.1. A copy of each
such license is available at
http://www.opensource.org/licenses/gpl-2.0.php and
http://www.opensource.org/licenses/lgpl-2.1.php
nsc(policy-mgr) # scope org
nsc(policy-mgr) /org # scope policy
nsc(policy-mgr) /org/policy # create syslog EaSysPA13
nsc(policy-mgr) /org/policy/syslog* # commit-buffer
nsc(policy-mgr) /org/policy/syslog #
```

# **Displaying Syslog Policies**

You can display syslog policies.

# **BEFORE YOU BEGIN**

See Prime Network Services Controller CLI Basic Commands for basic information about the Prime Network Services Controller CLI.

# CLI

**Policy Manager** 

- 1. connect policy-mgr
- 2. scope org
- 3. scope policy
- 4. show syslog

|        | Command                                          | Purpose                               |
|--------|--------------------------------------------------|---------------------------------------|
| Step 1 | connect policy-mgr                               | Places you in the policy manager CLI. |
|        | Example:                                         |                                       |
|        | nsc# connect policy-mgr                          |                                       |
| Step 2 | scope org                                        | Places you in organization mode.      |
|        | Example:                                         |                                       |
|        | nsc(policy-mgr)# <b>scope org</b>                |                                       |
| Step 3 | scope policy                                     | Places you in policy mode.            |
|        | Example:                                         |                                       |
|        | nsc(policy-mgr) /org # <b>scope policy</b>       |                                       |
| Step 4 | show syslog                                      | Displays syslog policies.             |
|        | Example:                                         |                                       |
|        | nsc(policy-mgr) /org/policy # <b>show syslog</b> |                                       |

# EXAMPLES

This example shows how to display all log policies in list form:

nsc# connect policy-mgr

```
Cisco Prime Network Services Controller
TAC support: http://www.cisco.com/tac
Copyright (c) 2002-2013, Cisco Systems, Inc. All rights reserved.
The copyrights to certain works contained in this software are
owned by other third parties and used and distributed under
license. Certain components of this software are licensed under
the GNU General Public License (GPL) version 2.0 or the GNU
Lesser General Public License (LGPL) Version 2.1. A copy of each
such license is available at
http://www.opensource.org/licenses/gpl-2.0.php and
http://www.opensource.org/licenses/lgpl-2.1.php
nsc(policy-mgr) # scope org
nsc(policy-mgr) /org # scope policy
nsc(policy-mgr) /org/policy # show syslog
name: default
description: Syslog Service
name: EaSysPA13
description: Syslog Service
nsc(policy-mgr) /org/policy #
```

# **Deleting a Syslog Policy**

You can delete syslog policies.

# **BEFORE YOU BEGIN**

See Prime Network Services Controller CLI Basic Commands for basic information about the Prime Network Services Controller CLI.

#### CLI

**Policy Manager** 

#### SUMMARY STEPS

- 1. connect policy-mgr
- 2. scope org
- 3. scope policy
- 4. delete syslog <policy-name>
- 5. commit-buffer

# **DETAILED STEPS**

|        | Command                                     | Purpose                               |
|--------|---------------------------------------------|---------------------------------------|
| Step 1 | connect policy-mgr                          | Places you in the policy manager CLI. |
|        | Example:                                    |                                       |
|        | nsc# connect policy-mgr                     |                                       |
| Step 2 | scope org                                   | Places you in organization mode.      |
|        | Example:                                    |                                       |
|        | nsc(policy-mgr)# <b>scope org</b>           |                                       |
| Step 3 | scope policy                                | Places you in policy mode.            |
|        | Example:                                    |                                       |
|        | nsc(policy-mgr) /org <b># scope policy</b>  |                                       |
| Step 4 | delete syslog                               | Deletes a syslog policy.              |
|        | Example:                                    |                                       |
|        | nsc(policy-mgr) /org/policy # delete syslog |                                       |
|        | EaSysPA13                                   |                                       |
| Step 5 | commit-buffer                               | Commits (saves) the configuration.    |
|        | Example:                                    |                                       |
|        | nsc /system/backup* # commit-buffer         |                                       |

#### EXAMPLES

This example shows how to delete a log policy named EaSysPA13:

#### nsc# connect policy-mgr

```
Cisco Prime Network Services Controller
TAC support: http://www.cisco.com/tac
Copyright (c) 2002-2013, Cisco Systems, Inc. All rights reserved.
The copyrights to certain works contained in this software are
owned by other third parties and used and distributed under
license. Certain components of this software are licensed under
```

```
the GNU General Public License (GPL) version 2.0 or the GNU Lesser General Public
License (LGPL) Version 2.1. A copy of each
such license is available at
http://www.opensource.org/licenses/gpl-2.0.php and
http://www.opensource.org/licenses/lgpl-2.1.php
nsc(policy-mgr) # scope org
nsc(policy-mgr) # scope policy
nsc(policy-mgr) /org/policy # delete syslog EaSysPA13
nsc(policy-mgr) /org/policy* # commit-buffer
nsc(policy-mgr) /org/policy #
```

# Chapter 7 Setting Attributes for Core File, Fault, and Log Policies

The following sections provide information about core file, fault, and log policy attributes.

- Setting Core File Policy Attributes
- Setting Fault Policy Atttributes
- Setting Log Policy Attributes

# Setting Core File Policy Attributes

This section includes the following topics:

- Setting the Administration State
- Setting the Description
- Setting the Host Name
- Setting the Path
- Setting the Port

# Setting the Administration State

You can set the administration state.

# **BEFORE YOU BEGIN**

See Prime Network Services Controller CLI Basic Commands for basic information about the Prime Network Services Controller CLI.

# CLI

Policy Manager

# SUMMARY STEPS

- 1. connect policy-mgr
- 2. scope org
- 3. scope policy
- 4. scope corefile <policy-name>
- 5. set adminstate {disabled | enabled}
- 6. commit-buffer

|        | Command                                        | Purpose                               |
|--------|------------------------------------------------|---------------------------------------|
| Step 1 | connect policy-mgr                             | Places you in the policy manager CLI. |
|        | Example:                                       |                                       |
|        | nsc# connect policy-mgr                        |                                       |
| Step 2 | scope org                                      | Places you in organization mode.      |
|        | Example:                                       |                                       |
|        | nsc(policy-mgr)# <b>scope org</b>              |                                       |
| Step 3 | scope policy                                   | Places you in policy mode.            |
|        | Example:                                       |                                       |
|        | <pre>nsc(policy-mgr) /org # scope policy</pre> |                                       |

| Step 4 | scope corefile                                                         | Places you in core file mode.         |
|--------|------------------------------------------------------------------------|---------------------------------------|
|        | Example:<br>nsc(policy-mgr) /org/policy # scope corefile<br>EaCorePA10 |                                       |
| Step 5 | set adminstate                                                         | Sets the administration state.        |
|        | Example:                                                               |                                       |
|        | nsc(policy-mgr) /org/policy/corefile # set                             |                                       |
|        | adminstate enabled                                                     |                                       |
| Step 6 | commit-buffer                                                          | Commits (saves) the<br>configuration. |
|        | Example:                                                               |                                       |
|        | nsc /system/backup* # <b>commit-buffer</b>                             |                                       |

This example shows how to set the administration state:

#### nsc# connect policy-mgr

```
Cisco Prime Network Services Controller
TAC support: http://www.cisco.com/tac
Copyright (c) 2002-2013, Cisco Systems, Inc. All rights reserved.
The copyrights to certain works contained in this software are
owned by other third parties and used and distributed under
license. Certain components of this software are licensed under
the GNU General Public License (GPL) version 2.0 or the GNU
Lesser General Public License (LGPL) Version 2.1. A copy of each
such license is available at
http://www.opensource.org/licenses/gpl-2.0.php and
http://www.opensource.org/licenses/lgpl-2.1.php
nsc(policy-mgr) # scope org
nsc(policy-mgr) # scope policy
nsc(policy-mgr) /org/policy # scope corefile EaCorePA10
nsc(policy-mgr) /org/policy/corefile # set adminstate enabled
nsc(policy-mgr) /org/policy/corefile* # commit-buffer
nsc(policy-mgr) /org/policy/corefile #
```

# Setting the Description

You can set the description.

# **BEFORE YOU BEGIN**

See Prime Network Services Controller CLI Basic Commands for basic information about the Prime Network Services Controller CLI.

# CLI

**Policy Manager** 

# SUMMARY STEPS

- 1. connect policy-mgr
- 2. scope org
- 3. scope policy
- 4. scope corefile <policy-name>
- 5. set descr <description>
- 6. commit-buffer

# **DETAILED STEPS**

|        | Command                                                 | Purpose                               |
|--------|---------------------------------------------------------|---------------------------------------|
| Step 1 | connect policy-mgr                                      | Places you in the policy manager CLI. |
|        | Example:                                                |                                       |
|        | nsc# connect policy-mgr                                 |                                       |
| Step 2 | scope org                                               | Places you in organization mode.      |
|        | Example:                                                |                                       |
|        | nsc(policy-mgr)# scope org                              |                                       |
| Step 3 | scope policy                                            | Places you in policy mode.            |
|        | Example:                                                |                                       |
|        | nsc(policy-mgr) /org # <b>scope policy</b>              |                                       |
| Step 4 | scope corefile                                          | Places you in core file mode.         |
|        | Example:                                                |                                       |
|        | <pre>nsc(policy-mgr) /org/policy # scope corefile</pre> |                                       |
|        | EaCorePA10                                              |                                       |
| Step 5 | set descr                                               | Sets the description.                 |
|        | Example:                                                |                                       |
|        | nsc(policy-mar) /org/policy/corefile # set              |                                       |
|        | descr CoreFilePolicyAgent10                             |                                       |
| Step 6 | commit-buffer                                           | Commits (saves) the configuration.    |
|        | Example:                                                | Ŭ,                                    |
|        | nsc /system/backup* # commit-buffer                     |                                       |

#### EXAMPLES

This example shows how to add a description to the core policy EaCorePA10:

nsc# connect policy-mgr
Cisco Prime Network Services Controller
TAC support: http://www.cisco.com/tac

# Setting the Host Name

You can set the core file transfer host name.

# **BEFORE YOU BEGIN**

See Prime Network Services Controller CLI Basic Commands for basic information about the Prime Network Services Controller CLI.

#### CLI

Policy Manager

#### SUMMARY STEPS

- 1. connect policy-mgr
- 2. scope org
- 3. scope policy
- 4. scope corefile <policy-name>
- 5. set hostname <host-name>
- 6. commit-buffer

|        | Command                                        | Purpose                               |
|--------|------------------------------------------------|---------------------------------------|
| Step 1 | connect policy-mgr                             | Places you in the policy manager CLI. |
|        | Example:                                       |                                       |
|        | nsc# connect policy-mgr                        |                                       |
| Step 2 | scope org                                      | Places you in organization mode.      |
|        | Example:                                       |                                       |
|        | nsc(policy-mgr)# scope org                     |                                       |
| Step 3 | scope policy                                   | Places you in policy mode.            |
|        | Example:                                       |                                       |
|        | <pre>nsc(policy-mgr) /org # scope policy</pre> |                                       |

| Step 4 | scope corefile                                          | Places you in core file mode.      |
|--------|---------------------------------------------------------|------------------------------------|
|        | Example:                                                |                                    |
|        | <pre>nsc(policy-mgr) /org/policy # scope corefile</pre> |                                    |
|        | EaCorePA10                                              |                                    |
| Step 5 | set hostname                                            | Sets the host name.                |
|        | Example:                                                |                                    |
|        | <pre>nsc(policy-mgr) /org/policy/corefile # set</pre>   |                                    |
|        | hostname policy10                                       |                                    |
| Step 6 | commit-buffer                                           | Commits (saves) the configuration. |
|        | Example:                                                |                                    |
|        | nsc /system/backup* # <b>commit-buffer</b>              |                                    |

This example shows how to set the core file transfer host name:

#### nsc# connect policy-mgr

```
Cisco Prime Network Services Controller
TAC support: http://www.cisco.com/tac
Copyright (c) 2002-2013, Cisco Systems, Inc. All rights reserved.
The copyrights to certain works contained in this software are
owned by other third parties and used and distributed under
license. Certain components of this software are licensed under
the GNU General Public License (GPL) version 2.0 or the GNU
Lesser General Public License (LGPL) Version 2.1. A copy of each
such license is available at
http://www.opensource.org/licenses/gpl-2.0.php and
http://www.opensource.org/licenses/lgpl-2.1.php
nsc(policy-mgr) # scope org
nsc(policy-mgr) # scope policy
nsc(policy-mgr) /org # scope corefile EaCorePA10
nsc(policy-mgr) /org/policy/corefile # set hostname policy10
nsc(policy-mgr) /org/policy/corefile* # commit-buffer
nsc(policy-mgr) /org/policy/corefile #
```

# Setting the Path

You can set the core file policy path.

#### **BEFORE YOU BEGIN**

See Prime Network Services Controller CLI Basic Commands for basic information about the Prime Network Services Controller CLI.

CLI

**Policy Manager** 

- 1. connect policy-mgr
- 2. scope org

- 3. scope policy
- 4. scope corefile <policy-name>
- 5. set path <core-file-policy-path>
- 6. commit-buffer

|        | Command                                                 | Purpose                               |
|--------|---------------------------------------------------------|---------------------------------------|
| Step 1 | connect policy-mgr                                      | Places you in the policy manager CLI. |
|        | Example:                                                |                                       |
|        | nsc# connect policy-mgr                                 |                                       |
| Step 2 | scope org                                               | Places you in organization mode.      |
|        | Example:                                                |                                       |
|        | nsc(policy-mgr)# <b>scope org</b>                       |                                       |
| Step 3 | scope policy                                            | Places you in policy mode.            |
|        | Example:                                                |                                       |
|        | <pre>nsc(policy-mgr) /org # scope policy</pre>          |                                       |
| Step 4 | scope corefile                                          | Places you in core file mode.         |
|        | Example:                                                |                                       |
|        | <pre>nsc(policy-mgr) /org/policy # scope corefile</pre> |                                       |
|        | EaCorePA10                                              |                                       |
| Step 5 | set path                                                | Sets the path.                        |
|        | Example.                                                | The maximum number of                 |
|        | nsc(policy-mar) /org/policy/corefile # set path         | characters is 512.                    |
|        | /test                                                   |                                       |
| Step 6 | commit-buffer                                           | Commits (saves) the configuration.    |
|        | Example:                                                |                                       |
|        | nsc /system/backup* # commit-buffer                     |                                       |

#### **EXAMPLES**

This example shows how to set the core file policy path:

# nsc# connect policy-mgr

```
Cisco Prime Network Services Controller

TAC support: http://www.cisco.com/tac

Copyright (c) 2002-2013, Cisco Systems, Inc. All rights reserved.

The copyrights to certain works contained in this software are

owned by other third parties and used and distributed under

license. Certain components of this software are licensed under

the GNU General Public License (GPL) version 2.0 or the GNU

Lesser General Public License (LGPL) Version 2.1. A copy of each

such license is available at

http://www.opensource.org/licenses/gpl-2.0.php and

http://www.opensource.org/licenses/lgpl-2.1.php

nsc(policy-mgr)# scope org

nsc(policy-mgr)# scope policy

nsc(policy-mgr) /org # scope corefile EaCorePA10
```

```
nsc(policy-mgr) /org/policy/corefile # set path /test
nsc(policy-mgr) /org/policy/corefile* # commit-buffer
nsc(policy-mgr) /org/policy/corefile #
```

# Setting the Port

You can set the core file policy port number.

# **BEFORE YOU BEGIN**

See Prime Network Services Controller CLI Basic Commands for basic information about the Prime Network Services Controller CLI.

# CLI

**Policy Manager** 

# SUMMARY STEPS

- 1. connect policy-mgr
- 2. scope org
- 3. scope policy
- 4. scope corefile <policy-name>
- 5. set port <port-number>
- 6. commit-buffer

|        | Command                                                 | Purpose                               |
|--------|---------------------------------------------------------|---------------------------------------|
| Step 1 | connect policy-mgr                                      | Places you in the policy manager CLI. |
|        | nsc# connect policy-mgr                                 |                                       |
| Step 2 | scope org                                               | Places you in organization mode.      |
|        | Example:                                                |                                       |
|        | <pre>nsc(policy-mgr) # scope org</pre>                  |                                       |
| Step 3 | scope policy                                            | Places you in policy mode.            |
|        | Example:                                                |                                       |
|        | <pre>nsc(policy-mgr) /org # scope policy</pre>          |                                       |
| Step 4 | scope corefile                                          | Places you in core file mode.         |
|        | Example:                                                |                                       |
|        | <pre>nsc(policy-mgr) /org/policy # scope corefile</pre> |                                       |
|        | EaCorePA10                                              |                                       |
| Step 5 | set port                                                | Sets the port number.                 |
|        |                                                         | The range of valid values is 1 to     |
|        | Example:                                                | 65535.                                |
|        | 10                                                      |                                       |
| Step 6 | commit-buffer                                           | Commits (saves) the configuration.    |
|        | Example:                                                | _                                     |
|        | nsc /system/backup* # commit-buffer                     |                                       |

This example shows how to set the core file policy port number: nsc# connect policy-mgr Cisco Prime Network Services Controller TAC support: http://www.cisco.com/tac Copyright (c) 2002-2013, Cisco Systems, Inc. All rights reserved. The copyrights to certain works contained in this software are owned by other third parties and used and distributed under license. Certain components of this software are licensed under the GNU General Public License (GPL) version 2.0 or the GNU Lesser General Public License (LGPL) Version 2.1. A copy of each such license is available at http://www.opensource.org/licenses/gpl-2.0.php and http://www.opensource.org/licenses/lgpl-2.1.php nsc(policy-mgr) # scope org nsc(policy-mgr) # scope policy nsc(policy-mgr) /org # scope corefile EaCorePA10 nsc(policy-mgr) /org/policy/corefile # set port 10 nsc(policy-mgr) /org/policy/corefile\* # commit-buffer nsc(policy-mgr) /org/policy/corefile #

# Setting Fault Policy Atttributes

This section includes the following topics:

- Setting the Administration State
- Setting Clear Action
- Setting the Description
- Setting the Flap Interval
- Setting the Retention Interval

# Setting the Administration State

You can set the administration state.

#### **BEFORE YOU BEGIN**

See Prime Network Services Controller CLI Basic Commands for basic information about the Prime Network Services Controller CLI.

# CLI

**Policy Manager** 

- 1. connect policy-mgr
- 2. scope org
- 3. scope policy

- 4. scope faultpolicy <policy-name>
- 5. set adminstate {disabled | enabled}
- 6. commit-buffer

|        | Command                                                    | Purpose                               |
|--------|------------------------------------------------------------|---------------------------------------|
| Step 1 | connect policy-mgr                                         | Places you in the policy manager CLI. |
|        | Example:                                                   |                                       |
|        | nsc# connect policy-mgr                                    |                                       |
| Step 2 | scope org                                                  | Places you in organization mode.      |
|        | Example:                                                   |                                       |
|        | nsc(policy-mgr)# scope org                                 |                                       |
| Step 3 | scope policy                                               | Places you in policy mode.            |
|        | Example:                                                   |                                       |
|        | nsc(policy-mgr) /org # <b>scope policy</b>                 |                                       |
| Step 4 | scope faultpolicy                                          | Places you in faultpolicy mode.       |
|        | Example:                                                   |                                       |
|        | <pre>nsc(policy-mgr) /org/policy # scope faultpolicy</pre> |                                       |
|        | EaFaultPA12                                                |                                       |
| Step 5 | set adminstate                                             | Sets the administration state         |
|        | Example:                                                   |                                       |
|        | <pre>nsc(policy-mgr) /org/policy/faultpolicy # set</pre>   |                                       |
|        | adminstate enabled                                         |                                       |
| Step 6 | commit-buffer                                              | Commits (saves) the configuration.    |
|        | Example:                                                   | Ŭ                                     |
|        | nsc /system/backup* # <b>commit-buffer</b>                 |                                       |

# **EXAMPLES**

This example shows how to set the administration state: nsc# connect policy-mgr Cisco Prime Network Services Controller TAC support: http://www.cisco.com/tac Copyright (c) 2002-2013, Cisco Systems, Inc. All rights reserved. The copyrights to certain works contained in this software are owned by other third parties and used and distributed under license. Certain components of this software are licensed under the GNU General Public License (GPL) version 2.0 or the GNU Lesser General Public License (LGPL) Version 2.1. A copy of each such license is available at http://www.opensource.org/licenses/gpl-2.0.php and http://www.opensource.org/licenses/lgpl-2.1.php nsc(policy-mgr) # scope org nsc(policy-mgr) /org # scope policy nsc(policy-mgr) /org/policy # scope faultpolicy EaFaultPA12 nsc(policy-mgr) /org/policy/faultpolicy # set adminstate enabled

```
nsc(policy-mgr) /org/policy/faultpolicy* # commit-buffer
nsc(policy-mgr) /org/policy/faultpolicy #
```

# **Setting Clear Action**

You can set clear action.

# **BEFORE YOU BEGIN**

See Prime Network Services Controller CLI Basic Commands for basic information about the Prime Network Services Controller CLI.

# CLI

Policy Manager

# SUMMARY STEPS

- 1. connect policy-mgr
- 2. scope org
- 3. scope policy
- 4. scope faultpolicy <policy-name>
- 5. set clearaction {delete | retain}
- 6. commit-buffer

|        | Command                                                    | Purpose                               |
|--------|------------------------------------------------------------|---------------------------------------|
| Step 1 | connect policy-mgr                                         | Places you in the policy manager CLI. |
|        | Example:                                                   |                                       |
|        | nsc# connect policy-mgr                                    |                                       |
| Step 2 | scope org                                                  | Places you in organization mode.      |
|        | Example:                                                   |                                       |
|        | nsc(policy-mgr)# <b>scope org</b>                          |                                       |
| Step 3 | scope policy                                               | Places you in policy mode.            |
|        | Example:                                                   |                                       |
|        | nsc(policy-mgr) /org # <b>scope policy</b>                 |                                       |
| Step 4 | scope faultpolicy                                          | Places you in faultpolicy mode.       |
|        | Example:                                                   |                                       |
|        | <pre>nsc(policy-mgr) /org/policy # scope faultpolicy</pre> |                                       |
|        | EaFaultPA12                                                |                                       |
| Step 5 | set clearaction                                            | Sets clear action.                    |
|        | Example:                                                   |                                       |
|        | <pre>nsc(policy-mgr) /org/policy/faultpolicy # set</pre>   |                                       |
|        | clearaction retain                                         |                                       |
| Step 6 | commit-buffer                                              | Commits (saves) the configuration.    |
|        | Example:                                                   |                                       |
|        | nsc /system/backup* # <b>commit-buffer</b>                 |                                       |

This example shows how to set clear action:

# nsc# connect policy-mgr

Cisco Prime Network Services Controller TAC support: http://www.cisco.com/tac Copyright (c) 2002-2013, Cisco Systems, Inc. All rights reserved. The copyrights to certain works contained in this software are owned by other third parties and used and distributed under license. Certain components of this software are licensed under the GNU General Public License (GPL) version 2.0 or the GNU Lesser General Public License (LGPL) Version 2.1. A copy of each such license is available at http://www.opensource.org/licenses/gpl-2.0.php and http://www.opensource.org/licenses/lgpl-2.1.php nsc(policy-mgr) # scope org nsc(policy-mgr) /org # scope policy nsc(policy-mgr) /org/policy # scope faultpolicy EaFaultPA12 nsc(policy-mgr) /org/policy/faultpolicy # set clearaction retain nsc(policy-mgr) /org/policy/faultpolicy\* # commit-buffer nsc(policy-mgr) /org/policy/faultpolicy #

# Setting the Description

You can set the description.

## **BEFORE YOU BEGIN**

See Prime Network Services Controller CLI Basic Commands for basic information about the Prime Network Services Controller CLI.

## CLI

**Policy Manager** 

- 1. connect policy-mgr
- 2. scope org
- 3. scope policy
- 4. scope faultpolicy <policy-name>
- 5. set descr <description>
- 6. commit-buffer

|        | Command                                                    | Purpose                               |
|--------|------------------------------------------------------------|---------------------------------------|
| Step 1 | connect policy-mgr                                         | Places you in the policy manager CLI. |
|        | Example:                                                   |                                       |
|        | nsc# connect policy-mgr                                    |                                       |
| Step 2 | scope org                                                  | Places you in organization mode.      |
|        | Example:                                                   |                                       |
|        | nsc(policy-mgr)# scope org                                 |                                       |
| Step 3 | scope policy                                               | Places you in policy mode.            |
|        | Example:                                                   |                                       |
|        | nsc(policy-mgr) /org # <b>scope policy</b>                 |                                       |
| Step 4 | scope faultpolicy                                          | Places you in faultpolicy mode.       |
|        | Example:                                                   |                                       |
|        | <pre>nsc(policy-mgr) /org/policy # scope faultpolicy</pre> |                                       |
|        | EaFaultPA12                                                |                                       |
| Step 5 | set descr                                                  | Sets the description.                 |
|        | Example:                                                   |                                       |
|        | <pre>nsc(policy-mgr) /org/policy/faultpolicy # set</pre>   |                                       |
|        | descr FaultPolicy1                                         |                                       |
| Step 6 | commit-buffer                                              | Commits (saves) the configuration.    |
|        | Example:                                                   | Ŭ                                     |
|        | nsc /system/backup* # <b>commit-buffer</b>                 |                                       |

#### EXAMPLES

This example shows how to add a description to the fault policy EaFaultPA12:

```
nsc# connect policy-mgr
Cisco Prime Network Services Controller
TAC support: http://www.cisco.com/tac
Copyright (c) 2002-2013, Cisco Systems, Inc. All rights reserved.
The copyrights to certain works contained in this software are
owned by other third parties and used and distributed under
license. Certain components of this software are licensed under
the GNU General Public License (GPL) version 2.0 or the GNU
Lesser General Public License (LGPL) Version 2.1. A copy of each
such license is available at
http://www.opensource.org/licenses/gpl-2.0.php and
http://www.opensource.org/licenses/lgpl-2.1.php
nsc(policy-mgr) # scope org
nsc(policy-mgr) /org # scope policy
nsc(policy-mgr) /org/policy # scope faultpolicy EaFaultPA12
nsc(policy-mgr) /org/policy/faultpolicy # set descr FaultPolicy1
nsc(policy-mgr) /org/policy/faultpolicy* # commit-buffer
nsc(policy-mgr) /org/policy/faultpolicy #
```

# Setting the Flap Interval

You can set the flap interval in a fault policy.

# **BEFORE YOU BEGIN**

See Prime Network Services Controller CLI Basic Commands for basic information about the Prime Network Services Controller CLI.

# CLI

**Policy Manager** 

#### SUMMARY STEPS

- 1. connect policy-mgr
- 2. scope org
- 3. scope policy
- 4. scope faultpolicy <policy-name>
- 5. set flapinterval <interval>
- 6. commit-buffer

# **DETAILED STEPS**

|        | Command                                                    | Purpose                               |
|--------|------------------------------------------------------------|---------------------------------------|
| Step 1 | connect policy-mgr                                         | Places you in the policy manager CLI. |
|        | Example:                                                   |                                       |
|        | nsc# connect policy-mgr                                    |                                       |
| Step 2 | scope org                                                  | Places you in organization mode.      |
|        | Example:                                                   |                                       |
|        | nsc(policy-mgr)# scope org                                 |                                       |
| Step 3 | scope policy                                               | Places you in policy mode.            |
|        | Example:                                                   |                                       |
|        | nsc(policy-mgr) /org # <b>scope policy</b>                 |                                       |
| Step 4 | scope faultpolicy                                          | Places you in faultpolicy mode.       |
|        | Example:                                                   |                                       |
|        | <pre>nsc(policy-mgr) /org/policy # scope faultpolicy</pre> |                                       |
|        | EaFaultPA12                                                |                                       |
| Step 5 | set flapinterval                                           | Sets the flap interval.               |
|        | Example:                                                   |                                       |
|        | <pre>nsc(policy-mgr) /org/policy/faultpolicy # set</pre>   |                                       |
|        | flapinterval 3500                                          |                                       |
| Step 6 | commit-buffer                                              | Commits (saves) the<br>configuration. |
|        | Example:                                                   |                                       |
|        | nsc /system/backup* # <b>commit-buffer</b>                 |                                       |

# EXAMPLES

This example shows how to set the flap interval in a fault policy to 3500 seconds:

nsc# connect policy-mgr Cisco Prime Network Services Controller TAC support: http://www.cisco.com/tac

```
Copyright (c) 2002-2013, Cisco Systems, Inc. All rights reserved.
The copyrights to certain works contained in this software are
owned by other third parties and used and distributed under
license. Certain components of this software are licensed under
the GNU General Public License (GPL) version 2.0 or the GNU
Lesser General Public License (LGPL) Version 2.1. A copy of each
such license is available at
http://www.opensource.org/licenses/gpl-2.0.php and
http://www.opensource.org/licenses/lgpl-2.1.php
nsc(policy-mgr) # scope org
nsc(policy-mgr) /org # scope policy
nsc(policy-mgr) /org/policy # scope faultpolicy EaFaultPA12
nsc(policy-mgr) /org/policy/faultpolicy # set flapinterval 3500
nsc(policy-mgr) /org/policy/faultpolicy # commit-buffer
nsc(policy-mgr) /org/policy/faultpolicy #
```

# Setting the Retention Interval

You can set the retention interval in a fault policy.

# **BEFORE YOU BEGIN**

See Prime Network Services Controller CLI Basic Commands for basic information about the Prime Network Services Controller CLI.

#### CLI

Policy Manager

# SUMMARY STEPS

- 1. connect policy-mgr
- 2. scope org
- 3. scope policy
- 4. scope faultpolicy <policy-name>
- 5. set retentioninterval {<number of days> <number of hours> <number of minutes> <number ofseconds> | forever}

where the arguments should be provided within the range given below:

Days-0 to 24854

Hours-0 to 23

Minutes-0 to 59

Seconds-0 to 59

**Note** The valid range for retention interval in the Prime Network Services Controller CLI is from 0 to 24854. After you set a value in the CLI, the Prime Network Services Controller GUI displays the same value. If you try to edit the value from the Prime Network Services Controller GUI, the range has to be from 0 to 99.

#### 6. commit-buffer

|        | Command                                                    | Purpose                               |
|--------|------------------------------------------------------------|---------------------------------------|
| Step 1 | connect policy-mgr                                         | Places you in the policy manager CLI. |
|        | Example:                                                   |                                       |
|        | nsc# connect policy-mgr                                    |                                       |
| Step 2 | scope org                                                  | Places you in organization mode.      |
|        | Example:                                                   |                                       |
|        | nsc(policy-mgr)# scope org                                 |                                       |
| Step 3 | scope policy                                               | Places you in policy mode.            |
|        | Example:                                                   |                                       |
|        | nsc(policy-mgr) /org # <b>scope policy</b>                 |                                       |
| Step 4 | scope faultpolicy                                          | Places you in faultpolicy mode.       |
|        | Example:                                                   |                                       |
|        | <pre>nsc(policy-mgr) /org/policy # scope faultpolicy</pre> |                                       |
|        | EaFaultPA12                                                |                                       |
| Step 5 | set retentioninterval                                      | Sets the retention interval.          |
|        | Example:                                                   |                                       |
|        | <pre>nsc(policy-mgr) /org/policy/faultpolicy # set</pre>   |                                       |
|        | retentioninterval 10 00 00 00                              |                                       |
| Step 6 | commit-buffer                                              | Commits (saves) the configuration.    |
|        | Example:                                                   | Ŭ                                     |
|        | nsc /system/backup* # <b>commit-buffer</b>                 |                                       |

#### EXAMPLES

This example shows how to set the retention interval in a fault policy to 10 days:

```
nsc# connect policy-mgr
Cisco Prime Network Services Controller
TAC support: http://www.cisco.com/tac
Copyright (c) 2002-2013, Cisco Systems, Inc. All rights reserved.
The copyrights to certain works contained in this software are
owned by other third parties and used and distributed under
license. Certain components of this software are licensed under
the GNU General Public License (GPL) version 2.0 or the GNU
Lesser General Public License (LGPL) Version 2.1. A copy of each
such license is available at
http://www.opensource.org/licenses/gpl-2.0.php and
http://www.opensource.org/licenses/lgpl-2.1.php
nsc(policy-mgr) # scope org
nsc(policy-mgr) /org # scope policy
nsc(policy-mgr) /org/policy # scope faultpolicy EaFaultPA12
nsc(policy-mgr) /org/policy/faultpolicy # set retentioninterval 10 00 00 00
nsc(policy-mgr) /org/policy/faultpolicy* # commit-buffer
nsc(policy-mgr) /org/policy/faultpolicy #
```

# Setting Log Policy Attributes

This section includes the following topics:

- Setting the Backup Count
- Setting the Description
- Setting the Level
- Setting the Size

# Setting the Backup Count

You can set the backup count in a log policy.

# **BEFORE YOU BEGIN**

See Prime Network Services Controller CLI Basic Commands for basic information about the Prime Network Services Controller CLI.

# CLI

**Policy Manager** 

# SUMMARY STEPS

- 1. connect policy-mgr
- 2. scope org
- 3. scope policy
- 4. scope log <policy-name>
- 5. set backup-count {1 | 2 | 3 | 4 | 5 | 6 | 7 | 8 | 9}
- 6. commit-buffer

| Command                                 | Purpose                                                                                                    |
|-----------------------------------------|----------------------------------------------------------------------------------------------------|
| connect policy-mgr                      | Places you in the policy manager CLI.                                                                                                    |
| Example:                                |                                                                                                    |
| nsc# connect policy-mgr                 |                                                                                                    |
| scope org                               | Places you in organization mode.                                                                                                    |
| Example:                                |                                                                                                    |
| nsc(policy-mgr)# <b>scope org</b>       |                                                                                                    |
| scope policy                            | Places you in policy mode.                                                                                                    |
| Example:                                |                                                                                                    |
| nsc(policy-mgr) /org # scope policy     |                                                                                                    |
| scope log                               | Places you in log mode.                                                                                                    |
| Example:                                |                                                                                                    |
| nsc(policy-mgr) /org/policy # scope log |                                                                                                    |
| EaLogPA11                               |                                                                                                    |
|                                         | <pre>Command<br/>connect policy-mgr<br/>Example:<br/>nsc# connect policy-mgr<br/>scope org<br/>Example:<br/>nsc(policy-mgr) # scope org<br/>scope policy<br/>Example:<br/>nsc(policy-mgr) /org # scope policy<br/>scope log<br/>Example:<br/>nsc(policy-mgr) /org/policy # scope log<br/>EaLogPA11</pre> |

| Step 5 | set backup-count                                                     | Sets the backup count.             |
|--------|----------------------------------------------------------------------|------------------------------------|
|        | Example:<br>nsc(policy-mgr) /org/policy/log # set backup-<br>count 9 |                                    |
| Step 6 | commit-buffer<br>Example:                                            | Commits (saves) the configuration. |
|        | nsc /system/backup* # <b>commit-buffer</b>                           |                                    |

This example shows how to set the backup count:

```
nsc# connect policy-mgr
```

```
Cisco Prime Network Services Controller
TAC support: http://www.cisco.com/tac
Copyright (c) 2002-2013, Cisco Systems, Inc. All rights reserved.
The copyrights to certain works contained in this software are
owned by other third parties and used and distributed under
license. Certain components of this software are licensed under
the GNU General Public License (GPL) version 2.0 or the GNU
Lesser General Public License (LGPL) Version 2.1. A copy of each
such license is available at
http://www.opensource.org/licenses/gpl-2.0.php and
http://www.opensource.org/licenses/lgpl-2.1.php
nsc(policy-mgr) # scope org
nsc(policy-mgr) /org # scope policy
nsc(policy-mgr) /org/policy # scope log EaLogPA11
nsc(policy-mgr) /org/policy/log # set backup-count 9
nsc(policy-mgr) /org/policy/log* # commit-buffer
nsc(policy-mgr) /org/policy/log #
```

# Setting the Description

You can set the description in a log policy.

# **BEFORE YOU BEGIN**

See Prime Network Services Controller CLI Basic Commands for basic information about the Prime Network Services Controller CLI.

# CLI

Policy Manager

- 1. connect policy-mgr
- 2. scope org
- 3. scope policy
- 4. scope log <policy-name>
- 5. set descr <policy-description>
- 6. commit-buffer

|        | Command                                        | Purpose                               |
|--------|------------------------------------------------|---------------------------------------|
| Step 1 | connect policy-mgr                             | Places you in the policy manager CLI. |
|        | Example:                                       |                                       |
|        | nsc# connect policy-mgr                        |                                       |
| Step 2 | scope org                                      | Places you in organization mode.      |
|        | Example:                                       |                                       |
|        | nsc(policy-mgr)# scope org                     |                                       |
| Step 3 | scope policy                                   | Places you in policy mode.            |
|        | Example:                                       |                                       |
|        | nsc(policy-mgr) /org # <b>scope policy</b>     |                                       |
| Step 4 | scope log                                      | Places you in log mode.               |
|        | Example:                                       |                                       |
|        | nsc(policy-mgr) /org/policy # <b>scope log</b> |                                       |
|        | EaLogPA11                                      |                                       |
| Step 5 | set descr                                      | Sets the description.                 |
|        | Example:                                       |                                       |
|        | nsc(policy-mgr) /org/policy/log # set descr    |                                       |
|        | LogPolicy11                                    |                                       |
| Step 6 | commit-buffer                                  | Commits (saves) the configuration.    |
|        | Example:                                       |                                       |
|        | <pre>nsc /system/backup* # commit-buffer</pre> |                                       |

# EXAMPLES

```
This example shows how to set the description:
nsc# connect policy-mgr
Cisco Prime Network Services Controller
TAC support: http://www.cisco.com/tac
Copyright (c) 2002-2013, Cisco Systems, Inc. All rights reserved.
The copyrights to certain works contained in this software are
owned by other third parties and used and distributed under
license. Certain components of this software are licensed under
the GNU General Public License (GPL) version 2.0 or the GNU
Lesser General Public License (LGPL) Version 2.1. A copy of each
such license is available at
http://www.opensource.org/licenses/gpl-2.0.php and
http://www.opensource.org/licenses/lgpl-2.1.php
nsc(policy-mgr) # scope org
nsc(policy-mgr) /org # scope policy
nsc(policy-mgr) /org/policy # scope log EaLogPA11
nsc(policy-mgr) /org/policy/log # set descr LogPolicy11
nsc(policy-mgr) /org/policy/log* # commit-buffer
nsc(policy-mgr) /org/policy/log #
```

# Setting the Level

You can set the level in a log policy.

# **BEFORE YOU BEGIN**

See Prime Network Services Controller CLI Basic Commands for basic information about the Prime Network Services Controller CLI.

#### CLI

Policy Manager

#### SUMMARY STEPS

- 1. connect policy-mgr
- 2. scope org
- 3. scope policy
- 4. scope log <policy-name>
- 5. set level {critical | debug0 | debug1 | debug2 | debug3 | debug4 | info | major | minor | warning}
- 6. commit-buffer

# **DETAILED STEPS**

|        | Command                                        | Purpose                               |
|--------|------------------------------------------------|---------------------------------------|
| Step 1 | connect policy-mgr                             | Places you in the policy manager CLI. |
|        | Example:                                       |                                       |
|        | nsc# connect policy-mgr                        |                                       |
| Step 2 | scope org                                      | Places you in organization mode.      |
|        | Example:                                       |                                       |
|        | nsc(policy-mgr)# <b>scope org</b>              |                                       |
| Step 3 | scope policy                                   | Places you in policy mode.            |
|        | Example:                                       |                                       |
|        | <pre>nsc(policy-mgr) /org # scope policy</pre> |                                       |
| Step 4 | scope log                                      | Places you in log mode.               |
|        | Example:                                       |                                       |
|        | nsc(policy-mgr) /org/policy # scope log        |                                       |
|        | EaLogPA11                                      |                                       |
| Step 5 | set level                                      | Sets the level.                       |
|        | Example:                                       |                                       |
|        | nsc(policy-mgr) /org/policy/log # set level    |                                       |
|        | critical                                       |                                       |
| Step 6 | commit-buffer                                  | Commits (saves) the<br>configuration. |
|        | Example:                                       |                                       |
|        | nsc /system/backup* # <b>commit-buffer</b>     |                                       |

# EXAMPLES

This example shows how to set the level:

nsc# connect policy-mgr
Cisco Prime Network Services Controller
TAC support: http://www.cisco.com/tac

```
Copyright (c) 2002-2013, Cisco Systems, Inc. All rights reserved.
The copyrights to certain works contained in this software are
owned by other third parties and used and distributed under
license. Certain components of this software are licensed under
the GNU General Public License (GPL) version 2.0 or the GNU
Lesser General Public License (LGPL) Version 2.1. A copy of each
such license is available at
http://www.opensource.org/licenses/gpl-2.0.php and
http://www.opensource.org/licenses/lgpl-2.1.php
nsc(policy-mgr) / org # scope org
nsc(policy-mgr) / org/policy # scope log EaLogPA11
nsc(policy-mgr) / org/policy/log # set level critical
nsc(policy-mgr) / org/policy/log * # commit-buffer
nsc(policy-mgr) / org/policy/log #
```

# Setting the Size

You can set the size in a log policy.

# **BEFORE YOU BEGIN**

See Prime Network Services Controller CLI Basic Commands for basic information about the Prime Network Services Controller CLI.

#### CLI

Policy Manager

#### SUMMARY STEPS

- 1. connect policy-mgr
- 2. scope org
- 3. scope policy
- 4. scope log <policy-name>
- 5. set size <size>
- 6. commit-buffer

|        | Command                                        | Purpose                               |
|--------|------------------------------------------------|---------------------------------------|
| Step 1 | connect policy-mgr                             | Places you in the policy manager CLI. |
|        | Example:                                       |                                       |
|        | nsc# connect policy-mgr                        |                                       |
| Step 2 | scope org                                      | Places you in organization mode.      |
|        | Example:                                       |                                       |
|        | nsc(policy-mgr)# scope org                     |                                       |
| Step 3 | scope policy                                   | Places you in policy mode.            |
|        | Example:                                       |                                       |
|        | <pre>nsc(policy-mgr) /org # scope policy</pre> |                                       |

| Step 4 | scope log                                                                      | Places you in log mode.                            |
|--------|--------------------------------------------------------------------------------|----------------------------------------------------|
|        | Example:<br>nsc(policy-mgr) /org/policy <b># scope log</b><br><b>EaLogPA11</b> |                                                    |
| Step 5 | set size                                                                       | Sets the size.                                     |
|        | Example:<br>nsc(policy-mgr) /org/policy/log # set size<br>104857599            | The range of valid values is 1048576 to 104857600. |
| Step 6 | commit-buffer                                                                  | Commits (saves) the configuration.                 |
|        | Example:                                                                       |                                                    |
|        | nsc /system/backup* <b># commit-buffer</b>                                     |                                                    |

This example shows how to set the size:

#### nsc# connect policy-mgr

Cisco Prime Network Services Controller TAC support: http://www.cisco.com/tac Copyright (c) 2002-2013, Cisco Systems, Inc. All rights reserved. The copyrights to certain works contained in this software are owned by other third parties and used and distributed under license. Certain components of this software are licensed under the GNU General Public License (GPL) version 2.0 or the GNU Lesser General Public License (LGPL) Version 2.1. A copy of each such license is available at http://www.opensource.org/licenses/gpl-2.0.php and http://www.opensource.org/licenses/lgpl-2.1.php nsc(policy-mgr) # scope org nsc(policy-mgr) /org # scope policy nsc(policy-mgr) /org/policy # scope log EaLogPA11 nsc(policy-mgr) /org/policy/log # set size 104857599 nsc(policy-mgr) /org/policy/log\* # commit-buffer nsc(policy-mgr) /org/policy/log #

# **Chapter 8 Setting Attributes for Syslog Policies**

This chapter provides information about assigning a description to a syslog policy and syslog policy attributes.

A syslog policy is a collection of attributes. There are four syslog policy attributes:

- console—You can create, enable, disable, set the console attribute.
- file-You can create, enable, disable, set the file attribute.
- monitor—You can create, enable, disable, set the monitor attribute.
- remote destination—You can create, enable, disable, set the remote attribute.

For details about creating, enabling, disabling, and setting attributes, see any of the appropriate sections below. This chapter includes the following sections:

- · Assigning a Description to a Syslog Policy
- Sending Syslog Alerts
- Working With the Console Attribute
- Working With the File Attribute
- Working With the Monitor Attribute
- Working With the Remote Destination Attribute

# Assigning a Description to a Syslog Policy

You can assign a policy description to a syslog policy.

#### **BEFORE YOU BEGIN**

See Prime Network Services Controller CLI Basic Commands for basic information about the Prime Network Services Controller CLI.

#### CLI

Policy Manager

#### SUMMARY STEPS

- 1. connect policy-mgr
- 2. scope org
- 3. scope policy
- 4. scope syslog <policy-name>
- 5. set descr <policy-description>
- 6. commit-buffer

|        | Command                    | Purpose                               |
|--------|----------------------------|---------------------------------------|
| Step 1 | connect policy-mgr         | Places you in the policy manager CLI. |
|        | Example:                   |                                       |
|        | nsc# connect policy-mgr    |                                       |
| Step 2 | scope org                  | Places you in organization mode.      |
|        | Example:                   |                                       |
|        | nsc(policy-mgr)# scope org |                                       |

| Step 3 | scope policy                                                                 | Places you in policy mode.                                                          |
|--------|------------------------------------------------------------------------------|-------------------------------------------------------------------------------------|
|        | Example:                                                                     |                                                                                     |
|        | nsc(policy-mgr) /org # <b>scope policy</b>                                   |                                                                                     |
| Step 4 | scope syslog                                                                 | Places you in syslog mode.                                                          |
|        | Example:                                                                     |                                                                                     |
|        | nsc(policy-mgr) /org/policy # scope syslog                                   |                                                                                     |
|        | EaSysPA12                                                                    |                                                                                     |
| Step 5 | set descr                                                                    | Sets the policy description.                                                        |
|        | Example:<br>nsc(policy-mgr) /org/policy/syslog # set descr<br>syslogPolicy12 | The maximum number of characters you can use in a syslog policy description is 256. |
| Step 6 | commit-buffer                                                                | Commits (saves) the configuration.                                                  |
|        | Example:                                                                     |                                                                                     |
|        | nsc /system/backup* # <b>commit-buffer</b>                                   |                                                                                     |

This example shows how to assign the description syslogPolicy12 the syslog policy EaSysPA12:

```
nsc# connect policy-mgr
```

```
Cisco Prime Network Services Controller
TAC support: http://www.cisco.com/tac
Copyright (c) 2002-2013, Cisco Systems, Inc. All rights reserved.
The copyrights to certain works contained in this software are
owned by other third parties and used and distributed under
license. Certain components of this software are licensed under
the GNU General Public License (GPL) version 2.0 or the GNU
Lesser General Public License (LGPL) Version 2.1. A copy of each
such license is available at
http://www.opensource.org/licenses/gpl-2.0.php and
http://www.opensource.org/licenses/lgpl-2.1.php
nsc(policy-mgr) # scope org
nsc(policy-mgr) /org # scope policy
nsc(policy-mgr) /org/policy # scope syslog EaSysPA12
nsc(policy-mqr) /orq/policy/syslog # set descr syslogPolicy12
nsc(policy-mgr) /org/policy/syslog* # commit-buffer
nsc(policy-mgr) /org/policy/syslog #
```

# Sending Syslog Alerts

You can send syslog messages.

# **BEFORE YOU BEGIN**

See Prime Network Services Controller CLI Basic Commands for basic information about the Prime Network Services Controller CLI.

#### CLI

**Policy Manager** 

# SUMMARY STEPS

- 1. connect policy-mgr
- 2. scope org
- 3. scope policy
- 4. scope syslog <policy-name>
- 5. send-syslog {alerts | critical | debugging | emergencies | errors | information | notifcations | warnings} {syslog-message}

# **DETAILED STEPS**

|        | Command                                               | Purpose                               |
|--------|-------------------------------------------------------|---------------------------------------|
| Step 1 | connect policy-mgr                                    | Places you in the policy manager CLI. |
|        | Example:                                              |                                       |
|        | nsc# connect policy-mgr                               |                                       |
| Step 2 | scope org                                             | Places you in organization mode.      |
|        | Example:                                              |                                       |
|        | nsc(policy-mgr)# <b>scope org</b>                     |                                       |
| Step 3 | scope policy                                          | Places you in policy mode.            |
|        | Example:                                              |                                       |
|        | nsc(policy-mgr) /org # scope policy                   |                                       |
| Step 4 | scope syslog                                          | Places you in syslog mode.            |
|        | Example:                                              |                                       |
|        | nsc(policy-mgr) /org/policy # scope syslog            |                                       |
|        | EaSysPA12                                             |                                       |
| Step 5 | send-syslog                                           | Sends the syslog message.             |
|        | Example:                                              |                                       |
|        | <pre>nsc(policy-mgr) /org/policy/syslog # send-</pre> |                                       |
|        | syslog critical messagetext                           |                                       |

## EXAMPLES

This example shows how to send syslog messages:

# nsc# connect policy-mgr

Cisco Prime Network Services Controller TAC support: http://www.cisco.com/tac Copyright (c) 2002-2013, Cisco Systems, Inc. All rights reserved. The copyrights to certain works contained in this software are owned by other third parties and used and distributed under license. Certain components of this software are licensed under the GNU General Public License (GPL) version 2.0 or the GNU Lesser General Public License (LGPL) Version 2.1. A copy of each such license is available at http://www.opensource.org/licenses/gpl-2.0.php and http://www.opensource.org/licenses/lgpl-2.1.php nsc(policy-mgr) # scope org nsc(policy-mgr) /org # scope policy nsc(policy-mgr) /org/policy # scope syslog EaSysPA12
nsc(policy-mgr) /org/policy/syslog # send-syslog critical messagetext
nsc(policy-mgr) /org/policy/syslog #

# Working With the Console Attribute

You create the console attribute. Once created, you can enable or disable it. You can also set the console attribute. When you set it, you are assigning the attribute a severity level.

This section includes the following topics:

- Creating the Console Attribute
- Enabling the Console Attribute
- Disabling the Console Attribute
- Setting the Console Attribute

# Creating the Console Attribute

You can create the console attribute.

# **BEFORE YOU BEGIN**

See Prime Network Services Controller CLI Basic Commands for basic information about the Prime Network Services Controller CLI.

## CLI

**Policy Manager** 

#### SUMMARY STEPS

- 1. connect policy-mgr
- 2. scope org
- 3. scope policy
- 4. scope syslog <policy-name>
- 5. create console
- 6. commit-buffer

|        | Command                                 | Purpose                               |
|--------|-----------------------------------------|---------------------------------------|
| Step 1 | connect policy-mgr                      | Places you in the policy manager CLI. |
|        | Example:                                |                                       |
|        | nsc# connect policy-mgr                 |                                       |
| Step 2 | scope org                               | Places you in organization mode.      |
|        | Example:                                |                                       |
|        | nsc(policy-mgr)# scope org              |                                       |
| Step 3 | scope policy                            | Places you in policy mode.            |
|        | Example:                                |                                       |
|        | nsc(policy-mgr) /org # scope policy     |                                       |
| Step 4 | scope syslog                            | Places you in log mode.               |
|        | Example:                                |                                       |
|        | nsc(policy-mgr) /org/policy # scope log |                                       |
|        | EaLogPA11                               |                                       |

|                                 | e console                                                             | Creates the console.               |
|---------------------------------|-----------------------------------------------------------------------|------------------------------------|
| Examp<br>nsc (p<br><b>conso</b> | ole:<br>policy-mgr) /org/policy/syslog # <b>create</b><br>p <b>le</b> |                                    |
| Step 6 commi                    | t-buffer                                                              | Commits (saves) the configuration. |

This example shows how to create the console:

```
nsc# connect policy-mgr
```

Cisco Prime Network Services Controller

```
TAC support: http://www.cisco.com/tac
```

Copyright (c) 2002-2013, Cisco Systems, Inc. All rights reserved.

The copyrights to certain works contained in this software are owned by other third parties and used and distributed under

license. Certain components of this software are licensed under

the GNU General Public License (GPL) version 2.0 or the GNU

Lesser General Public License (LGPL) Version 2.1. A copy of each

such license is available at

http://www.opensource.org/licenses/gpl-2.0.php and

http://www.opensource.org/licenses/lgpl-2.1.php

nsc(policy-mgr)# **scope org** 

nsc(policy-mgr) /org # scope policy
nsc(policy-mgr) /org/policy # scope syslog EaSysPA12
nsc(policy-mgr) /org/policy/syslog # create console
nsc(policy-mgr) /org/policy/syslog\* # commit-buffer
nsc(policy-mgr) /org/policy/syslog #

# **Enabling the Console Attribute**

You can enable the console attribute.

# **BEFORE YOU BEGIN**

See Prime Network Services Controller CLI Basic Commands for basic information about the Prime Network Services Controller CLI.

# CLI

**Policy Manager** 

- 1. connect policy-mgr
- 2. scope org
- 3. scope policy
- 4. scope syslog <policy-name>
- 5. enable console
- 6. commit-buffer
|        | Command                                                | Purpose                               |
|--------|--------------------------------------------------------|---------------------------------------|
| Step 1 | connect policy-mgr                                     | Places you in the policy manager CLI. |
|        | Example:                                               |                                       |
|        | nsc# connect policy-mgr                                |                                       |
| Step 2 | scope org                                              | Places you in organization mode.      |
|        | Example:                                               |                                       |
|        | nsc(policy-mgr)# <b>scope org</b>                      |                                       |
| Step 3 | scope policy                                           | Places you in policy mode.            |
|        | Example:                                               |                                       |
|        | nsc(policy-mgr) /org # <b>scope policy</b>             |                                       |
| Step 4 | scope syslog                                           | Places you in log mode.               |
|        | Example:                                               |                                       |
|        | nsc(policy-mgr) /org/policy # scope log                |                                       |
|        | EaLogPA11                                              |                                       |
| Step 5 | enable console                                         | Enables the console.                  |
|        | Example:                                               |                                       |
|        | <pre>nsc(policy-mgr) /org/policy/syslog # enable</pre> |                                       |
|        | console                                                |                                       |
| Step 6 | commit-buffer                                          | Commits (saves) the configuration.    |
|        | Example:                                               |                                       |
|        | nsc /system/backup* # <b>commit-buffer</b>             |                                       |

#### EXAMPLES

This example shows how to enable the console attribute:

```
nsc# connect policy-mgr
Cisco Prime Network Services Controller
TAC support: http://www.cisco.com/tac
Copyright (c) 2002-2013, Cisco Systems, Inc. All rights reserved.
The copyrights to certain works contained in this software are
owned by other third parties and used and distributed under
license. Certain components of this software are licensed under
the GNU General Public License (GPL) version 2.0 or the GNU
Lesser General Public License (LGPL) Version 2.1. A copy of each
such license is available at
http://www.opensource.org/licenses/gpl-2.0.php and
http://www.opensource.org/licenses/lgpl-2.1.php
nsc(policy-mgr) # scope org
nsc(policy-mgr) /org # scope policy
nsc(policy-mgr) /org/policy # scope syslog EaSysPA12
nsc(policy-mgr) /org/policy/syslog # enable console
nsc(policy-mgr) /org/policy/syslog* # commit-buffer
nsc(policy-mgr) /org/policy/syslog #
```

# **Disabling the Console Attribute**

You can disable the console attribute.

#### **BEFORE YOU BEGIN**

See Prime Network Services Controller CLI Basic Commands for basic information about the Prime Network Services Controller CLI.

#### CLI

Policy Manager

#### SUMMARY STEPS

- 1. connect policy-mgr
- 2. scope org
- 3. scope policy
- 4. scope syslog <policy-name>
- 5. disable console
- 6. commit-buffer

|        | Command                                                 | Purpose                               |
|--------|---------------------------------------------------------|---------------------------------------|
| Step 1 | connect policy-mgr                                      | Places you in the policy manager CLI. |
|        | Example:                                                |                                       |
|        | nsc# connect policy-mgr                                 |                                       |
| Step 2 | scope org                                               | Places you in organization mode.      |
|        | Example:                                                |                                       |
|        | nsc(policy-mgr)# <b>scope org</b>                       |                                       |
| Step 3 | scope policy                                            | Places you in policy mode.            |
|        | Example:                                                |                                       |
|        | nsc(policy-mgr) /org # scope policy                     |                                       |
| Step 4 | scope syslog                                            | Places you in log mode.               |
|        | Example:                                                |                                       |
|        | <pre>nsc(policy-mgr) /org/policy # scope log</pre>      |                                       |
|        | EaLogPA11                                               |                                       |
| Step 5 | disable console                                         | Disables the console.                 |
|        | Example:                                                |                                       |
|        | <pre>nsc(policy-mgr) /org/policy/syslog # disable</pre> |                                       |
|        | console                                                 |                                       |
| Step 6 | commit-buffer                                           | Commits (saves) the<br>configuration. |
|        | Example:                                                | _                                     |
|        | nsc /system/backup* # <b>commit-buffer</b>              |                                       |

This example shows how to disable the console attribute: nsc# connect policy-mgr Cisco Prime Network Services Controller TAC support: http://www.cisco.com/tac Copyright (c) 2002-2013, Cisco Systems, Inc. All rights reserved. The copyrights to certain works contained in this software are owned by other third parties and used and distributed under license. Certain components of this software are licensed under the GNU General Public License (GPL) version 2.0 or the GNU Lesser General Public License (LGPL) Version 2.1. A copy of each such license is available at http://www.opensource.org/licenses/gpl-2.0.php and http://www.opensource.org/licenses/lgpl-2.1.php nsc(policy-mgr) # scope org nsc(policy-mgr) /org # scope policy nsc(policy-mgr) /org/policy # scope syslog EaSysPA12 nsc(policy-mgr) /org/policy/syslog # disable console nsc(policy-mgr) /org/policy/syslog\* # commit-buffer nsc(policy-mgr) /org/policy/syslog #

#### Setting the Console Attribute

You can assign a severity level to a console attribute.

#### **BEFORE YOU BEGIN**

See Prime Network Services Controller CLI Basic Commands for basic information about the Prime Network Services Controller CLI.

#### CLI

**Policy Manager** 

#### SUMMARY STEPS

- 1. connect policy-mgr
- 2. scope org
- 3. scope policy
- 4. scope syslog <policy-name>
- 5. set console level {alerts | critical | emergencies}
- 6. commit-buffer

|        | Command                                    | Purpose                               |
|--------|--------------------------------------------|---------------------------------------|
| Step 1 | connect policy-mgr                         | Places you in the policy manager CLI. |
|        | Example:                                   |                                       |
|        | nsc# connect policy-mgr                    |                                       |
| Step 2 | scope org                                  | Places you in organization mode.      |
|        | Example:                                   |                                       |
|        | nsc(policy-mgr)# scope org                 |                                       |
| Step 3 | scope policy                               | Places you in policy mode.            |
|        | Example:                                   |                                       |
|        | nsc(policy-mgr) /org # <b>scope policy</b> |                                       |
| Step 4 | scope syslog                               | Places you in log mode.               |
|        | Example:                                   |                                       |
|        | nsc(policy-mgr) /org/policy # scope log    |                                       |
|        | EaLogPA11                                  |                                       |
| Step 5 | set console level                          | Sets the level.                       |
|        | Example:                                   |                                       |
|        | nsc(policy-mar) /org/policy/syslog # set   |                                       |
|        | console level critical                     |                                       |
| Step 6 | commit-buffer                              | Commits (saves) the configuration.    |
|        | Example:                                   | <b>3</b> • • • •                      |
|        | nsc /system/backup* # commit-buffer        |                                       |

#### EXAMPLES

```
This example shows how to set the level:
nsc# connect policy-mgr
Cisco Prime Network Services Controller
TAC support: http://www.cisco.com/tac
Copyright (c) 2002-2013, Cisco Systems, Inc. All rights reserved.
The copyrights to certain works contained in this software are
owned by other third parties and used and distributed under
license. Certain components of this software are licensed under
the GNU General Public License (GPL) version 2.0 or the GNU
Lesser General Public License (LGPL) Version 2.1. A copy of each
such license is available at
http://www.opensource.org/licenses/gpl-2.0.php and
http://www.opensource.org/licenses/lgpl-2.1.php
nsc(policy-mgr) # scope org
nsc(policy-mgr) /org # scope policy
nsc(policy-mgr) /org/policy # scope syslog EaSysPA12
nsc(policy-mgr) /org/policy/syslog # set console level critical
nsc(policy-mgr) /org/policy/syslog* # commit-buffer
nsc(policy-mgr) /org/policy/syslog #
```

# Working With the File Attribute

You create the file attribute. Once created, you can enable or disable it. You can also set the file attribute. When you set it, you are assigning the attribute a severity level, a name, and a file size.

This section includes the following topics:

- Creating the File
- Enabling the File
- Disabling the File
- Setting the File

## Creating the File

You can create the file.

#### **BEFORE YOU BEGIN**

See Prime Network Services Controller CLI Basic Commands for basic information about the Prime Network Services Controller CLI.

#### CLI

**Policy Manager** 

#### SUMMARY STEPS

- 1. connect policy-mgr
- 2. scope org
- 3. scope policy
- 4. scope syslog <policy-name>
- 5. create file
- 6. commit-buffer

|        | Command                                 | Purpose                               |
|--------|-----------------------------------------|---------------------------------------|
| Step 1 | connect policy-mgr                      | Places you in the policy manager CLI. |
|        | Example:                                |                                       |
|        | nsc# connect policy-mgr                 |                                       |
| Step 2 | scope org                               | Places you in organization mode.      |
|        | Example:                                |                                       |
|        | nsc(policy-mgr)# scope org              |                                       |
| Step 3 | scope policy                            | Places you in policy mode.            |
|        | Example:                                |                                       |
|        | nsc(policy-mgr) /org # scope policy     |                                       |
| Step 4 | scope syslog                            | Places you in log mode.               |
|        | Example:                                |                                       |
|        | nsc(policy-mgr) /org/policy # scope log |                                       |
|        | EaLogPA11                               |                                       |

| Step 5 | create file                                                     | Creates the file.                  |
|--------|-----------------------------------------------------------------|------------------------------------|
|        | Example:<br>nsc(policy-mgr) /org/policy/syslog # create<br>file |                                    |
| Step 6 | commit-buffer<br>Example:                                       | Commits (saves) the configuration. |
|        | nsc /system/backup* <b># commit-buffer</b>                      |                                    |

This example shows how to create the file:

```
nsc# connect policy-mgr
```

```
Cisco Prime Network Services Controller
TAC support: http://www.cisco.com/tac
Copyright (c) 2002-2013, Cisco Systems, Inc. All rights reserved.
The copyrights to certain works contained in this software are
owned by other third parties and used and distributed under
license. Certain components of this software are licensed under
the GNU General Public License (GPL) version 2.0 or the GNU
Lesser General Public License (LGPL) Version 2.1. A copy of each
such license is available at
http://www.opensource.org/licenses/gpl-2.0.php and
http://www.opensource.org/licenses/lgpl-2.1.php
nsc(policy-mqr) # scope org
nsc(policy-mgr) /org # scope policy
nsc(policy-mgr) /org/policy # scope syslog EaSysPA12
nsc(policy-mgr) /org/policy/syslog # create file
nsc(policy-mgr) /org/policy/syslog* # commit-buffer
nsc(policy-mgr) /org/policy/syslog #
```

# **Enabling the File**

You can enable the file.

#### **BEFORE YOU BEGIN**

See Prime Network Services Controller CLI Basic Commands for basic information about the Prime Network Services Controller CLI.

# CLI

**Policy Manager** 

#### SUMMARY STEPS

- 1. connect policy-mgr
- 2. scope org
- 3. scope policy
- 4. scope syslog <policy-name>
- 5. enable file
- 6. commit-buffer

|        | Command                                                | Purpose                               |
|--------|--------------------------------------------------------|---------------------------------------|
| Step 1 | connect policy-mgr                                     | Places you in the policy manager CLI. |
|        | Example:                                               |                                       |
|        | nsc# connect policy-mgr                                |                                       |
| Step 2 | scope org                                              | Places you in organization mode.      |
|        | Example:                                               |                                       |
|        | nsc(policy-mgr)# <b>scope org</b>                      |                                       |
| Step 3 | scope policy                                           | Places you in policy mode.            |
|        | Example:                                               |                                       |
|        | nsc(policy-mgr) /org # scope policy                    |                                       |
| Step 4 | scope syslog                                           | Places you in log mode.               |
|        | Example:                                               |                                       |
|        | nsc(policy-mgr) /org/policy # <b>scope log</b>         |                                       |
|        | EaLogPA11                                              |                                       |
| Step 5 | enable file                                            | Enables the file.                     |
|        | Example:                                               |                                       |
|        | <pre>nsc(policy-mqr) /org/policy/syslog # enable</pre> |                                       |
|        | file                                                   |                                       |
| Step 6 | commit-buffer                                          | Commits (saves) the configuration.    |
|        | Example:                                               |                                       |
|        | <pre>nsc /system/backup* # commit-buffer</pre>         |                                       |

#### EXAMPLES

```
This example shows how to enable the file:
nsc# connect policy-mgr
Cisco Prime Network Services Controller
TAC support: http://www.cisco.com/tac
Copyright (c) 2002-2013, Cisco Systems, Inc. All rights reserved.
The copyrights to certain works contained in this software are
owned by other third parties and used and distributed under
license. Certain components of this software are licensed under
the GNU General Public License (GPL) version 2.0 or the GNU
Lesser General Public License (LGPL) Version 2.1. A copy of each
such license is available at
http://www.opensource.org/licenses/gpl-2.0.php and
http://www.opensource.org/licenses/lgpl-2.1.php
nsc(policy-mgr) # scope org
nsc(policy-mgr) /org # scope policy
nsc(policy-mgr) /org/policy # scope syslog EaSysPA12
nsc(policy-mgr) /org/policy/syslog # enable file
nsc(policy-mgr) /org/policy/syslog* # commit-buffer
nsc(policy-mgr) /org/policy/syslog #
```

# **Disabling the File**

You can disable the file.

# **BEFORE YOU BEGIN**

See Prime Network Services Controller CLI Basic Commands for basic information about the Prime Network Services Controller CLI.

#### CLI

**Policy Manager** 

#### SUMMARY STEPS

- 1. connect policy-mgr
- 2. scope org
- 3. scope policy
- 4. scope syslog <policy-name>
- 5. disable file
- 6. commit-buffer

#### **DETAILED STEPS**

|        | Command                                                 | Purpose                               |
|--------|---------------------------------------------------------|---------------------------------------|
| Step 1 | connect policy-mgr                                      | Places you in the policy manager CLI. |
|        | Example:                                                |                                       |
|        | nsc# connect policy-mgr                                 |                                       |
| Step 2 | scope org                                               | Places you in organization mode.      |
|        | Example:                                                |                                       |
|        | nsc(policy-mgr)# <b>scope org</b>                       |                                       |
| Step 3 | scope policy                                            | Places you in policy mode.            |
|        | Example:                                                |                                       |
|        | <pre>nsc(policy-mgr) /org # scope policy</pre>          |                                       |
| Step 4 | scope syslog                                            | Places you in log mode.               |
|        | Example:                                                |                                       |
|        | nsc(policy-mgr) /org/policy # scope log                 |                                       |
|        | EaLogPA11                                               |                                       |
| Step 5 | disable file                                            | Disables the file.                    |
|        | Example:                                                |                                       |
|        | <pre>nsc(policy-mgr) /org/policy/syslog # disable</pre> |                                       |
|        | file                                                    |                                       |
| Step 6 | commit-buffer                                           | Commits (saves) the<br>configuration. |
|        | Example:                                                | -                                     |
|        | nsc /system/backup* # commit-buffer                     |                                       |

#### EXAMPLES

This example shows how to disable the file:

nsc# connect policy-mgr Cisco Prime Network Services Controller TAC support: http://www.cisco.com/tac

```
Copyright (c) 2002-2013, Cisco Systems, Inc. All rights reserved.

The copyrights to certain works contained in this software are

owned by other third parties and used and distributed under

license. Certain components of this software are licensed under

the GNU General Public License (GPL) version 2.0 or the GNU

Lesser General Public License (LGPL) Version 2.1. A copy of each

such license is available at http://www.opensource.org/licenses/gpl-2.0.php and

http://www.opensource.org/licenses/lgpl-2.1.php

nsc(policy-mgr) / org # scope policy

nsc(policy-mgr) / org/policy # scope syslog EaSysPA12

nsc(policy-mgr) / org/policy/syslog # disable file

nsc(policy-mgr) / org/policy/syslog * # commit-buffer

nsc(policy-mgr) / org/policy/syslog #
```

# Setting the File

You can assign a severity level, name, and file size to the file attribute.

#### **BEFORE YOU BEGIN**

See Prime Network Services Controller CLI Basic Commands for basic information about the Prime Network Services Controller CLI.

CLI

Policy Manager

#### SUMMARY STEPS

- 1. connect policy-mgr
- 2. scope org
- 3. scope policy
- 4. scope syslog <policy-name>
- 5. set file level {alerts | critical | debugging | emergencies | errors | information | notifications | warnings } | name <file-name> | size <file-size>

**Note:** You can provide one or more options (that is severity level, name, and/or file size) for the file in the same command. And the order in which the severity level, name, and size are given in the command is interchangeable.

6. commit-buffer

|        | Command                                       | Purpose                               |
|--------|-----------------------------------------------|---------------------------------------|
| Step 1 | connect policy-mgr                            | Places you in the policy manager CLI. |
|        | Example:<br>nsc# <b>connect policy-mgr</b>    |                                       |
| Step 2 | scope org                                     | Places you in organization mode.      |
|        | Example:<br>nsc(policy-mgr)# <b>scope org</b> |                                       |

| Step 3 | scope policy                                             | Places you in policy mode.            |
|--------|----------------------------------------------------------|---------------------------------------|
|        | Example:                                                 |                                       |
|        | nsc(policy-mgr) /org # scope policy                      |                                       |
| Step 4 | scope syslog                                             | Places you in log mode.               |
|        | Example:                                                 |                                       |
|        | nsc(policy-mgr) /org/policy # <b>scope log</b>           |                                       |
|        | EaLogPA11                                                |                                       |
| Step 5 | set file level                                           | Sets the file.                        |
|        | Example:                                                 |                                       |
|        | <pre>nsc(policy-mgr) /org/policy/syslog # set file</pre> |                                       |
|        | level alerts                                             |                                       |
| Step 6 | commit-buffer                                            | Commits (saves) the<br>configuration. |
|        | Example:                                                 |                                       |
|        | nsc /system/backup* <b># commit-buffer</b>               |                                       |

This example shows how to set the file attribute severity level to alerts:

#### nsc# connect policy-mgr

```
Cisco Prime Network Services Controller
TAC support: http://www.cisco.com/tac
Copyright (c) 2002-2013, Cisco Systems, Inc. All rights reserved.
The copyrights to certain works contained in this software are
owned by other third parties and used and distributed under
license. Certain components of this software are licensed under
the GNU General Public License (GPL) version 2.0 or the GNU
Lesser General Public License (LGPL) Version 2.1. A copy of each
such license is available at
http://www.opensource.org/licenses/gpl-2.0.php and
http://www.opensource.org/licenses/lgpl-2.1.php
nsc(policy-mgr) # scope org
nsc(policy-mgr) /org # scope policy
nsc(policy-mgr) /org/policy # scope syslog EaSysPA12
nsc(policy-mgr) /org/policy/syslog # set file level alerts
nsc(policy-mgr) /org/policy/syslog* # commit-buffer
nsc(policy-mgr) /org/policy/syslog #
```

# Working With the Monitor Attribute

You create the monitor attribute. Once created, you can enable or disable it. You can also set the monitor attribute. When you set it, you are assigning the attribute a severity level.

This section includes the following topics:

- Creating the Monitor
- Enabling the Monitor
- Disabling the Monitor
- Setting the Monitor

# Creating the Monitor

You can create the monitor.

#### **BEFORE YOU BEGIN**

See Prime Network Services Controller CLI Basic Commands for basic information about the Prime Network Services Controller CLI.

#### CLI

**Policy Manager** 

#### SUMMARY STEPS

- 1. connect policy-mgr
- 2. scope org
- 3. scope policy
- 4. scope syslog <policy-name>
- 5. create monitor
- 6. commit-buffer

#### **DETAILED STEPS**

|        | Command                                                | Purpose                               |
|--------|--------------------------------------------------------|---------------------------------------|
| Step 1 | connect policy-mgr                                     | Places you in the policy manager CLI. |
|        | Example:                                               |                                       |
|        | nsc# connect policy-mgr                                |                                       |
| Step 2 | scope org                                              | Places you in organization mode.      |
|        | Example:                                               |                                       |
|        | nsc(policy-mgr)# scope org                             |                                       |
| Step 3 | scope policy                                           | Places you in policy mode.            |
|        | Example:                                               |                                       |
|        | nsc(policy-mgr) /org # scope policy                    |                                       |
| Step 4 | scope syslog                                           | Places you in log mode.               |
|        | Example:                                               |                                       |
|        | nsc(policy-mgr) /org/policy # <b>scope log</b>         |                                       |
|        | EaLogPA11                                              |                                       |
| Step 5 | create monitor                                         | Creates the monitor.                  |
|        | Example:                                               |                                       |
|        | <pre>nsc(policy-mgr) /org/policy/syslog # create</pre> |                                       |
|        | monitor                                                |                                       |
| Step 6 | commit-buffer                                          | Commits (saves) the configuration.    |
|        | Example:                                               |                                       |
|        | nsc /system/backup* # commit-buffer                    |                                       |

#### EXAMPLES

This example shows how to create the monitor:

nsc# connect policy-mgr

Cisco Prime Network Services Controller

```
TAC support: http://www.cisco.com/tac
Copyright (c) 2002-2013, Cisco Systems, Inc. All rights reserved.
The copyrights to certain works contained in this software are
owned by other third parties and used and distributed under
license. Certain components of this software are licensed under
the GNU General Public License (GPL) version 2.0 or the GNU
Lesser General Public License (LGPL) Version 2.1. A copy of each
such license is available at
http://www.opensource.org/licenses/gpl-2.0.php and
http://www.opensource.org/licenses/lgpl-2.1.php
nsc(policy-mgr) # scope org
nsc(policy-mgr) /org # scope policy
nsc(policy-mgr) /org/policy # scope syslog EaSysPA12
nsc(policy-mgr) /org/policy/syslog # create monitor
nsc(policy-mgr) /org/policy/syslog* # commit-buffer
nsc(policy-mgr) /org/policy/syslog #
```

# **Enabling the Monitor**

You can enable the monitor.

#### **BEFORE YOU BEGIN**

See Prime Network Services Controller CLI Basic Commands for basic information about the Prime Network Services Controller CLI.

# CLI

**Policy Manager** 

#### SUMMARY STEPS

- 1. connect policy-mgr
- 2. scope org
- 3. scope policy
- 4. scope syslog <policy-name>
- 5. enable monitor
- 6. commit-buffer

|        | Command                                        | Purpose                               |
|--------|------------------------------------------------|---------------------------------------|
| Step 1 | connect policy-mgr                             | Places you in the policy manager CLI. |
|        | Example:                                       |                                       |
|        | nsc# connect policy-mgr                        |                                       |
| Step 2 | scope org                                      | Places you in organization mode.      |
|        | Example:                                       |                                       |
|        | nsc(policy-mgr)# scope org                     |                                       |
| Step 3 | scope policy                                   | Places you in policy mode.            |
|        | Example:                                       |                                       |
|        | <pre>nsc(policy-mgr) /org # scope policy</pre> |                                       |

| Step 4 | scope syslog                                                                   | Places you in log mode.            |
|--------|--------------------------------------------------------------------------------|------------------------------------|
|        | Example:<br>nsc(policy-mgr) /org/policy <b># scope log</b><br><b>EaLogPA11</b> |                                    |
| Step 5 | enable monitor                                                                 | Enables the monitor.               |
|        | Example:                                                                       |                                    |
|        | <pre>nsc(policy-mgr) /org/policy/syslog # enable monitor</pre>                 |                                    |
| Step 6 | commit-buffer                                                                  | Commits (saves) the configuration. |
|        | Example:                                                                       |                                    |
|        | nsc /system/backup* # commit-buffer                                            |                                    |

This example shows how to enable the monitor:

#### nsc# connect policy-mgr

```
Cisco Prime Network Services Controller
TAC support: http://www.cisco.com/tac
Copyright (c) 2002-2013, Cisco Systems, Inc. All rights reserved.
The copyrights to certain works contained in this software are
owned by other third parties and used and distributed under
license. Certain components of this software are licensed under
the GNU General Public License (GPL) version 2.0 or the GNU
Lesser General Public License (LGPL) Version 2.1. A copy of each
such license is available at
http://www.opensource.org/licenses/gpl-2.0.php and
http://www.opensource.org/licenses/lgpl-2.1.php
nsc(policy-mgr) # scope org
nsc(policy-mgr) /org # scope policy
nsc(policy-mgr) /org/policy # scope syslog EaSysPA12
nsc(policy-mgr) /org/policy/syslog # enable monitor
nsc(policy-mgr) /org/policy/syslog* # commit-buffer
nsc(policy-mgr) /org/policy/syslog #
```

#### **Disabling the Monitor**

You can disable the monitor.

#### **BEFORE YOU BEGIN**

See Prime Network Services Controller CLI Basic Commands for basic information about the Prime Network Services Controller CLI.

# CLI

**Policy Manager** 

#### SUMMARY STEPS

- 1. connect policy-mgr
- 2. scope org

- 3. scope policy
- 4. scope syslog <policy-name>
- 5. disable monitor
- 6. commit-buffer

|        | Command                                                 | Purpose                               |
|--------|---------------------------------------------------------|---------------------------------------|
| Step 1 | connect policy-mgr                                      | Places you in the policy manager CLI. |
|        | Example:                                                |                                       |
|        | nsc# connect policy-mgr                                 |                                       |
| Step 2 | scope org                                               | Places you in organization mode.      |
|        | Example:                                                |                                       |
|        | nsc(policy-mgr)# <b>scope org</b>                       |                                       |
| Step 3 | scope policy                                            | Places you in policy mode.            |
|        | Example:                                                |                                       |
|        | nsc(policy-mgr) /org # <b>scope policy</b>              |                                       |
| Step 4 | scope syslog                                            | Places you in log mode.               |
|        | Example:                                                |                                       |
|        | nsc(policy-mgr) /org/policy # <b>scope log</b>          |                                       |
|        | EaLogPA11                                               |                                       |
| Step 5 | disable monitor                                         | Disables the monitor.                 |
|        | Example:                                                |                                       |
|        | <pre>nsc(policy-mgr) /org/policy/syslog # disable</pre> |                                       |
|        | monitor                                                 |                                       |
| Step 6 | commit-buffer                                           | Commits (saves) the<br>configuration. |
|        | Example:                                                |                                       |
|        | nsc /system/backup* # <b>commit-buffer</b>              |                                       |

#### **EXAMPLES**

This example shows how to disable the monitor:

#### nsc# connect policy-mgr

```
Cisco Prime Network Services Controller

TAC support: http://www.cisco.com/tac

Copyright (c) 2002-2013, Cisco Systems, Inc. All rights reserved.

The copyrights to certain works contained in this software are

owned by other third parties and used and distributed under

license. Certain components of this software are licensed under

the GNU General Public License (GPL) version 2.0 or the GNU

Lesser General Public License (LGPL) Version 2.1. A copy of each

such license is available at

http://www.opensource.org/licenses/gpl-2.0.php and

http://www.opensource.org/licenses/lgpl-2.1.php

nsc(policy-mgr) # scope org

nsc(policy-mgr) /org # scope policy

nsc(policy-mgr) /org # scope syslog EaSysPA12
```

```
nsc(policy-mgr) /org/policy/syslog # disable monitor
nsc(policy-mgr) /org/policy/syslog* # commit-buffer
nsc(policy-mgr) /org/policy/syslog #
```

# Setting the Monitor

You can set the monitor.

#### **BEFORE YOU BEGIN**

See Prime Network Services Controller CLI Basic Commands for basic information about the Prime Network Services Controller CLI.

#### CLI

**Policy Manager** 

#### SUMMARY STEPS

- 1. connect policy-mgr
- 2. scope org
- 3. scope policy
- 4. scope syslog <policy-name>
- 5. set monitor {level} {alerts | critical | debugging | emergencies | errors | information | notifications | warnings}
- 6. commit-buffer

|        | Command                                    | Purpose                               |
|--------|--------------------------------------------|---------------------------------------|
| Step 1 | connect policy-mgr                         | Places you in the policy manager CLI. |
|        | Example:                                   |                                       |
|        | nsc# connect policy-mgr                    |                                       |
| Step 2 | scope org                                  | Places you in organization mode.      |
|        | Example:                                   |                                       |
|        | nsc(policy-mgr)# <b>scope org</b>          |                                       |
| Step 3 | scope policy                               | Places you in policy mode.            |
|        | Example:                                   |                                       |
|        | nsc(policy-mgr) /org # <b>scope policy</b> |                                       |
| Step 4 | scope syslog                               | Places you in log mode.               |
|        | Example:                                   |                                       |
|        | nsc(policy-mgr) /org/policy # scope log    |                                       |
|        | EaLogPA11                                  |                                       |
| Step 5 | set monitor level                          | Sets the monitor.                     |
|        | Example                                    |                                       |
|        | nsc(policy-mgr) /org/policy/syslog # set   |                                       |
|        | monitor level critical                     |                                       |
| Step 6 | commit-buffer                              | Commits (saves) the configuration.    |
|        | Example:                                   | _                                     |
|        | nsc /system/backup* # <b>commit-buffer</b> |                                       |

This example shows how to set the monitor: nsc# connect policy-mgr Cisco Prime Network Services Controller TAC support: http://www.cisco.com/tac Copyright (c) 2002-2013, Cisco Systems, Inc. All rights reserved. The copyrights to certain works contained in this software are owned by other third parties and used and distributed under license. Certain components of this software are licensed under the GNU General Public License (GPL) version 2.0 or the GNU Lesser General Public License (LGPL) Version 2.1. A copy of each such license is available at http://www.opensource.org/licenses/gpl-2.0.php and http://www.opensource.org/licenses/lgpl-2.1.php nsc(policy-mgr) # scope org nsc(policy-mgr) /org # scope policy nsc(policy-mqr) /org/policy # scope syslog EaSysPA12 nsc(policy-mgr) /org/policy/syslog # set monitor level critical nsc(policy-mgr) /org/policy/syslog\* # commit-buffer nsc(policy-mgr) /org/policy/syslog #

# Working With the Remote Destination Attribute

This section includes the following topics:

- Creating Remote Destinations
- Enabling Remote Destinations
- Disabling Remote Destinations
- Setting Remote Destinations

# **Creating Remote Destinations**

You can create remote destinations.

#### **BEFORE YOU BEGIN**

See Prime Network Services Controller CLI Basic Commands for basic information about the Prime Network Services Controller CLI.

#### CLI

Policy Manager

#### SUMMARY STEPS

- 1. connect policy-mgr
- 2. scope org
- 3. scope policy
- 4. scope syslog <policy-name>

- 5. create remote-destination {server-1 | server-2 | server-3} <server-name>
- 6. commit-buffer

|        | Command                                                | Purpose                               |
|--------|--------------------------------------------------------|---------------------------------------|
| Step 1 | connect policy-mgr                                     | Places you in the policy manager CLI. |
|        | Example:                                               |                                       |
|        | nsc# connect policy-mgr                                |                                       |
| Step 2 | scope org                                              | Places you in organization mode.      |
|        | Example:                                               |                                       |
|        | nsc(policy-mgr)# <b>scope org</b>                      |                                       |
| Step 3 | scope policy                                           | Places you in policy mode.            |
|        | Example:                                               |                                       |
|        | nsc(policy-mgr) /org # scope policy                    |                                       |
| Step 4 | scope syslog                                           | Places you in log mode.               |
|        | Example:                                               |                                       |
|        | nsc(policy-mgr) /org/policy # <b>scope log</b>         |                                       |
|        | EaLogPA11                                              |                                       |
| Step 5 | create remote-destination                              | Creates a remote destination.         |
|        | Example:                                               |                                       |
|        | <pre>nsc(policy-mgr) /org/policy/syslog # create</pre> |                                       |
|        | remote-destination server-1 test                       |                                       |
| Step 6 | commit-buffer                                          | Commits (saves) the configuration.    |
|        | Example:                                               |                                       |
|        | nsc /system/backup* # commit-buffer                    |                                       |

#### EXAMPLES

This example shows how to create a remote destination:

nsc# connect policy-mgr

```
Cisco Prime Network Services Controller

TAC support: http://www.cisco.com/tac

Copyright (c) 2002-2013, Cisco Systems, Inc. All rights reserved.

The copyrights to certain works contained in this software are

owned by other third parties and used and distributed under

license. Certain components of this software are licensed under

the GNU General Public License (GPL) version 2.0 or the GNU

Lesser General Public License (LGPL) Version 2.1. A copy of each

such license is available at

http://www.opensource.org/licenses/gpl-2.0.php and

http://www.opensource.org/licenses/lgpl-2.1.php

nsc(policy-mgr) # scope org

nsc(policy-mgr) /org # scope policy

nsc(policy-mgr) /org # scope syslog EaSysPA12
```

```
nsc(policy-mgr) /org/policy/syslog # create remote-destination server-1 test
nsc(policy-mgr) /org/policy/syslog* # commit-buffer
nsc(policy-mgr) /org/policy/syslog #
```

# **Enabling Remote Destinations**

You can enable remote destinations.

#### **BEFORE YOU BEGIN**

See Prime Network Services Controller CLI Basic Commands for basic information about the Prime Network Services Controller CLI.

#### CLI

**Policy Manager** 

#### SUMMARY STEPS

- 1. connect policy-mgr
- 2. scope org
- 3. scope policy
- 4. scope syslog <policy-name>
- 5. enable remote-destination {server-1 | server-2 | server-3}
- 6. commit-buffer

|        | Command                                        | Purpose                               |
|--------|------------------------------------------------|---------------------------------------|
| Step 1 | connect policy-mgr                             | Places you in the policy manager CLI. |
|        | Example:                                       |                                       |
|        | nsc# connect policy-mgr                        |                                       |
| Step 2 | scope org                                      | Places you in organization mode.      |
|        | Example:                                       |                                       |
|        | nsc(policy-mgr)# <b>scope org</b>              |                                       |
| Step 3 | scope policy                                   | Places you in policy mode.            |
|        | Example:                                       |                                       |
|        | nsc(policy-mgr) /org <b># scope policy</b>     |                                       |
| Step 4 | scope syslog                                   | Places you in log mode.               |
|        | Example:                                       |                                       |
|        | nsc(policy-mgr) /org/policy # <b>scope log</b> |                                       |
|        | EaLogPA11                                      |                                       |
| Step 5 | enable                                         | Enables a remote destination.         |
|        | Example:                                       |                                       |
|        | nsc(policy-mgr) /org/policy/syslog # enable    |                                       |
|        | remote-destination server-1                    |                                       |
| Step 6 | commit-buffer                                  | Commits (saves) the configuration.    |
|        | Example:                                       |                                       |
|        | nsc /system/backup* # <b>commit-buffer</b>     |                                       |

This example shows how to enable a remote destination: nsc# connect policy-mgr Cisco Prime Network Services Controller TAC support: http://www.cisco.com/tac Copyright (c) 2002-2013, Cisco Systems, Inc. All rights reserved. The copyrights to certain works contained in this software are owned by other third parties and used and distributed under license. Certain components of this software are licensed under the GNU General Public License (GPL) version 2.0 or the GNU Lesser General Public License (LGPL) Version 2.1. A copy of each such license is available at http://www.opensource.org/licenses/gpl-2.0.php and http://www.opensource.org/licenses/lgpl-2.1.php nsc(policy-mgr) # scope org nsc(policy-mgr) /org # scope policy nsc(policy-mgr) /org/policy # scope syslog EaSysPA12 nsc(policy-mgr) /org/policy/syslog # enable remote-destination server-1 nsc(policy-mgr) /org/policy/syslog\* # commit-buffer nsc(policy-mgr) /org/policy/syslog #

#### **Disabling Remote Destinations**

You can disable remote destinations.

#### **BEFORE YOU BEGIN**

See Prime Network Services Controller CLI Basic Commands for basic information about the Prime Network Services Controller CLI.

#### CLI

Policy Manager

#### SUMMARY STEPS

- 1. connect policy-mgr
- 2. scope org
- 3. scope policy
- 4. scope syslog <policy-name>
- 5. disable remote-destination {server-1 | server-2 | server-3}
- 6. commit-buffer

|        | Command                 | Purpose                               |
|--------|-------------------------|---------------------------------------|
| Step 1 | connect policy-mgr      | Places you in the policy manager CLI. |
|        | Example:                |                                       |
|        | nsc# connect policy-mgr |                                       |

| Step 2 | scope org                                               | Places you in organization mode.   |
|--------|---------------------------------------------------------|------------------------------------|
|        |                                                         |                                    |
|        | Example:                                                |                                    |
|        | nsc(policy-mgr)# <b>scope org</b>                       |                                    |
| Step 3 | scope policy                                            | Places you in policy mode.         |
|        | Example:                                                |                                    |
|        | nsc(policy-mgr) /org # <b>scope policy</b>              |                                    |
| Step 4 | scope syslog                                            | Places you in log mode.            |
|        | Example:                                                |                                    |
|        | nsc(policy-mgr) /org/policy # scope log                 |                                    |
|        | EaLogPA11                                               |                                    |
| Step 5 | disable                                                 | Disables a remote destination.     |
|        | Example:                                                |                                    |
|        | <pre>nsc(policy-mgr) /org/policy/syslog # disable</pre> |                                    |
|        | remote-destination server-1                             |                                    |
| Step 6 | commit-buffer                                           | Commits (saves) the configuration. |
|        | Example:                                                | 0                                  |
|        | nsc /system/backup* # commit-buffer                     |                                    |

This example shows how to disbale a remote destination:

```
nsc# connect policy-mgr
Cisco Prime Network Services Controller
TAC support: http://www.cisco.com/tac
Copyright (c) 2002-2013, Cisco Systems, Inc. All rights reserved.
The copyrights to certain works contained in this software are
owned by other third parties and used and distributed under
license. Certain components of this software are licensed under
the GNU General Public License (GPL) version 2.0 or the GNU
Lesser General Public License (LGPL) Version 2.1. A copy of each
such license is available at
http://www.opensource.org/licenses/gpl-2.0.php and
http://www.opensource.org/licenses/lgpl-2.1.php
nsc(policy-mgr) # scope org
nsc(policy-mgr) /org # scope policy
nsc(policy-mgr) /org/policy # scope syslog EaSysPA12
nsc(policy-mgr) /org/policy/syslog # disable remote-destination server-1
nsc(policy-mqr) /org/policy/syslog* # commit-buffer
nsc(policy-mgr) /org/policy/syslog #
```

# Setting Remote Destinations

You can set remote destinations.

#### **BEFORE YOU BEGIN**

See Prime Network Services Controller CLI Basic Commands for basic information about the Prime Network Services Controller CLI.

#### CLI

**Policy Manager** 

#### SUMMARY STEPS

- 1. connect policy-mgr
- 2. scope org
- 3. scope policy
- 4. scope syslog <policy-name>
- 5. set remote-destination {server-1 | server-2 | server-3} {facility {auth | authpriv | cron | daemon | ftp | kernel | local0 | local1 | local2 | local3 | local4 | local5 | local6 | local7 | lpr | mail | news | syslog | user | uucp} | hostname <host-name> || level {alerts | critical | debugging | emergencies | errors | information | notifications | warnings}}

**Note** After you enter the command **set remote-destination {server-1 | server-2 | server-3}** you can enter facility or hostname or level. You can provide one or more options (that is facility, hostname, and level) in the same command, and the options can be in any order.

6. commit-buffer

|        | Command                                        | Purpose                               |
|--------|------------------------------------------------|---------------------------------------|
| Step 1 | connect policy-mgr                             | Places you in the policy manager CLI. |
|        | Example:                                       |                                       |
|        | nsc# connect policy-mgr                        |                                       |
| Step 2 | scope org                                      | Places you in organization mode.      |
|        | Example:                                       |                                       |
|        | nsc(policy-mgr)# <b>scope org</b>              |                                       |
| Step 3 | scope policy                                   | Places you in policy mode.            |
|        | Example:                                       |                                       |
|        | nsc(policy-mgr) /org # <b>scope policy</b>     |                                       |
| Step 4 | scope syslog                                   | Places you in log mode.               |
|        | Example:                                       |                                       |
|        | nsc(policy-mgr) /org/policy # <b>scope log</b> |                                       |
|        | EaLogPA11                                      |                                       |
| Step 5 | set remote-destination                         | Sets a remote destination.            |
|        | Example:                                       |                                       |
|        | nsc(policy-mgr) /org/policy/syslog # set       |                                       |
|        | remote-destination server-2 level critical     |                                       |
| Step 6 | commit-buffer                                  | Commits (saves) the configuration.    |
|        | Example:                                       |                                       |
|        | nsc /system/backup* # commit-buffer            |                                       |

This example shows how to set a remote destination: nsc# connect policy-mgr Cisco Prime Network Services Controller TAC support: http://www.cisco.com/tac Copyright (c) 2002-2013, Cisco Systems, Inc. All rights reserved. The copyrights to certain works contained in this software are owned by other third parties and used and distributed under license. Certain components of this software are licensed under the GNU General Public License (GPL) version 2.0 or the GNU Lesser General Public License (LGPL) Version 2.1. A copy of each such license is available at http://www.opensource.org/licenses/gpl-2.0.php and http://www.opensource.org/licenses/lgpl-2.1.php nsc(policy-mgr) # scope org nsc(policy-mgr) /org # scope policy nsc(policy-mgr) /org/policy # scope syslog EaSysPA12 nsc(policy-mgr) /org/policy/syslog # set remote-destination server-2 level critical nsc(policy-mgr) /org/policy/syslog\* # commit-buffer nsc(policy-mgr) /org/policy/syslog #

# Index

# Α

| About VNMC                     | 4   |
|--------------------------------|-----|
| Acknowledging Faults           | 78  |
| Administration State           | 119 |
| Attributes for Syslog Policies | 140 |
| Audit Logs                     | 79  |
|                                | -   |

# В

| Backup Count                       | 134 |
|------------------------------------|-----|
| Bootflash and Volatile Directories | 22  |

# С

| Clear Action                 | 128 |
|------------------------------|-----|
| CLIs Basic Commands          | 9   |
| configuration information    |     |
| Console Attribute            | 143 |
| Copying a File               | 20  |
| Core File Policies           | 102 |
| Core File Policy             | 91  |
| Core File Policy Attributes  | 119 |
| core file policy path        | 123 |
| core file policy port number | 125 |
| core file transfer host name | 122 |

# D

| Deleting a File                   | 21             |
|-----------------------------------|----------------|
| Description                       | 121            |
| Device Profile                    | 83 <i>,</i> 90 |
| Displaying Events                 | 80             |
| Displaying Faults                 | 81             |
| Displaying FSMs                   | 41             |
| DNS Server                        | 97             |
| DNS Server Host Name              | 86             |
| Domain Name                       | 88 <i>,</i> 98 |
| Domain Name Server (DNS) hostname | 83             |
|                                   |                |

# F

| Fault Policies           |     |
|--------------------------|-----|
| Fault Policy             | 92  |
| Fault Policy Atttributes | 126 |
| File Attribute           | 149 |
| File Backup Attributes   | 50  |
| File Backups             | 45  |
| Flap Interval            | 131 |
| G                        |     |

| Gateway | Address | 26 |
|---------|---------|----|

# Н

| Host Name1  | 2  |
|-------------|----|
| I           |    |
| IP Address2 | 25 |
| L           |    |

| Local management | 6   |
|------------------|-----|
| Log Policies     | 110 |
| Log Policy       |     |

# м

| Management controller               | 6   |
|-------------------------------------|-----|
| Management Data Attributes          | 65  |
| Management Data Exports and Imports | 56  |
| Managing Logs, Events and Faults    | 73  |
| Managing Policies                   | 102 |
| Managing Security                   |     |
| Monitor Attribute                   | 154 |

# Ν

| Netmask              | 27       |
|----------------------|----------|
| Network Interface    | 34       |
| NTP Server           | 100      |
| NTP Server Host Name | . 84, 87 |

# Ρ

| Ping Command   | 28 |
|----------------|----|
| Policy manager | 7  |

# R

| Rebooting VNMC               |        |
|------------------------------|--------|
| Remote Destination Attribute |        |
| Resource manager             | 7      |
| Restoring VNMC               | 13, 43 |
| Retention Interval           |        |

# S

| Service registry   | 8       |
|--------------------|---------|
| Session Timeout    | 30      |
| Setting the File   | 153     |
| Setting the Level  |         |
| Setting the Size   |         |
| Syslog Alerts      | 141     |
| Syslog Policies    | 114     |
| Syslog Policy      | 95, 140 |
| system clock       | 33      |
| System Information | 35      |

#### Т

| Technical Support Information | 37 |
|-------------------------------|----|
| Terminal Length               | 29 |
| Terminal Width                | 30 |
| Timezone                      | 96 |
| U                             |    |
| Update History                | 38 |
| undate the system             | 11 |

#### V

| Version Numbers         | 36 |
|-------------------------|----|
| Virtual machine manager | 8  |
| VNMC CLI                | 5  |
| VNMC providers          | 31 |
| W                       |    |
| Working With Services   | 14 |

# **Obtaining Documentation, Obtaining Support, and Security Guidelines**

For information on obtaining documentation, submitting a service request, and gathering additional information, see *What's New in Cisco Product Documentation* at: <u>http://www.cisco.com/en/US/docs/general/whatsnew/whatsnew.html</u>.

Subscribe to *What's New in Cisco Product Documentation*, which lists all new and revised Cisco technical documentation, as an RSS feed and deliver content directly to your desktop using a reader application. The RSS feeds are a free service.

Cisco and the Cisco logo are trademarks or registered trademarks of Cisco and/or its affiliates in the U.S. and other countries. To view a list of Cisco trademarks, go to this URL: www.cisco.com/go/trademarks. Third-party trademarks mentioned are the property of their respective owners. The use of the word partner does not imply a partnership relationship between Cisco and any other company. (1110R)

Google, Google Play, Android and certain other marks are trademarks of Google Inc.

Any Internet Protocol (IP) addresses and phone numbers used in this document are not intended to be actual addresses and phone numbers. Any examples, command display output, network topology diagrams, and other figures included in the document are shown for illustrative purposes only. Any use of actual IP addresses or phone numbers in illustrative content is unintentional and coincidental.

Any Internet Protocol (IP) addresses used in this document are not intended to be actual addresses. Any examples, command display output, and figures included in the document are shown for illustrative purposes only. Any use of actual IP addresses in illustrative content is unintentional and coincidental.

Cisco Prime Network Services Controller 3.0 CLI Configuration Guide

#### OL-28368-02

© 2013, 2014 Cisco Systems, Inc. All rights reserved.